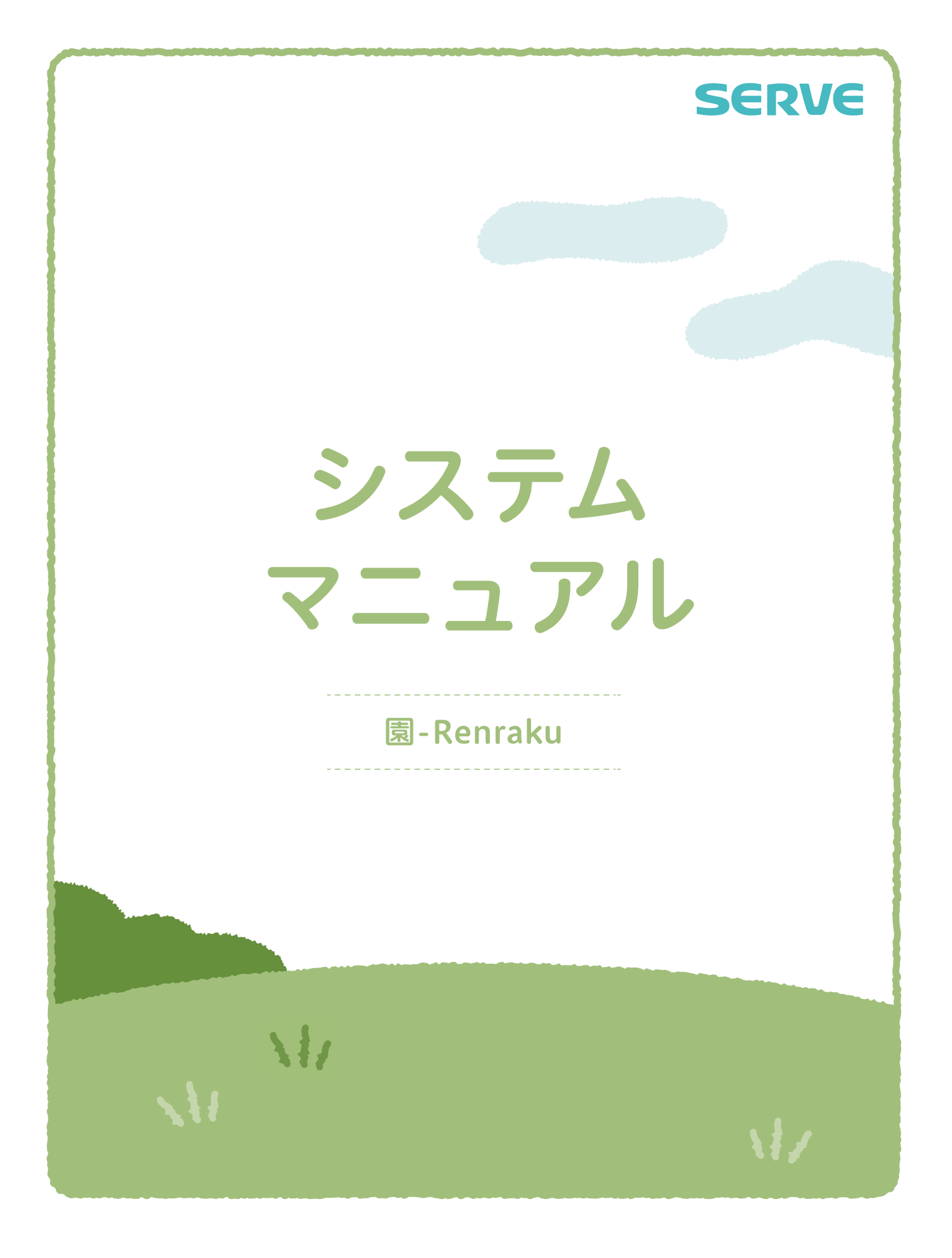

## H MESCIUS

## Capture

....

| 園児  | 登録              | 1  |
|-----|-----------------|----|
|     | 園児登録            | 1  |
| グル  | ープ設定            | 5  |
|     | グループ設定          | 5  |
| 職員  | 登録              | 6  |
|     | 職員登録            | 6  |
| エラ・ | 一状況             | 7  |
|     | エラー状況           | 7  |
| マス  | タ登録             | 8  |
|     | メール定型文マスタ       | 8  |
|     | お迎え者マスタ         | 11 |
|     | グループマスタ         | 13 |
|     | 理由種別マスタ         | 14 |
|     | 遅刻理由マスタ         | 16 |
|     | 欠席理由マスタ         | 18 |
|     | クラスマスタ          | 20 |
|     | 園児 ID マスタ       | 22 |
|     | 欠席・遅刻・お迎え機能設定   | 23 |
| 更新  | <sup>:</sup> 処理 | 24 |
|     | 個別退園処理          | 24 |
|     | 個別クラス変更         | 26 |
|     | 卒園処理            | 28 |
|     | 進級処理            |    |
|     | 園児 URL 再送信      | 32 |
|     | 配布文書出力          |    |
|     |                 |    |

## 園児登録

園児情報の確認や登録・修正を行います。

1 園児登録

マスタ管理 ⇒ 園児登録

園児情報を登録・修正します。

新規登録

園児を新規に登録します。

1. 入力 をクリックします。

| 園-           | Renr  | aku  | 合 サーヴ保育園<br>🙂 園長    |      |      |         |    |       |      | <b>ŀグアウト</b> |
|--------------|-------|------|---------------------|------|------|---------|----|-------|------|--------------|
| 欠席・道         | 星刻・おう | 迎え状況 | メール配                | 信    | ì    | 過去データ   |    |       | マスタ管 | 理            |
| 園児登録<br>新規登録 |       |      |                     |      | 園児登録 | グループ設定  | 職員 | 2録 マス | 夕登録  | 更新処理         |
| 入力           | 表示順   | クラス  | 園児名<br>ふりがな<br>生年月日 | 保護者名 |      | メールアドレス |    | 電話番号  |      | 取消           |
| 入力           |       |      |                     |      |      |         |    |       |      |              |

2. 内容を入力し、登録をクリックします。

新規登録

| 入力   | 表示順 | クラス | <b>園</b> 児名<br>ふりがな<br>生年月日                | 保護者名    | メールアドレス    | 電話番号    | 取消  |
|------|-----|-----|--------------------------------------------|---------|------------|---------|-----|
|      |     |     |                                            | 保護者名を入力 | メールアドレスを入力 | 電話番号を入た |     |
| 21/2 |     |     | 図児名を入力           ふりがなを入力           生年月日を入す | 保護者名を入力 | メールアドレスを入力 | 電話番号を入力 | キャン |
| 登録   |     |     |                                            | 保護者名を入力 | メールアドレスを入力 | 電話番号を入力 | セル  |
|      |     |     |                                            | 保護者名を入力 | メールアドレスを入力 | 電話番号を入た |     |

- 3. 確認メッセージが表示されます。 OK をクリックします。
- 4. 登録が完了すると、入力したメールアドレス宛に、保護者用画面の URL と仮パスワードが記載されたメールが送信されます。

| 項目名          | 説明                                       |
|--------------|------------------------------------------|
| 表示順          | 表示させたい順番を入力します。                          |
| クラス*         | クラスを選択します。                               |
| 園児名 <b>*</b> | 園児名を入力します。                               |
| ふりがな*        | ふりがなを入力します。                              |
| 生年月日*        | 生年月日を入力します。                              |
|              | 日付は「2022/01/10」 または 「20220110」の形式で入力します。 |
|              | 「2022 年 1 月 10 日」の形式では登録できません。           |

|    |                                           |                        | 人力                                                                           | 入力欄右横のカレンダーより選択することもできます。                           |                       |                                                                                                    |              |                              |  |  |  |  |  |  |
|----|-------------------------------------------|------------------------|------------------------------------------------------------------------------|-----------------------------------------------------|-----------------------|----------------------------------------------------------------------------------------------------|--------------|------------------------------|--|--|--|--|--|--|
|    | 保護者名                                      |                        | 保護                                                                           | 者名を入力し                                              | <i>、</i> ます。          |                                                                                                    |              |                              |  |  |  |  |  |  |
|    | メールアドレス                                   |                        | 保護                                                                           | 保護者のメールアドレスを入力します。                                  |                       |                                                                                                    |              |                              |  |  |  |  |  |  |
|    | 電話番号                                      |                        | 保護                                                                           | 保護者の電話番号を入力します。                                     |                       |                                                                                                    |              |                              |  |  |  |  |  |  |
|    |                                           |                        |                                                                              |                                                     |                       |                                                                                                    |              |                              |  |  |  |  |  |  |
|    | 修正                                        |                        |                                                                              |                                                     |                       |                                                                                                    |              |                              |  |  |  |  |  |  |
|    |                                           |                        |                                                                              |                                                     |                       |                                                                                                    |              |                              |  |  |  |  |  |  |
| 国  | 旧桂却な攸正します                                 |                        |                                                                              |                                                     |                       |                                                                                                    |              |                              |  |  |  |  |  |  |
| 困  | 児悄報を修正します。                                |                        |                                                                              |                                                     |                       |                                                                                                    |              |                              |  |  |  |  |  |  |
| 1. | 修正をクリックしまで                                | す。                     |                                                                              |                                                     |                       |                                                                                                    |              |                              |  |  |  |  |  |  |
|    |                                           |                        |                                                                              |                                                     |                       |                                                                                                    |              |                              |  |  |  |  |  |  |
|    | ■修止登録                                     |                        |                                                                              | 全久                                                  | マラス 💿 🖪               | 1.児名                                                                                                    |              | 検索印刷                         |  |  |  |  |  |  |
|    | 入力 表示順 🔨                                  | クラス 🔨                  | 園児名 へ<br>ふりがな<br>生年月日                                                        | 保護者名                                                | メールアドレス               | 電話番号                                                                                                    | パスワード<br>再発行 | 登録日<br>削除                    |  |  |  |  |  |  |
|    | 修正                                        | Bクラス                   | 青森花子                                                                         | 青森 太郎                                               | aomori-1@aomori.co.jp | 090-1234-5678                                                                                                    | 再発行          | 2021/11/18                   |  |  |  |  |  |  |
|    |                                           |                        | 2021/01/01                                                                   | 青森明美                                                | aomori-2@aomori.co.jp | 090-1234-5678                                                                                                    | 再発行          | 削除                           |  |  |  |  |  |  |
|    | 修正                                        | Cクラス                   | 岩手 奈々子<br>175 分コ<br>2019/03/01                                               | 岩手 太郎                                               | iwate-1@iwate.co.jp   |                                                                                                    | 再発行          | 2021/11/21                   |  |  |  |  |  |  |
|    |                                           |                        |                                                                              |                                                     |                       |                                                                                                    |              |                              |  |  |  |  |  |  |
| 2. | 修正内容を入力し、                                 | 登録                     | をつりつつします                                                                     |                                                     |                       |                                                                                                    |              |                              |  |  |  |  |  |  |
| 2. | 修正内容を入力し、                                 | 登録                     | をつうううしょう                                                                     |                                                     |                       |                                                                                                    |              |                              |  |  |  |  |  |  |
| 2. | 修正内容を入力し、                                 | 登録                     | をつうううしまり                                                                     | 全ク                                                  | ७२ 💿 🖲                | 児名                                                                                                    |              | 検索 印刷                        |  |  |  |  |  |  |
| 2. | 修正内容を入力し、<br>修正登録<br>入力 表示順 へ             | 登録<br>257 <b>^</b>     | 置児名 へ<br>ふりがな<br>生年月日                                                        | 全ク                                                  | <b>ラス</b>             | 電話番号                                                                                                    | パスワード<br>再発行 | 検索 印刷<br>登録日<br>削除           |  |  |  |  |  |  |
| 2. | 修正内容を入力し、<br> 修正登録<br>入力 表示順 へ            | 登録<br><sup>クラス</sup> へ | 置児名<br>ふりがな<br>生年月日                                                          | 全ク<br>保護者名<br>青森 太郎                                 | ラス                    | 現名<br>電話番号<br>090-1234-5678                                                                                                | パスワード<br>再発行 | 検索 印刷<br>登録日<br>削除           |  |  |  |  |  |  |
| 2. | 修正内容を入力し、<br>修正登録<br>入力 表示順 へ             |                        | ■児名 へ<br>ふりがな<br>生年月日<br>青森 花子                                               | 全ク<br>保護者名<br>青森 太郎<br>青森 明美                        | ラス                    | - 現名<br>電話番号<br>090-1234-5678<br>090-1234-5678                                                                             | パスワード<br>再発行 |                              |  |  |  |  |  |  |
| 2. | 修正内容を入力し、<br>修正登録<br>入力 表示順 へ<br>登録 表示順 ( | 登録<br>252 へ<br>B25ス    | 画児名     へ       ふりがな     生年月日       青森 花子     アオビリ ルコ       2021/01/01     ー | 全夕       保護者名       青森 太郎       青森 明美       保護者名を入力 | ラス                    | <ul> <li>現名</li> <li>電話番号</li> <li>090-1234-5678</li> <li>090-1234-5678</li> <li>090-1234-5678</li> <li>電話器号を入す</li> </ul> | パスワード<br>再発行 | 検索<br>登録日<br>削除<br>キャン<br>セル |  |  |  |  |  |  |
| 2. | 修正内容を入力し、<br>修正登録<br>入力 表示順 へ<br>登録 表示順 ( |                        | 画児名<br>ふりがな<br>生年月日       青森 花子       7月10月3       2021/01/01                | 全ク<br>保護者名<br>青森 太郎<br>青森 明美<br>保護者名を入力             | マラス                   | 現名<br>電話番号<br>090-1234-5678<br>090-1234-5678<br>電話番号を入力                                                                    | パスワード<br>再発行 | 検索 印刷<br>登録日<br>削除           |  |  |  |  |  |  |

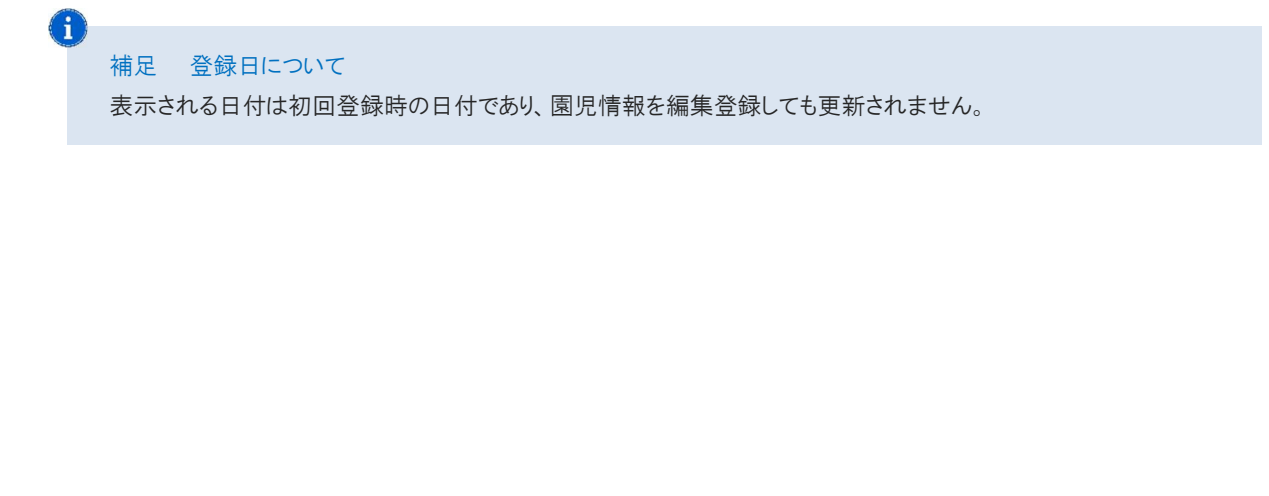

| 記情報 <sup>:</sup>                | を削除します。                                                                               |                                                                          |                                               |                                                          |                                                                                                    |                                                         |                                                                                                    |                          |
|---------------------------------|---------------------------------------------------------------------------------------|--------------------------------------------------------------------------|-----------------------------------------------|----------------------------------------------------------|----------------------------------------------------------------------------------------------------|---------------------------------------------------------|----------------------------------------------------------------------------------------------------|--------------------------|
| 削除                              | をクリックしま                                                                               | ます。                                                                      |                                               |                                                          |                                                                                                    |                                                         |                                                                                                    |                          |
| I                               | 修正登録                                                                                  |                                                                          |                                               | 全ク                                                       | マラス 💿 園                                                                                                    | 尼名                                                      | 検索                                                                                                    | 1月11日                    |
|                                 | 入力表示順                                                                                 | 057 <b>^</b>                                                             | 園児名<br>へ<br>りがな<br>生年月日                       | 保護者名                                                     | メールアドレス                                                                                                    | 電話番号                                                    | スワード 登録日<br>再発行 削除                                                                                                    | i                        |
|                                 | 修正                                                                                    | Bクラス                                                                     | 青森<br>花子<br>7 HTU HJ<br>2021 /01 /01          | 青森 太郎                                                    | aomori-1@aomori.co.jp                                                                                           | 090-1234-5678                                           | 再充行 <b>2021/11/1</b>                                                                                                    | В                        |
|                                 | <b>修正</b>                                                                             | Cクラス                                                                     | 2021/01/01<br>岩手 奈々子<br>(ワテ ナナコ<br>2019/03/01 | 岩手 太郎                                                    | iwate-1@iwate.co.jp                                                                                             | 090-1234-3078                                           | A99613<br>2021/11/2<br>月発行<br>創除                                                                                                    | 1                        |
| ±रू = इ /                       |                                                                                       | =+++++                                                                   |                                               |                                                          |                                                                                                    |                                                         |                                                                                                    |                          |
|                                 | , 1437613                                                                             |                                                                          |                                               |                                                          |                                                                                                    |                                                         |                                                                                                    |                          |
| 者用                              | 画面のパスワ-                                                                               | ードを再発行                                                                   | 行します。                                         |                                                          |                                                                                                    |                                                         |                                                                                                    |                          |
| 者用<br>再発                        | 画面のパスワ-<br>行 をクリック<br>修正登録                                                            | ードを再発行<br>します。                                                           | 行します。                                         | 全ク                                                       | <u>ک</u> ون                                                                                                    | 児名                                                      | 検索                                                                                                    | 00                       |
| 諸用<br>再発:<br>┃                  | 画面のパスワ-<br>行<br>をクリック<br>修正登録<br>入力 表示順 /                                             | ードを再発行<br>します。<br>、 <sub>クラス</sub> へ                                     | 行します。                                         | 全久保護者名                                                   | 7ラス 🕑 🖻<br>メールアドレス                                                                                              | 見名 電話番号 パ                                               | 校案 5<br>スワード 登録日<br>再発行 削除                                                                                                    | D.B)                     |
| 著用]<br>再発 <sup>:</sup>          | 画面のパスワ-<br>行<br>をクリック<br>修正登録<br>入力<br>表示頃 /<br>修正                                    | <ul> <li>ドを再発行します。</li> <li>クラス へ</li> <li>Bクラス</li> </ul>               | 行します。                                         | 全夕       保護者名       青森 太郎       青森 明美                    | <sup>7</sup> ラス                                                                                                 | 電話番号<br>090-1234-5678<br>090-1234-5678                  | 検索<br>スワード<br>登録日<br>削除<br>19余行<br>10余<br>10余                                                                                                    | <b>3</b>                 |
| 者用<br>再発 <sup>:</sup>           | 画面のパスワ-<br>行<br>をクリック<br>修正登録<br>スカ 表示順 /<br>修正<br>修正                                 | <ul> <li>ドを再発行します。</li> <li>クラス へ</li> <li>Bクラス</li> <li>Cクラス</li> </ul> | 行します。                                         | 全/2       保護者名       青森 太郎       青森 明美       岩手 太郎       | マラス                                                                                                    | 电名<br>電話番号<br>090-1234-5678<br>090-1234-5678            | 検索<br>石ワード<br>勇発行<br>開発<br>日発行<br>見<br>2021/11/1<br>削除<br>2021/11/2<br>開発<br>高発行<br>高発行<br>高発<br>()<br>()<br>()<br>()<br>()<br>()<br>()<br>()<br>()<br>() | B<br>1                   |
| オ用 再発 ■ 記メ                      | 画面のパスワ-<br>行 をクリック<br>修正登録<br>スカ 表示順 /<br>修正<br>・<br>ッセージが表:<br>朝足 再発行                | -ドを再発行<br>します。<br>2537 へ<br>Bク5ス<br>Cク5ス<br>Cク5ス                         | 行します。                                         | (保護者名)       青森 丸郎       青森 明美       岩手 太郎       リックします。 | アラス                                                                                                    | 電話番号<br>090-1234-5678<br>090-1234-5678<br>090-1234-5678 | 検索       スワード     登録日<br>期除       再発行     2021/11/11       再発行     2021/11/12       再発行     2021/11/22       再発行     第1除                                  | ₽ <b>₽</b> ]<br>8<br>1   |
| 者<br>再<br>発<br>記<br>メ<br>オ<br>オ | 画面のパスワ-<br>行 をクリック<br>修正登録<br>スカ 表示順・<br>修正<br>(修正)<br>ペーレンジが表:<br>オールアドレスス<br>れません。→ | -ドを再発<br>します。<br>25スへ<br>805ス<br>について<br>が登録され<br>口参照:9                  | 行します。                                         | 全ク                                                       | アラス ③ 国<br>メールアドレス<br>aomori-1@aomori.co.jp<br>aomori-2@aomori.co.jp<br>iwate-1@iwate.co.jp ールアドレスがグレー<br>ラー状況」 | 思生<br>電話番号 パ<br>090-1234-5678<br>090-1234-5678          | 検索     5       スワード     登録日<br>期除       再発行     副除       可発行     2021/11/13       再発行     和除       2021/11/23     和除       可発行     第1                     | P刷<br>3<br>1<br>1<br>は表示 |

| 印刷    |     |       |       |                                 |                                                |            |     |                                            |                      |                  |                                          |       |              |
|-------|-----|-------|-------|---------------------------------|------------------------------------------------|------------|-----|--------------------------------------------|----------------------|------------------|------------------------------------------|-------|--------------|
| 園児情報を | 印刷し | ノます。  |       |                                 |                                                |            |     |                                            |                      |                  |                                          |       |              |
| 印刷    | をクリ | ックしま  | す。    |                                 |                                                |            |     |                                            |                      |                  |                                          |       |              |
|       | 園-  | Renra | aku   | 合サーヴ保育団 □ 園長                    | 3<br>3                                         |            |     |                                            |                      |                  |                                          | 02    | ブアウト         |
|       | 欠席・ | 遅刻・オ  | ô迎え   | メール配信                           |                                                |            |     | 過去データ<br>國児登録<br>グループ設定 職員登録               |                      |                  | マスタ管理<br><u>使い方はこちら</u><br>マスタ登録<br>更新処理 |       |              |
| 園児    | 登録  |       |       |                                 |                                                |            |     |                                            |                      |                  |                                          |       |              |
| 新夫    | 現登録 |       |       |                                 |                                                |            |     |                                            |                      |                  |                                          |       |              |
|       | 入力  | 表示順   | クラス   | 園児名<br>ふりがな<br>生年月日             | 園児名           ふりがな         保護者名           牛年月日 |            | 名   | メールアドレス 電                                  |                      | 電話               | 電話番号 取消                                  |       | 取消           |
| 1     | 入力  |       |       |                                 |                                                |            |     |                                            |                      |                  |                                          |       |              |
| 修正    | E登録 |       |       |                                 |                                                | 全久         | ラス  | <b>③</b> 」                                 | 眳                    |                  |                                          | 検索    | 印刷           |
|       | 入力  | 表示順 🔨 | クラス 🔨 | 園児名 <b>へ</b><br>ふりがな<br>生年月日    | 保                                              | 護者名        |     | メールアドレス                                    | 電話者                  | 号                | パスワード<br>再発行                             | 登道    | 禄日           |
|       | 修正  |       | Bクラス  | 青森 花子<br>7ポリ けつ<br>2021/01/01   | 青和                                             | 茶太郎<br>茶明美 | aon | nori-1@aomori.co.jp<br>nori-2@aomori.co.jp | 090-1234<br>090-1234 | 4-5678<br>4-5678 | 再発行<br>再発行                               | 2021, | /11/18<br> 除 |
|       | 修正  |       | Cクラス  | 岩手 奈々子<br>イワテ ナナコ<br>2019/03/01 | 岩                                              | 手 太郎       | iw  | vate-1@iwate.co.jp                         |                      |                  | 再発行                                      | 2021, | /11/21<br>除  |

2. 別画面が立ち上がりますのでプリンターを選択し、印刷します。

| 2             | グループ設                           | 定               |            |                                             | マス                                                                                                    | 、タ管理 ⇒ グループ                |
|---------------|---------------------------------|-----------------|------------|---------------------------------------------|----------------------------------------------------------------------------------------------------|----------------------------|
| ,— <u>-</u> - | プに園児を登録                         | 録します。           |            |                                             |                                                                                                    |                            |
| 修             | 正をクリック                          | します。            |            |                                             |                                                                                                    |                            |
|               | 園-Re                            | enraku          | ● サーヴ保育園   |                                             |                                                                                                    | ログアウト                      |
|               | 欠席・遅刻                           | ・お迎え状況          | メール配信      | 過去ラ                                         |                                                                                                    | マスタ管理                      |
|               | グループ設定                          |                 |            | 園児登録 グル                                     | レープ設定 職員登録 マス                                                                                                    | <u>使い方はこちら</u><br>夕登録 更新処理 |
|               | 設定変更                            |                 |            | 2                                           | フラス/グループ 全クラス                                                                                                    | 検索                         |
|               | 入力                              | 表示順 🔨           | クラス 🔨      | 園児名<br>ふりがな<br>生年月日                         | グループ                                                                                                    | 取消                         |
|               | <b>%</b> E                      |                 | Bクラス       | 青森 花子<br>7ポリルコ<br>2021/01/01                | <ul> <li>лта</li> <li>лтав</li> <li>лтас</li> </ul>                                                                                                    |                            |
|               | 修正                              |                 | Cクラス       | 岩手 奈々子<br>イワテ ナナコ<br>2019/03/01             | ) /СДА<br>) /СДВ<br>) /СДВ                                                                                                    |                            |
|               | 修正                              |                 | Dクラス       | 岩手 美々子<br>10553<br>2021/01/01               | <ul> <li>) (да</li> <li>) (да</li> <li>) (да</li> <li>) (да</li> <li>) (да</li> </ul>                                                                                                    |                            |
|               | 修正                              |                 | Dクラス       | 静岡 ひろ子<br><sup>ジズ*オカヒロコ</sup><br>2021/01/01 | <ul> <li>7000</li> <li>7000</li> <li< td=""><td></td></li<></ul> |                            |
|               |                                 |                 |            | 11/海 大郎                                     |                                                                                                    |                            |
| 沂属<br>登(      | 【するグルーフ<br>録 をクリック<br>】<br>設定変更 | ゚を選択しま<br>゚します。 | <b>व</b> . | 5                                           | マラスノグループ 全クラス                                                                                                    | ⊗ 検索                       |
|               | 入力                              | 表示順 🔨           | クラス 🔨      | 園児名<br>ふりがな<br>生年月日                         | グループ                                                                                                    | 取消                         |
|               | 登録                              |                 | Bクラス       | 青森 花子<br>7括リルけコ<br>2021/01/01               | <ul> <li>✓ パスA</li> <li>□ パスB</li> <li>□ パスC</li> </ul>                                                                                                    | キャンセル                      |
|               |                                 |                 |            | 岩手 奈々子                                      |                                                                                                    |                            |

## 職員登録

職員情報の確認や登録・修正を行います。

1 職員登録

マスタ管理 ⇒ 職員登録

職員情報を登録・修正します。

操作方法は園児登録の登録·修正·削除と同様です。 → □ 参照:p.1「園児登録」

| 園-Re  | enraku      | 合 サーヴ保育園<br>🙂 國長 |       |                  |                        |       | ログアウト                  |  |
|-------|-------------|------------------|-------|------------------|------------------------|-------|------------------------|--|
| 欠席・遅刻 | ・お迎え状況      | メール配信            | 過去データ |                  |                        | マスタ管理 |                        |  |
| 職員登録  |             |                  | 園児登録  | グループ設定           | 職員登録                   | マスタ登録 | <u>使い方はこちら</u><br>更新処理 |  |
| 新規登録  |             |                  |       |                  |                        |       |                        |  |
| 入力    | 職員名<br>ふりがな | メールアドレス          |       | 1 I<br>パスワ       | )<br> -  *             | 管理者   | 取消                     |  |
| 入力    |             |                  |       |                  |                        |       |                        |  |
| 修正登録  |             |                  |       |                  |                        |       |                        |  |
| 入力    | 職員名<br>ふりがな | メールアドレス          |       | II<br>パスワ        | )<br> -   <sup>e</sup> | 管理者   | 削除                     |  |
| 修正    | 園長<br>12月30 | enchou@abc.jp    |       | enchou<br>enchou |                        |       |                        |  |
| 修正    | 主任<br>シュニン  | shunin@abc.jp    |       | shur<br>shur     | nin<br>nin             |       | 削除                     |  |

| 項目名      | 説明                                       |
|----------|------------------------------------------|
| 職員名*     | 職員名を入力します。                               |
| ふりがな*    | ふりがなを入力します。                              |
| フリガナ *   | フリガナを入力します。                              |
| メールアドレス  | 職員のメールアドレスを入力します。                        |
| ID・パスワード | 園-Renraku にログインする際の ID とパスワードを入力します。     |
| 管理者      | チェックボックスを ON にした職員は『マスタ管理』画面の操作が可能になります。 |

| エラー状況                |                  |                      |                        |                     |                             |              |                        |  |  |
|----------------------|------------------|----------------------|------------------------|---------------------|-----------------------------|--------------|------------------------|--|--|
| エラー状況を確認します。         |                  |                      |                        |                     |                             |              |                        |  |  |
| 1 エラー状況 マスタ管理 ⇒ エラー状 |                  |                      |                        |                     |                             |              |                        |  |  |
| 保護者が園児登録<br>メール機能をご利 | 録を行う際<br>用の場合    | そや、職員ロク<br>は、「メール暦   | 「イン時に発生<br>己信」画面より     | したエラーをす<br>ご確認ください  | 審認します。<br>。 → □ 参照:第        | 3 章 メール配信 p. | 9「エラー状況」               |  |  |
| 1. エラー理由を            | 確認後、             | 該当の園児                | 名のチェックボ                | ックスを ON I           | こし削除をク                      | リックします。      |                        |  |  |
| 園-                   | Renrak           | ku 🔒                 | サーヴ保育園<br>園長           |                     |                             |              | グアウト                   |  |  |
| 欠席・                  | ・遅刻・おど           | ₽ż                   |                        |                     | 過去データ                       | マスタ管         | 理                      |  |  |
| エラー状況                | 2                |                      |                        | 園児登録 グルー            | 一プ設定 職員登録                   | エラー状況マスタ登録   | <u>更い方はこちら</u><br>更新処理 |  |  |
|                      | 「エラー発生<br>内容をご確認 | 日時」に送信した<br>いただき、送信先 | メールでエラーが発<br>に問題がない場合は | 生しています。<br>チェックを入れて | 「削除」 ボタンを押してく               | ださい。         |                        |  |  |
|                      | 全選択              | 全解除                  |                        |                     |                             | 削除           |                        |  |  |
|                      | 選択               | クラス<br>Aクラス          | 園児名<br>奈良 しょうご         | 保護者名                | エラー発生日時<br>2024年07月19日(金)   | 理由           |                        |  |  |
|                      |                  |                      | 主任                     |                     | 13時19分17秒<br>2024年07月19日(金) | メールアドレスの不正   |                        |  |  |
|                      |                  |                      |                        |                     | 13時157738初                  |              |                        |  |  |
|                      |                  |                      |                        |                     |                             |              |                        |  |  |
|                      |                  |                      |                        |                     |                             |              |                        |  |  |
|                      |                  |                      |                        |                     |                             |              |                        |  |  |
|                      |                  |                      |                        |                     |                             |              |                        |  |  |
|                      |                  |                      |                        |                     |                             |              |                        |  |  |
|                      |                  |                      |                        |                     |                             |              |                        |  |  |
|                      |                  |                      |                        |                     |                             |              |                        |  |  |
|                      |                  |                      |                        |                     |                             |              |                        |  |  |
|                      |                  |                      |                        |                     |                             |              |                        |  |  |
|                      |                  |                      |                        |                     |                             |              |                        |  |  |
|                      |                  |                      |                        |                     |                             |              |                        |  |  |
|                      |                  |                      |                        |                     |                             |              |                        |  |  |
|                      |                  |                      |                        |                     |                             |              |                        |  |  |

## マスタ登録

マスタの登録を行います。

マスタ管理 ⇒ マスタ登録⇒ メール定型文マスタ

メール定型文の作成や修正・削除を行います。

|                | 園-Renraku     | <ul> <li>▲ サーヴ保育園</li> <li>● 園長</li> </ul> |                      | ログアウト                            |
|----------------|---------------|--------------------------------------------|----------------------|----------------------------------|
|                | 欠席・遅刻・お迎え     | メール配信                                      | 過去データ                | マスタ管理                            |
| <del>ر</del> ۲ | スタ登録メニュー      |                                            | <b>圏児登録</b> クループ設定 職 | <u>使い方はこちら</u><br>員登録 マスタ登録 更新処理 |
|                | メール定型文マスタ     | お迎え者マスタ                                    | グループマスタ              | 理由種別マスタ                          |
|                | 遅刻理由マスタ       | 欠席理由マスタ                                    | クラスマスタ               | 園児IDマスタ                          |
|                | 欠席・遅刻・お迎え機能設定 |                                            |                      |                                  |
|                |               |                                            |                      |                                  |
|                |               |                                            |                      |                                  |

| 定型文を新規に登録<br>名][本文]を入力し<br>録 をクリックします | えします。<br>ます。<br>-。                        |          |                      |                                  |
|---------------------------------------|-------------------------------------------|----------|----------------------|----------------------------------|
| 園-Renral                              | <ul> <li>▲ サーヴ保課</li> <li>● 園長</li> </ul> | <u>ا</u> |                      | ログアウト                            |
| 欠席・遅刻・お迎き                             | え状況 メー                                    | ル配信      | 過去データ                | マスタ管理                            |
| マスタ登録メニュー                             |                                           | 園児       | 登録                   | <u>使い方はこちら</u><br>員登録 マスタ登録 更新処理 |
| メール定型文マスタ                             | 戻る                                        | 件名       |                      |                                  |
|                                       | 件名                                        | 雨天本文     | 延期のお知らせ              |                                  |
| 雨天延                                   | 期のお知らせ                                    | 本日延期     | 予定していた〇〇について<br>します。 | は、雨天のため来週〇日に                     |
|                                       |                                           |          | 登録                   | 48548                            |
|                                       |                                           |          |                      |                                  |
| 認メッセージが表示さ                            | れます。 OK をク                                | リックします。  |                      |                                  |
| 認メッセージが表示さ                            | れます。 OK をク                                | リックします。  |                      |                                  |
| 認メッセージが表示さ                            | ちれます。 OK をク                               | リックします。  |                      |                                  |
| 認メッセージが表示さ                            | ちれます。 OK をク                               | リックします。  |                      |                                  |
| 認メッセージが表示さ                            | きれます。 OK をク                               | リックします。  |                      |                                  |
| 認メッセージが表示さ                            | きれます。 OK をク                               | リックします。  |                      |                                  |
| 認メッセージが表示さ                            | きれます。 OK をク                               | リックします。  |                      |                                  |

| 修正                                                                                                    |                                                               |
|----------------------------------------------------------------------------------------------------|---------------------------------------------------------------|
| 登録したメール定型文を修正します。                                                                                         |                                                               |
| <ol> <li>1. 画面左のリストより対象の定型文を選択します。</li> <li>2. 画面右に内容が表示されますので、修正します。</li> <li>3. 登録 をクリックします。</li> </ol> |                                                               |
| メール定型文マスタ     戻る   件名       商天延期のお知らせ                                                                     | 件名<br>雨天延期のお知らせ<br>本文<br>本日予定していた〇〇については、雨天のため来週〇日に<br>延期します。 |
| 4. 確認メッセージが表示されます。 OK をクリックします。                                                                           | 型録 副际 trata                                                   |
| 削除<br>登録したメール定型文を削除します。                                                                                   |                                                               |
| <ol> <li>1. 画面左のリストより対象の定型文を選択します。</li> <li>2. 削除 をクリックします。</li> </ol>                                    |                                                               |
| メール定型文マスタ <b>戻る</b><br>(件名)<br>両天証明のお知らせ                                                                  | 件名<br>雨天延期のお知らせ<br>本文<br>本日予定していた〇〇については、雨天のため来週〇日に<br>延期します。 |
|                                                                                                    | 22録 副席 キャンセル                                                  |
| 3. 確認メッセージが表示されます。 OK をクリックします。                                                                           |                                                               |

| 園-Renraku                                                                                                    | 合サーヴ保育園 □ 回馬                                              |                                  | ログアウト                                                   |
|----------------------------------------------------------------------------------------------------|-----------------------------------------------------------|----------------------------------|---------------------------------------------------------|
| 欠席・遅刻・お迎え                                                                                                    | メール配信                                                     | 過去データ                            | マスタ管理                                                   |
| マスタ登録メニュー                                                                                                    |                                                           | 園児登録 グループ設定 戦                    | 使い方はこちら<br>観音登録 マスタ登録 更新処理                              |
|                                                                                                    |                                                           |                                  |                                                         |
| メール定型文マスタ                                                                                                    | お迎え者マスタ                                                   | グループマスタ                          | 理由種別マスタ                                                 |
| 遅刻理由マスタ                                                                                                    | 欠席理由マスタ                                                   | クラスマスタ                           | 園児IDマスタ                                                 |
| 欠席・遅刻・お迎え機能設定                                                                                                    |                                                           |                                  |                                                         |
|                                                                                                    |                                                           |                                  |                                                         |
|                                                                                                    |                                                           |                                  |                                                         |
|                                                                                                    |                                                           |                                  |                                                         |
|                                                                                                    |                                                           |                                  |                                                         |
|                                                                                                    |                                                           |                                  |                                                         |
| 登録                                                                                                    |                                                           |                                  |                                                         |
| 登録                                                                                                    |                                                           |                                  |                                                         |
| 登録<br>を新規に登録します。<br>をクリックします。                                                                                                    |                                                           |                                  |                                                         |
| 登録<br>を新規に登録します。<br>をクリックします。<br><b>園-Renraku</b>                                                                                                   | <ul> <li>★ サーヴ保育園</li> <li>● 國長</li> </ul>                |                                  | በታምኃኑ                                                   |
| 登録<br>を新規に登録します。<br>をクリックします。<br><b>園-Renraku</b><br>欠席・遅刻・お迎え状況                                                                                    | ▲ サーヴ保育園<br>望 國長<br>メール配信                                 | 過去データ                            | <b>ログアウト</b><br>マスタ管理<br>地1547250                       |
| 登録<br>を新規に登録します。<br>をクリックします。<br><b>園-Renraku</b><br>欠席・遅刻・お迎え状況                                                                                    | <ul> <li>♪ サーヴ保育園</li> <li>望 國長</li> <li>メール配信</li> </ul> | 過去データ 國児登録 グループ設定 目              | ログアウト マスタ管理 検い方はこちの 編録登録 マスタ登録 更新処理                     |
| <ul> <li>登録</li> <li>を新規に登録します。</li> <li>をクリックします。</li> <li><b>園-Renraku</b></li> <li>欠席・遅刻・お迎え状況</li> <li>マスク登録メニュー</li> <li>お迎え者マスタ 戻る</li> </ul> | <ul> <li>サーヴ保育園</li> <li>ご 図長</li> <li>メール配信</li> </ul>   | 過去データ<br>國児登録<br><i>クループ設定</i>   | ログアウト<br>マスタ管理<br>使い方はこち <sup>2</sup><br>録受録 マスタ登録 更新処理 |
| 登録<br>を新規に登録します。<br>のをクリックします。<br><b>園-Renraku</b><br>欠席・遅刻・お迎え状況<br>マスタ登録メニュー<br>お迎え者マスタ 戻る<br>新規登録                                                | <ul> <li>サーヴ保育園</li> <li>図長</li> <li>メール配信</li> </ul>     | <u>過去データ</u><br>國児登録 グループ設定<br>第 | ログアウト<br>マスタ管理<br>使い方はこちら<br>録受部 マスタ登録 更新処理             |

|                                                                                                    | 新規登録       入力     表示順       登録     表示順         |                      |     |       |
|----------------------------------------------------------------------------------------------------|------------------------------------------------|----------------------|-----|-------|
| ● ● ● ● ● ● ● ● ● ● ● ● ● ● ● ● ● ● ●                                                                                                    | 金錄 表示順                                         | お迎え者                 | 登録者 | 取消    |
| <ul> <li>御家メッセージが表示されます。 OK をクリックします。</li> <li>修正</li> <li>おしたお迎え者を修正します。</li> <li>修正 をクリックします。</li> <li>「你正 安永県 2022年 2014年 1000 日本 1000 日本 10000 日本 10000 日本 100001000</li></ul> |                                                | 父方の祖母                | 園長  | キャンセル |
| 修正登録       近       夜雨県       辺辺名       登録者       前除         1       2       2       2       2       1       前除         1       1       2       2       2       1       前除         1       1       1       2       1       1       1       1       1       1       1       1       1       1       1       1       1       1       1       1       1       1       1       1       1       1       1       1       1       1       1       1       1       1       1       1       1       1       1       1       1       1       1       1       1       1       1       1       1       1       1       1       1       1       1       1       1       1       1       1       1       1       1       1       1       1       1       1       1       1       1       1       1       1       1       1       1       1       1       1       1       1       1       1       1       1       1       1       1       1       1       1       1       1       1                                                                                                    | <sup>裂メッセージが表示されます。</sup><br>正<br>たお迎え者を修正します。 | <u>_OK</u> をクリックします。 |     |       |
| 入力         表示限         お迎え者         登録者         削除           「第三         日         日         「第三         「第三         「第二         第二                                                                                                    | 正 をクリックします。<br>「修正登録                           |                      |     |       |
| Image: State State       | 入力表示順                                          | お迎え者                 | 登録者 | 削除    |
| 第3     文     主任     所除       第3     日方の祖母     主任     所除       第3     日方の祖母     主任     所除       第3     日方の祖父     主任     所除       第3     日方の祖父     主任     所除       第3     日方の祖父     主任     所除       第3     日方の祖父     主任     所除       第3     日     日     日                                                                                                    | 修正                                             | <del>0</del>         |     | 削除    |
| 第3     母方の祖母     主任     解除       第3     母方の祖父     主任     解除       第3     部の名父     主任     解除       第3     ありりックします。     第5       修正登録     表示順     西     5回え者       資源     表示順     四     第5                                                                                                    | 修正                                             | \$                   | 主任  | 削除    |
| 第正     母方の祖父     主任     削除       S迎え者の内容を修正します。           登録     をクリックします。          修正登録     表示順     西週え者     登録者     削除       夏録     夏頭                                                                                                    | 修正                                             | 母方の祖母                | 主任  | 削除    |
| 6迎え者の内容を修正します。<br>登録 をクリックします。<br>修正登録                                                                                                    | 修正                                             | 母方の祖父                | 主任  | 削除    |
|                                                                                                    | 型え者の内容を修正します。<br>録 をクリックします。                   | お迎え者                 | 登録者 | 削除    |

| 削除                                |                                                                                                    |                                            |                                                                                                    |                                                                                                    |                                                             |                                               |                                                                                                    |                                                                                                    |             |
|-----------------------------------|----------------------------------------------------------------------------------------------------|--------------------------------------------|----------------------------------------------------------------------------------------------------|----------------------------------------------------------------------------------------------------|-------------------------------------------------------------|-----------------------------------------------|----------------------------------------------------------------------------------------------------|----------------------------------------------------------------------------------------------------|-------------|
| 渌したお                              | 迎え者を削除し                                                                                               | ょます。                                       |                                                                                                    |                                                                                                    |                                                             |                                               |                                                                                                    |                                                                                                    |             |
| ,                                 |                                                                                                    |                                            |                                                                                                    |                                                                                                    |                                                             |                                               |                                                                                                    |                                                                                                    |             |
| 削除                                | をクリックします                                                                                              | す。                                         |                                                                                                    |                                                                                                    |                                                             |                                               |                                                                                                    |                                                                                                    |             |
| 【佰                                | 修正登録                                                                                                  | 表示順                                        |                                                                                                    | お迎っ                                                                                                    | *                                                           |                                               | 登得来                                                                                                    | 制砼                                                                                                    |             |
|                                   | 修正                                                                                                    | SULLES                                     |                                                                                                    | 母                                                                                                    |                                                             |                                               | T M B                                                                                                    | 削除                                                                                                    |             |
|                                   | 修正                                                                                                    |                                            |                                                                                                    | 父                                                                                                    |                                                             |                                               | 主任                                                                                                    | 削除                                                                                                    |             |
|                                   | 修正                                                                                                    |                                            |                                                                                                    | 母方の                                                                                                    | 祖母                                                          |                                               | 主任                                                                                                    | 削除                                                                                                    |             |
|                                   | 修正                                                                                                    |                                            |                                                                                                    | 母方の                                                                                                    | 祖父                                                          |                                               | 主任                                                                                                    | 削除                                                                                                    |             |
| 確認火                               | ッセージが表示                                                                                               | されます。                                      | OKをクリック                                                                                                    | します。                                                                                                    |                                                             |                                               |                                                                                                    |                                                                                                    |             |
|                                   |                                                                                                    |                                            |                                                                                                    |                                                                                                    |                                                             |                                               |                                                                                                    |                                                                                                    |             |
| グ<br>ル配信<br>F方法(                  | <b>ループマスタ</b><br>時に使用する?<br>はお迎え者マス・                                                                  | ブループの:<br>タの登録・(                           | 登録・修正・削除<br>多正・削除と同様                                                                                                    | を行います<br>です。 → [                                                                                                | 。<br>口参照:p.9「お:                                             | マスタ管<br>迎え者マン                                 | 理 ⇒ マス<br>スタ」                                                                                                | <5000000000000000000000000000000000000                                                                | ループマス       |
| <b>グ</b><br>・ル配信<br>作方法(          | ループマスタ<br>時に使用する<br>はお迎え者マス<br>園-Renra                                                                | ブループの?<br>タの登録・∮<br>ku                     | 登録・修正・削除<br>冬正・削除と同様<br><b>金 サーヴ保育園</b><br><b>3</b> 國長                                                                                                    | を行います<br>です。 → [                                                                                                | 。<br>卫参照:p.9「お:                                             | マスタ管<br>迎え者マス                                 | 理 ⇒ <b>२</b> ७<br>२४७」                                                                                       | <p登録⇒ p="" グ<=""></p登録⇒>                                                                              | ループマス       |
| グ<br>・<br>ル配信<br>作方法()            | ループマスタ<br>時に使用する?<br>はお迎え者マス・<br><b>園-Renra</b><br><sub>欠席・遅刻・お</sub>                                 | ブループの:<br>タの登録・f<br><mark>ku</mark><br>迎ぇ  | 登録・修正・削除<br>多正・削除と同様<br><b>サーヴ保育国</b><br><b>日</b><br><b>日</b><br><b>日</b><br><b>日</b><br><b>日</b><br><b>日</b><br><b>日</b><br>一<br><b>日</b><br>一<br>プ保育国<br><b>日</b><br>「<br>一<br>プ保育国<br><b>日</b><br>「<br>一<br>プ<br>保育国<br>「<br>一<br>大<br>一<br>ル<br>配<br>に<br>一<br>れ<br>に<br>一<br>の<br>に<br>一<br>の<br>に<br>一<br>の<br>に<br>一<br>の<br>に<br>一<br>の<br>に<br>一<br>の<br>に<br>一<br>の<br>に<br>一<br>の<br>に<br>一<br>の<br>に<br>一<br>の<br>に<br>一<br>の<br>に<br>一<br>の<br>に<br>の<br>し<br>の<br>に<br>の<br>し<br>の<br>に<br>の<br>し<br>の<br>し<br>の<br>様<br>し<br>つ<br>(<br>本<br>の<br>の<br>の<br>し<br>の<br>の<br>の<br>の<br>し<br>の<br>し<br>の<br>の<br>し<br>の<br>し<br>の<br>の<br>し<br>の<br>し<br>の<br>し<br>の<br>に<br>の<br>の<br>の<br>の<br>の<br>の<br>の<br>の<br>し<br>の<br>の<br>の<br>の<br>の<br>の<br>の<br>の<br>の<br>の<br>の<br>の<br>の | を行います<br>です。 → [                                                                                                | 。<br>①参照:p.9「お:<br>過去デーイ                                    | マスタ管<br>迎え者マン<br>9                            | 理 → マ7<br>スタ」                                                                                                | スタ登録⇒ グ<br>ログアウト<br>マスタ管理<br>働い方はこ                                                                    | ループマス       |
| グ.<br>・<br>ル配信<br>「<br>下方法!!<br>マ | ループマスタ<br>話時に使用するな<br>はお迎え者マスイ<br><b>園-Renra</b><br>欠席・遅刻・お<br>スタ登録メニュー                               | ブループの:<br>タの登録・f<br><mark>ku</mark><br>迎え  | 登録・修正・削除<br>冬正・削除と同様<br><b>サーヴ保育園</b><br><b>2</b> 國長<br>メール配信                                                                                                    | を行います<br>です。 → [                                                                                                | 。<br>① 参照:p.9「お<br>過去デー?<br>國児登録<br><i>グ</i> ルース            | マスタ管<br>迎え者マス<br>タ<br><sup>7</sup> 設定 職員      | 理 → マ7<br>スタ」<br>□<br>□<br>□<br>□<br>□<br>□<br>□<br>□<br>□<br>□<br>□<br>□<br>□<br>□<br>□<br>□<br>□<br>□<br>□ | スタ登録⇒ グ<br>ログアウト<br>7スタ管理<br>使い方はこ<br>夕登録<br>更新処                                                      | ループマス       |
| グ,<br>-ル配信<br>作方法に<br>マ           | ループマスタ<br>時に使用する?<br>はお迎え者マス・<br><b>園-Renra</b><br>欠席・遅刻・お<br>スタ登録メニュー                                | ブループの:<br>タの登録・f<br><mark>ku</mark><br>迎え  | 登録・修正・削除<br>多正・削除と同様<br><b>全</b> サーヴ保育園<br><b>2</b> 國長<br>メール配信                                                                                                    | を行います<br>です。 → [                                                                                                | 。<br>① 参照:p.9「お<br>過去デー?<br>國児登録<br>グループ                    | マスタ管<br>迎え者マン<br>タ<br><sup>7</sup> 設定 職員      | 理 → マン<br>スタ」                                                                                                | スタ登録⇒ グ                                                                                               | ループマス<br>59 |
| グ,<br>-ル配信<br>作方法()<br>マ          | ループマスタ<br>時に使用する<br>はお迎え者マスイ<br><b>園-Renra</b><br>欠席・遅刻・お<br>スタ登録メニュー                                 | ブループの:<br>タの登録・(<br><mark>ku</mark><br>迎え  | 登録・修正・削除<br>多正・削除と同様<br>● サーヴ保育園<br>● 國長<br>メール配信<br>お迎え者マス                                                                                                    | を行います<br>です。 → [                                                                                                | 。<br>① 参照:p.9「お<br>過去デーイ<br>國児登録<br>グループマス・                 | マスタ管<br>迎え者マス<br>タ<br><sup>7</sup> 設定 職員<br>タ | 理 → マン<br>スタ」<br>〒<br>〒<br>田田種                                                                               | スタ登録⇒ グ          ログアウト         アスタ管理         使い方はこ         夕登録         更新処式         別マスタ              | ループマス       |
| グ,<br>・ル配信<br>作方法()<br>マ          | ループマスタ<br>時に使用する<br>はお迎え者マス・<br><b>園-Renra</b><br>欠席・遅刻・お<br>スタ登録メニュー<br>メール定型<br>遅<br>遅刻理由           | ブループの:<br>タの登録・<br>ku<br>迎え<br>てマスタ        | 登録・修正・削除<br>多正・削除と同様<br>● サーヴ保育図<br>● 國長<br>メール配信<br>お迎え者マス<br>欠席理由マス                                                                                                    | を行います<br>です。 → [<br>、<br>、<br>、<br>、<br>、<br>、<br>、<br>、<br>、<br>、<br>、<br>、<br>(<br>、<br>、<br>、<br>、<br>、<br>、 | 。<br>① 参照:p.9「お:<br>過去デーイ<br>圏児登録<br>グループマス・<br>クラスマスタ      | マスタ管<br>迎え者マス<br>タ<br><sup>大</sup> 設定 職員<br>タ | 理 → マン<br>スタ」<br>マス<br>理由種<br>週児I                                                                            | スタ登録⇒ グ          ログアウト         マスタ管理         使い方はこ         ク登録         更新処式         別マスタ         Dマスタ | ループマス       |
| グ.<br>ール配信<br>(<br>(<br>マ         | ループマスタ<br>話時に使用するだ<br>はお迎え者マス・<br><b>園-Renra</b><br>欠席・遅刻・お<br>スタ登録メニュー<br>メール定型な<br>遅刻理由マ<br>欠席・遅刻・お | ブループの:<br>タの登録・<br>ku<br>迎え<br>マスタ<br>マスタ  | 登録・修正・削除<br>多正・削除と同様<br>● サーヴ保育園<br>● 國長<br>メール配信<br>お迎え者マス<br>欠席理由マス                                                                                                    | を行います<br>です。 → [<br>ペタ<br>ペタ                                                                                    | 。<br>山 参照:p.9「お:<br>過去デーイ                                   | マスタ管<br>迎え者マン<br>タ<br><sup>7</sup> 設定 職員<br>タ | 理 → マン<br>スタ」<br>マス<br>登録 マス<br>理由種<br>圓児I                                                                   | スタ登録⇒ グ          ログアウト         アスタ管理         使い方はこ         ク空録         更新処式         別マスタ         Dマスタ | ループマス       |
| グ,<br>-ル配信<br>(<br>下方法):<br>マ     | ループマスタ<br>時に使用する<br>はお迎え者マス・<br><b>園-Renra</b><br>欠席・遅刻・お<br>スタ登録メニュー<br>メール定型<br>「<br>遅刻理由マ          | ブループの:<br>タの登録・<br>ku<br>迎え<br>マスタ<br>マスタ  | 登録・修正・削除<br>多正・削除と同様<br>● サーヴ保育図<br>・ 図長<br>メール配信<br>お迎え者マフ<br>欠席理由マフ                                                                                                    | を行います<br>です。 → [<br>ペタ<br>ペタ                                                                                    | 。<br>〕参照:p.9「お:<br>過去デーベ<br>個児登録<br>グループマスペ<br>クラスマスタ       | マスタ管<br>迎え者マン<br>タ<br>物定<br>戦員                | 理 ⇒ マン<br>スタ」<br>マス<br>理由種<br>圓児I                                                                            | スタ登録⇒ グ          ログアウト         アスタ管理         奥い方はこ         夕登録         東新処3         別マスタ         Dマスタ | ループマス       |
| グ/<br>-ル配信<br>(本)                 | ループマスタ<br>話時に使用する<br>はお迎え者マス・<br><b>園-Renra</b><br>欠席・遅刻・お<br>スタ登録メニュー<br>メール定型<br>遅<br>欠席・遅刻・お       | ブループの:<br>タの登録・f<br>ku<br>迎え<br>マスタ<br>マスタ | 登録・修正・削除<br>多正・削除と同様<br>● サーヴ保育図<br>● 國長<br>メール配信<br>お迎え者マス<br>久席理由マス                                                                                                    | を行います<br>です。 → [<br>、<br>、<br>スタ<br>、<br>スタ                                                                     | 。<br>3 参照:p.9「お:<br>過去デーイ<br>個児登録 グループ<br>グループマス・<br>クラスマスタ | マスタ管<br>迎え者マン<br>タ<br>な<br>戦員                 | 理 ⇒ マン<br>スタ」<br>マス<br>空録 マス<br>理由種<br>圓児I                                                                   | スタ登録⇒ グ          ログアウト         マスタ管理         使い方はこ         夕容録         更新のい         別マスタ         Dマスタ |             |
| グ/<br>-ル配信<br>(<br>下方法):<br>マ     | ループマスタ<br>話時に使用するだ<br>はお迎え者マス・<br><b>園-Renra</b><br>欠席・遅刻・お<br>スタ登録メニュー<br>メール定型<br>遅刻理由マ<br>欠席・遅刻・お迎 | ブループの:<br>タの登録・<br>ku<br>迎え<br>マスタ<br>マスタ  | 登録・修正・削除<br>多正・削除と同様<br>● サーヴ保育国<br>● 國長<br>メール配信<br>お迎え者マス<br>久席理由マス                                                                                                    | を行います<br>です。 → [<br>、<br>、<br>、<br>スタ                                                                           | 。<br>① 参照 : p.9「お:<br>過去デーイ<br>個児登録<br>グループマス・<br>クラスマスタ    | マスタ管<br>迎え者マン<br>タ<br>プ設定 職員<br>タ             | 理 ⇒ マン<br>スタ」<br>マス<br>登録 マス<br>理由種<br>圓児I                                                                   | スタ登録⇒ グ                                                                                               | ループマス       |

| 5              | 7度,混刻,长                                                                                                    | -<br>                                      |                                                                                                    | 過去デーク                                                                           | マフク等理                                                                                            |
|----------------|----------------------------------------------------------------------------------------------------|--------------------------------------------|----------------------------------------------------------------------------------------------------|---------------------------------------------------------------------------------|--------------------------------------------------------------------------------------------------|
| 2              | 〈席・進刈・の〕                                                                                                    | 迎え状況                                       | メール配信                                                                                                    | 迴去テータ                                                                           | マスタ管理                                                                                            |
| <b>マ</b> フ     | マタ登録メニュー                                                                                                    |                                            |                                                                                                    | 國児登録 グループ設定 職                                                                   | 議員登録 マスタ登録 更新処                                                                                   |
| グ              | ループマスタ                                                                                                    | 戻る                                         |                                                                                                    |                                                                                 |                                                                                                  |
| 新              | 規登録                                                                                                    |                                            |                                                                                                    |                                                                                 |                                                                                                  |
|                | 入力                                                                                                    | 表示順                                        | グループ名                                                                                                    | 登録者                                                                             | 取消                                                                                               |
|                | スカ                                                                                                    |                                            |                                                                                                    |                                                                                 |                                                                                                  |
| 修              | 正登録                                                                                                    |                                            |                                                                                                    |                                                                                 |                                                                                                  |
|                | 入力                                                                                                    | 表示順                                        | グループ名                                                                                                    | 登録者                                                                             | 削除                                                                                               |
|                | 修正                                                                                                    | 1                                          |                                                                                                    | 圓長                                                                              | 削除                                                                                               |
|                | 修正                                                                                                    | 2                                          | ノベスB                                                                                                    | 園長                                                                              | 削除                                                                                               |
|                | 修正                                                                                                    | 3                                          | パスC                                                                                                    | 園長                                                                              | 削除                                                                                               |
| 里E<br>ヨマ<br>ミオ | 由種別マス・<br>スタ および                                                                                                    | タ<br>欠席理由マ<br>、<br>、タの登録・                  | マスタで使用する理由種別<br>修正・削除と同様です                                                                                                    | マスタ管<br>」の登録・修正・削除を行い<br>→□1参照:n9「お迎え考え                                         | 『理 ⇒ マスダ登球⇒ 埋!<br>ます。<br>マスタ」                                                                    |
| 里日<br>日マ<br>去は | 由種別マス・<br>スタ および<br>お迎え者マス<br>園-Renra                                                                                                    | タ<br>欠席理由マ<br>、タの登録・<br>aku                | マスタで使用する理由種別<br>修正・削除と同様です。<br><b>合 サーヴ保育園</b>                                                                                | マスタ管<br>Jの登録・修正・削除を行い<br>→ □ 参照:p.9「お迎え者マ                                       | sr理 ⇒ マスダ登球⇒ 理E<br>ます。<br>マスタ」<br>ログアウト                                                          |
| 里日             | 由種別マス・<br>スタ および<br>お迎え者マス<br>園-Renra                                                                                                    | タ<br>欠席理由マ<br>、タの登録・<br>aku<br>6迎え         | マスタで使用する理由種別<br>修正・削除と同様です。<br>▲ サーヴ保育園<br>3 國長<br>メール配信                                                                      | マスタ管<br>Jの登録・修正・削除を行い<br>→ □ 参照:p.9「お迎え者マ<br>過去データ                              | g理 → マスダ登球→ 埋目<br>ます。<br>マスタ」<br>マスタ管理                                                           |
|                | 由種別マス・<br>スタ および<br>:お迎え者マス<br><b>園-Renra</b><br>欠席・遅刻・a                                                                                                    | タ<br>欠席理由マ<br>、タの登録・<br>aku<br>⋻迎え         | マスタで使用する理由種別<br>修正・削除と同様です。<br>● サーヴ保育園<br>ピ 國長<br>メール配信                                                                      | マスタ管<br>りの登録・修正・削除を行い<br>→ □ 参照:p.9「お迎え者マ<br>過去データ<br>國児登録 クループ設定 ■             | 雪理 → マスダ登録→ 埋目<br>ます。<br>マスタ」<br>ログアウト<br>マスタ管理<br>使い方はご<br>損登録 マスク登録 更新処3                       |
|                | 由種別マス・<br>スタ および<br>お迎え者マス<br><b>園-Renra</b><br>欠席・遅刻・a                                                                                                    | タ<br>欠席理由マ<br>ふタの登録・<br>aku<br>6迎え         | <ul> <li>マスタで使用する理由種別<br/>修正・削除と同様です。</li> <li>● サーヴ保育園</li> <li>● 國長</li> <li>メール配信</li> </ul>                               | マスタ管<br>りの登録・修正・削除を行い<br>→ □ 参照:p.9「お迎え者マ<br>過去データ<br>圏児登録 クループ設定 ■             | 雪理 → マスダ登録→ 理目<br>ます。<br>マスタ」<br>ログアウト<br>マスタ管理<br>健い方はこ<br>損登録 マスク登録 更新処3                       |
|                | 由種別マス・<br>スタ および<br>む迎え者マス<br><b>園-Renra</b><br>欠席・遅刻・a<br>(タ登録メニュー<br>メール定型                                                                                                    | タ<br>欠席理由マ<br>ふタの登録・<br>aku<br>6迎え         | <ul> <li>マスタで使用する理由種別<br/>修正・削除と同様です。</li> <li>●サーヴ保育園</li> <li>● 図長</li> <li>● メール配信</li> </ul>                              | マスタ管<br>りの登録・修正・削除を行い<br>→ □ 参照:p.9「お迎え者マ<br>過去データ<br>國児登録<br>クループマスタ           | 雪理 → マスダ登録→ 理目<br>ます。<br>マスタ」<br>ログアウト<br>マスタ管理<br>使い方はご<br>課登録 マスタ登録 更新処3<br>理由種別マスタ            |
|                | 由種別マス・<br>スタ および<br>む迎え者マス<br><b>園-Renra</b><br>欠席・遅刻・<br>スタ登録メニュー<br>メール定型<br>遅刻理由                                                                                                    | タ<br>欠席理由マ<br>ふ夕の登録・<br>aku<br>6迎え<br>文マスタ | <ul> <li>マスタで使用する理由種別<br/>修正・削除と同様です。</li> <li>サーヴ保育園</li> <li>図展</li> <li>メール配信</li> <li>お迎え者マスタ</li> <li>欠席理由マスタ</li> </ul> | マスタ管<br>りの登録・修正・削除を行い<br>→ □ 参照:p.9「お迎え者マ<br>過去データ<br>図児登録<br>クループマスタ<br>クラスマスタ | 雪理 → マスダ登録→ 理目<br>ます。<br>マスタ]<br>ログアウト<br>マスタ管理<br>健い方はご<br>観登録 マスタ登録 更新処3<br>理由種別マスタ<br>圏児IDマスタ |
|                | 由種別マス・<br>(スタ および)<br>(法迎え者マス)<br>(夏-Renra<br>(欠席・遅刻・3)<br>(マ登録メニュー)<br>(マ登録メニュー)<br>(マ登録メニュー)<br>(マ登録メニュー)<br>(マ登録メニュー)<br>(マ登録)<br>(マの)<br>(マの)<br>(マの)<br>(マの)<br>(マの)<br>(マの)<br>(マの)<br>(マの | タ<br>欠席理由マ<br>シタの登録・・                      | <ul> <li>マスタで使用する理由種別<br/>修正・削除と同様です。</li> <li>サーヴ保育園</li> <li>団属</li> <li>メール配信</li> <li>お迎え者マスタ</li> <li>欠席理由マスタ</li> </ul> | マスタ管<br>りの登録・修正・削除を行い<br>→□参照:p.9「お迎え者マ<br>過去データ<br>図児登録 クループ設定 職<br>クラスマスタ     | 雪理 → マスダ登録→ 理目<br>ます。<br>マスタ]                                                                    |

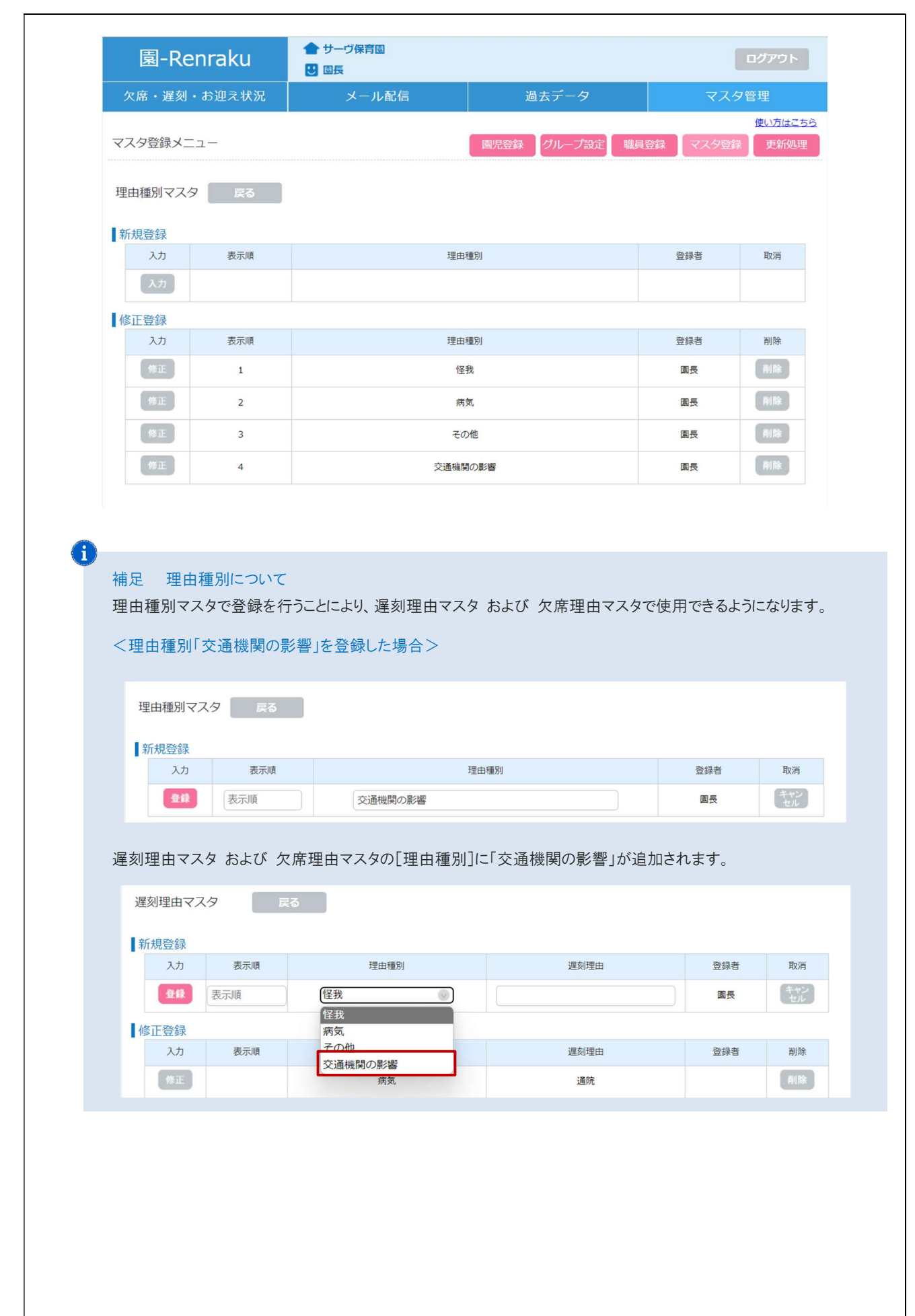

## 5 遅刻理由マスタ

#### マスタ管理 ⇒ マスタ登録⇒ 遅刻理由マスタ

遅刻状況に表示される遅刻理由の登録・修正・削除を行います。 操作方法はお迎え者マスタの登録・修正・削除と同様です。 → □ 参照:p.9「お迎え者マスタ」

| 園-Renraku                                                                                                    | <ul> <li>サーヴ保育園</li> <li>・</li> <li>・</li></ul> |                                                                                                    | ログアウト                                                                                                    |
|----------------------------------------------------------------------------------------------------|----------------------------------------------------------------------------------------------------|----------------------------------------------------------------------------------------------------|----------------------------------------------------------------------------------------------------|
| 欠席・遅刻・お迎え                                                                                                    | メール配信                                                                                                    | 過去データ                                                                                                    | マスタ管理                                                                                                    |
| マスタ登録メニュー                                                                                                    |                                                                                                    | <b>圏児登録</b> グループ設定 職員                                                                                                    | 使い方はこちら           登録         マスタ登録         更新処理                                                                                                    |
|                                                                                                    |                                                                                                    |                                                                                                    |                                                                                                    |
| メール定型文マスタ                                                                                                    | お迎え者マスタ                                                                                                    | グループマスタ                                                                                                    | 理由種別マスタ                                                                                                    |
| 遅刻理由マスタ                                                                                                    | 欠席理由マスタ                                                                                                    | クラスマスタ                                                                                                    | 園児IDマスタ                                                                                                    |
| 欠席・遅刻・お迎え機能設定                                                                                                    |                                                                                                    |                                                                                                    |                                                                                                    |
|                                                                                                    |                                                                                                    |                                                                                                    |                                                                                                    |
|                                                                                                    |                                                                                                    |                                                                                                    |                                                                                                    |
|                                                                                                    |                                                                                                    |                                                                                                    |                                                                                                    |
|                                                                                                    |                                                                                                    |                                                                                                    |                                                                                                    |
|                                                                                                    |                                                                                                    |                                                                                                    |                                                                                                    |
| 園-Renraku                                                                                                    | <ul> <li>サーヴ保育園</li> <li>3</li> <li>3</li> <li>5</li> <li>5</li> <li>4</li> <li>5</li> <li>5</li> <li>4</li> <li>5</li> <li>5</li></ul> |                                                                                                    | <i>ログア</i> ウト                                                                                                    |
| <mark>園-Renraku</mark><br>欠席・遅刻・お迎え状況                                                                                                    | <ul> <li>▲ サーヴ保育園</li> <li>● 國長</li> <li>メール配信</li> </ul>                                                                                                    | 過去データ                                                                                                    | <b>ログアウト</b><br>マスタ管理                                                                                                    |
| <b>園-Renraku</b><br>欠席・遅刻・お迎え状況<br>マスタ登録メニュー                                                                                                    | <ul> <li>▲ サーヴ保育園</li> <li>ご 園長</li> <li>メール配信</li> </ul>                                                                                                    | 過去データ<br>國児登録 グループ設定 職員                                                                                                    | <b>ログアウト</b><br>マスタ管理<br>使い方はこちら<br>容録<br>マスタ登録<br>更新処理                                                                                                    |
| <b>園-Renraku</b><br>欠席・遅刻・お迎え状況<br>マスタ登録メニュー                                                                                                    | <ul> <li>▲ サーヴ保育園</li> <li>ご 園長</li> <li>メール配信</li> </ul>                                                                                                    | 過去データ<br>圏児登録<br>グループ設定<br>職員                                                                                                    | <b>ログアウト</b><br>マスタ管理<br>使い方はこちら<br>登録 マスタ登録 更新処理                                                                                                    |
| <b>園-Renraku</b><br>欠席・遅刻・お迎え状況<br>マスタ登録メニュー<br>遅刻理由マスタ                                                                                                    | <ul> <li>● サーヴ保育園</li> <li>● 國長</li> <li>メール配信</li> </ul>                                                                                                    | 過去データ<br>國児登録 グループ設定 職員                                                                                                    | <b>ログアウト</b><br>マスタ管理<br><u>使い方はこちら</u><br>登録 マスタ登録 更新処理                                                                                                    |
| 園-Renraku         欠席・遅刻・お迎え状況         マスタ登録メニュー         遅刻理由マスタ       戻る         新規登録         入力       表示順                                                                                                    | <ul> <li>● サーヴ保育園</li> <li>ご 國長</li> <li>メール配信</li> </ul>                                                                                                    | 過去データ<br>圏児登録 グループ設定 職員<br>遅刻理由                                                                                                    | ログアウト<br>マスタ管理<br>使い方はこちら<br>登録 マスタ登録 更新処理<br>登録者 取消                                                                                                    |
| 園-Renraku         欠席・遅刻・お迎え状況         マスタ登録メニュー         遅刻理由マスタ       戻る         新規登録         入力       表示順         入力       表示順         入力       人力                                                                                                    | <ul> <li>● サーヴ保育図</li> <li>● 図長</li> <li>メール配信</li> <li>型由種別</li> </ul>                                                                                                    | 過去データ<br>圏児登録 グループ設定 職員<br>遅刻理由                                                                                                    | ログアウト         マス夕管理         使い方はこちら         登録       マスク登録       更新処理                                                                                                    |
| 図-Renraku         欠席・遅刻・お迎え状況         マスタ登録メニュー         遅刻理由マスタ       戻る         新規登録         入力       表示順         入力       表示順         入力       表示順         人力       支示順         (入力       人力         (必)       (四)         (必)       (四)         (公)       (四)         (公)       (四)         (必)       (四)         (公)       (四)         (公)       (四)         (公)       (四)         (四)       (四)         (四)       (四)         (公)       (四)         (四)       (四)         (四) <td< td=""><td><ul> <li>● サーヴ保育図</li> <li>● 図長</li> <li>メール配信</li> <li>■ 理由種別</li> </ul></td><td>過去データ<br/>國児登録<br/>グループ設定<br/>職員<br/>遅刻理由</td><td>ログアウト         マスタ管理         違い方はこちら         登録       マスタ登録         更新処理</td></td<> | <ul> <li>● サーヴ保育図</li> <li>● 図長</li> <li>メール配信</li> <li>■ 理由種別</li> </ul>                                                                                                    | 過去データ<br>國児登録<br>グループ設定<br>職員<br>遅刻理由                                                                                                    | ログアウト         マスタ管理         違い方はこちら         登録       マスタ登録         更新処理                                                                                                    |
| 園-Renraku         欠席・遅刻・お迎え状況         マスタ登録メニュー         遅刻理由マスタ       戻る         新規登録         入力       表示順         入力       表示順         修正登録         入力       表示順                                                                                                    | <ul> <li>● サーヴ保育園</li> <li>● 図長</li> <li>メール配信</li> <li>理由種別</li> <li>理由種別</li> </ul>                                                                                                    | <u>過去データ</u>                                                                                                    | Cグアウト         マスク管理         健い方はこちら         登録       マスク登録       更新処理                                                                                                    |
| 園-Renraku         文席・遅刻・お迎え状況         マスタ登録メニュー         遅刻理由マスタ       戻る         新規登録         入力       表示順         入力       表示順         修正登録         入力       表示順         修正       」                                                                                                    | <ul> <li>● サーヴ保育区</li> <li>ご 磁長</li> <li>メール配信</li> <li>建由種別</li> <li>理由種別</li> <li>現由種別</li> <li>病気</li> </ul>                                                                                                    | <u>過去データ</u><br>圏児登録<br>グループ設定<br>職員                                                                                                    | <b>ログアウト マスク管理</b> 使い方はこちら   愛録 <b>マスク登録 マスク登録 東新処理 〇 登録者 〇 敬祥 〇 敬祥者 〇 御除 〇 御除 〇 御除 〇 御除 〇 御除 〇 御除 〇 御除 〇 御除 〇 御除</b>                                                                                                    |
| ・                                                                                                    | <ul> <li>♪ サーヴ保育図</li> <li>ご 図長</li> <li>メール配信</li> <li>理由種別</li> <li>理由種別</li> <li>項気&lt;</li> <li>経我</li> </ul>                                                                                                    | 過去データ                                                                                                    | CJC/アウト         マスク管理         使い方はこちら         登録       マスク登録       更新処理         1       1       1         1       1       1         1       1       1         1       1       1         1       1       1         1       1       1         1       1       1         1       1       1         1       1       1         1       1       1                                                                                                    |
| ・                                                                                                    | <ul> <li>サーヴ保育図</li> <li>図長</li> <li>メール配信</li> <li>理由種別</li> <li>理由種別</li> <li>項</li> <li>項</li> <li>(受我)</li> <li>その他</li> </ul>                                                                                                    | <u>過去データ</u><br>圏児登録<br>グループ設定<br>職員<br>2<br>2<br>3<br>3<br>4<br>4<br>4<br>4<br>4<br>5<br>4<br>5<br>4<br>5<br>4<br>4<br>4<br>5<br>5<br>5<br>6<br>4<br>5<br>5<br>5<br>5<br>5<br>5<br>5<br>5<br>5<br>5<br>5<br>5<br>5 | CJグアウト         マスク登録         受い方はこちら         空秋       更新処理         2       2       スク登録者       取消         1       1       1       1         2       登録者       取消       単除         1       1       1       1         1       1       1       1         1       1       1       1         1       1       1       1         1       1       1       1         1       1       1       1         1       1       1       1         1       1       1       1         1       1       1       1         1       1       1       1 |

| 建刻理日        | 9779 ES   |                                                                                                    |                              |            |
|-------------|-----------|----------------------------------------------------------------------------------------------------|------------------------------|------------|
| 新規登行        | 禄 表示順     | 理由種別                                                                                                    | 遅刻理由                         | 登録者 取消     |
| 2           | 表示順       | 交通機関の影響                                                                                                    | 道路の渋滞                        | 国長<br>年世   |
| 『欠席・連<br>遅刻 | 刻・お迎え次流』画 | 面の 進刻理田] 〜」道路                                                                                                  | の液滞」か追加されます。                 |            |
|             | クラス       | 圖児名                                                                                                    | 遅刻理由/連絡事項                    | 登園予定日時     |
|             |           |                                                                                                    | 病気-通院                        |            |
| 登録          | Aクラス      | 北海太郎 💿                                                                                                    | 病気-通院<br>怪我-通院               | 7時 💿 00分 💿 |
|             |           |                                                                                                    | その他 – その他<br>交通機関の影響 – 道路の渋滞 |            |
|             |           | 2023/08/02<br>理由 <b>米</b><br>病気-通院<br>病気-通院<br>怪我-通院<br><del>その他 その他</del><br>交通機関の影響-道路の渋滞<br><del>運輸手項</del> |                              |            |
|             |           |                                                                                                    | 86                           |            |
|             |           |                                                                                                    | +++)/7                       |            |

## 6 欠席理由マスタ

#### マスタ管理 ⇒ マスタ登録⇒ 欠席理由マスタ

欠席状況に表示される欠席理由の登録・修正・削除を行います。 操作方法はお迎え者マスタの登録・修正・削除と同様です。 → □ 参照: p.9「お迎え者マスタ」

|                           | 園-Renraku                                                                                                    | <ul> <li></li></ul>                                                                                                   |                                                   |                            | ログアウト                                                                            |
|---------------------------|----------------------------------------------------------------------------------------------------|----------------------------------------------------------------------------------------------------|---------------------------------------------------|----------------------------|----------------------------------------------------------------------------------|
| :                         | 欠席・遅刻・お迎え                                                                                                    | メール配信                                                                                                    | 過去データ                                             | マスタ                        | 管理                                                                               |
| マス・                       | 夕登録メニュー                                                                                                    |                                                                                                    | 園児登録 グループ設定 離                                     | 調査録                        | 使い方はこちら<br>更新処理                                                                  |
|                           |                                                                                                    |                                                                                                    |                                                   |                            |                                                                                  |
|                           | メール定型文マスタ                                                                                                    | お迎え者マスタ                                                                                                    | グループマスタ                                           | 理由種別マス                     | ৻৶                                                                               |
|                           | 遅刻理由マスタ                                                                                                    | 欠席理由マスタ                                                                                                    | クラスマスタ                                            | 園児IDマス                     | 9                                                                                |
|                           | 欠席・遅刻・お迎え機能設定                                                                                                    |                                                                                                    |                                                   |                            |                                                                                  |
|                           |                                                                                                    |                                                                                                    |                                                   |                            |                                                                                  |
|                           | 園-Renraku                                                                                                    | ▲ サーヴ保育園 3 3                                                                                                    |                                                   |                            | ログアウト                                                                            |
| 欠                         | <mark>園-Renraku</mark><br>席・遅刻・お迎え状況                                                                                                    | ▲ サーヴ保育園<br>2 國長<br>メール配信                                                                                             | 過去データ                                             | ج<br>۲٫۶۶                  | <b>ログアウト</b><br>管理                                                               |
| <br>欠<br>マス               | <b>園-Renraku</b><br>席・遅刻・お迎え状況                                                                                                    | <ul> <li>★ サーヴ保育園</li> <li>図長</li> <li>メール配信</li> </ul>                                                               | 過去データ<br>圏児登録<br>グループ設定<br>職                      | マスタ<br>頃登録<br>マスタ登録        | ロ <b>グアウト</b><br>管理<br>使い方はこちら<br>更新処理                                           |
| アマス                       | <b>園-Renraku</b><br>(第・遅刻・お迎え状況)                                                                                                    | ▲ サーヴ保育園<br>2 國長<br>メール配信                                                                                             | 過去データ<br>國児登録<br>グループ設定<br>略                      | マスタ<br>観登録<br>マスク登録        | ログアウト<br>管理<br>使い方はこちら<br>更新処理                                                   |
| 欠マス欠席新                    | <b>園-Renraku</b><br>席・遅刻・お迎え状況<br>く夕登録メニュー<br>辞理由マスタ <b>戻る</b><br>規登録                                                                                                    | ▲ サーヴ保育園<br>2 國長<br>メール配信                                                                                             | 過去データ<br>圏児登録 グループ設定 職                            | マスタ<br>録登録<br>マスタ登録        | ログアウト<br>管理<br>使い方はこちら<br>更新処理                                                   |
| 欠<br>マス<br>欠<br>所<br>新    | <b>園-Renraku</b><br>(席・遅刻・お迎え状況<br>(ク登録メニュー<br>部理由マスタ 戻る<br>規登録<br>入力 表示順                                                                                                    | <ul> <li>◆ サーヴ保育団</li> <li>● 団長</li> <li>メール配信</li> </ul>                                                             | 過去データ                                             | マスタ                        | ログアウト<br>管理<br>使い方はこちら<br>更新処理<br>取消                                             |
| 欠マス欠席                     | 園-Renraku         x席・遅刻・お迎え状況         3/9登録メニュー         諾理由マスタ       戻る         規登録         入力       表示順         入力       人力                                                                                                    | <ul> <li>サーヴ保育園</li> <li>・ 図長</li> <li>メール配信</li> <li>理由種別</li> </ul>                                                 | 過去データ<br>國児登録<br>グループ設定<br>略<br>欠席理由              | マスタ<br>編登録<br>登録者          | <ul> <li>ログアウト</li> <li>管理</li> <li>使い方はこちら</li> <li>更新処理</li> <li>取消</li> </ul> |
| 次<br>マス<br>欠<br>新<br>新    | 園-Renraku         x席・遅刻・お迎え状況         スク登録メニュー         諸理由マスタ       戻る         規登録         入力       表示順         入力       表示順         正登録         入力       表示順                                                                                                    | <ul> <li>● サーヴ保育園</li> <li>● 國長</li> <li>メール配信</li> <li>         理由種別         <ul> <li> <ul></ul></li></ul></li></ul> | 過去データ<br>國児登録<br>グループ設定<br>解<br>欠席理由<br>欠席理由      | マスタ<br>録登録<br>マスク登録<br>登録者 | ログアウト<br>管理<br>使い方はこちら<br>更新処理<br>取消                                             |
| 欠マス欠席新                    | 国-Renraku         (席・遅刻・お迎え状況)         スク登録メニュー         福理由マスタ       戻る         規登録         入力       表示順       1         入力       表示順       1         (正登録       4       1         (第二)       (第二)       1                                                                        | <ul> <li>サーヴ保育図</li> <li>図長</li> <li>メール配信</li> </ul> 理由種別 理由種別 現金 現金の一般の目前にある                                        | 過去データ<br>國児登録<br>グループ設定<br>職<br>欠席理由<br>欠席理由<br>祭 | マスタ                        | ログアウト<br>管理<br>使い方はこちら<br>更新処理<br>取消<br>削除<br>創除                                 |
| <b>欠</b><br>マス<br>欠席<br>修 | 国-Renraku         (席・遅刻・お迎え状況)         (次9登録メニュー         第理由マスタ       戻る         規登録         入力       表示順         入力       表示順         「登録         「二登録         「本」       人力         「「登録         「二日       「二日         「次力       表示順         「第正       「二日         「第正       「二日 | <ul> <li>サーヴ保育図</li> <li>図長</li> <li>メール配信</li> <li>理由種別</li> <li>理由種別</li> <li>病気</li> <li>病気</li> </ul>             | 過去データ<br>國児登録<br>グループ設定<br>編<br>欠席理由<br>祭<br>際・鼻水 | マスタ                        | ログアウト<br>管理<br>使い方はこちら<br>更新処理<br>取消<br>削除<br>削除<br>削除                           |

| <欠席5  | ■由「電       | 車の終日運  | 休」を登録した場合ン                                                                                        | >                                                                                                    |     |              |
|-------|------------|--------|---------------------------------------------------------------------------------------------------|----------------------------------------------------------------------------------------------------|-----|--------------|
| 欠席理   | 由マスタ       | 戻る     | 5                                                                                                 |                                                                                                    |     |              |
| 新規發   | 登録         |        |                                                                                                   |                                                                                                    |     |              |
|       | λ <i>ђ</i> | 表示順    | 理由種別                                                                                              | 欠席理由                                                                                                    | 登録者 | 取消           |
|       |            | 表示順    | 交通機関の影響                                                                                           | 電車の終日運休                                                                                                    | 園長  | セル           |
| 『欠席·〕 | ፪刻・お       | 迎え状況』画 | 画の[欠席理由]に「                                                                                        | 電車の終日運休」が追加されま                                                                                                    | す。  |              |
| 欠原    | Ŧ          | 追加     |                                                                                                   |                                                                                                    |     |              |
|       |            | クラス    | 圜児名                                                                                               | 欠席理由/連絡事項                                                                                                    | 欠席日 |              |
| 21    | A/25       | 72     | ◎ 北海 太郎                                                                                           | 病気-熱       病気-熟       病気-咳・鼻水       病気-風邪       病気-手足口病       病気-インフルエンザ                                                                                |     | 1774<br>1774 |
|       |            |        | 欠日                                                                                                | <ul> <li>         ・経我 - 怪我     </li> <li>         その他 - 家庭保育     </li> <li>         その他 - 冠婚整祭     </li> <li>         交通機関の影響 - 電車の終日運休     </li> </ul> |     |              |
| 同様に、  | 保護者        | が欠席登録  | をする際にも使用でき                                                                                        | きるようになります。                                                                                                    |     |              |
|       |            |        |                                                                                                   | 2023年8月2日                                                                                                    | ×   |              |
|       |            |        | 欠席                                                                                                | 遅刻お迎え                                                                                                    |     |              |
|       |            |        | 欠席期間*                                                                                             |                                                                                                    |     |              |
|       |            |        | 2023/08/02                                                                                        | ₽ 2023/08/02                                                                                                    | 3   |              |
|       |            |        | 理由*                                                                                               |                                                                                                    | ~   |              |
|       |            |        | 病気-熱<br>病気-咳・鼻水<br>病気-風邪<br>病気-手足口病<br>病気-インフルエンザ<br>怪我-怪我<br>その他-家庭保育<br>その他-家庭保育<br>交通機関の影響-電車の | 冬日運休<br>キャンセル                                                                                                    |     |              |

#### 1章 マスタ管理

### 7 クラスマスタ

マスタ管理 ⇒ マスタ登録⇒ クラスマスタ

## クラスの登録・修正・削除を行います。

|                  | 欠席・遅刻・お迎え                                                                                                    | メール配信                                                     | 過去データ                               |                                          | マスタ管理                                                                                                    | 11758             |
|------------------|----------------------------------------------------------------------------------------------------|-----------------------------------------------------------|-------------------------------------|------------------------------------------|----------------------------------------------------------------------------------------------------|-------------------|
| <b>マ</b> )       | スタ登録メニュー                                                                                                    |                                                           | 園児登録 グループ設定                         | È 職員登録                                   | マスタ登録 更新                                                                                                    | <b>所処理</b>        |
|                  |                                                                                                    |                                                           |                                     |                                          |                                                                                                    |                   |
|                  |                                                                                                    |                                                           |                                     |                                          |                                                                                                    |                   |
|                  | メール定型文マスタ                                                                                                    | お迎え者マスタ                                                   | クループマスタ                             | ţ                                        | 自種別マスタ                                                                                                    |                   |
|                  |                                                                                                    |                                                           |                                     |                                          |                                                                                                    |                   |
|                  | 遅刻埋田マスタ                                                                                                    | 欠席埋田マスタ                                                   | 752428                              |                                          | 園児IDマスタ                                                                                                    |                   |
|                  |                                                                                                    |                                                           |                                     |                                          |                                                                                                    |                   |
|                  | 火席・遅刻・お辿え機能設定                                                                                                    |                                                           |                                     |                                          |                                                                                                    |                   |
|                  |                                                                                                    |                                                           |                                     |                                          |                                                                                                    |                   |
|                  |                                                                                                    |                                                           |                                     |                                          |                                                                                                    |                   |
|                  |                                                                                                    |                                                           |                                     |                                          |                                                                                                    |                   |
|                  |                                                                                                    |                                                           |                                     |                                          |                                                                                                    |                   |
|                  |                                                                                                    |                                                           |                                     |                                          |                                                                                                    |                   |
|                  |                                                                                                    |                                                           |                                     |                                          |                                                                                                    |                   |
|                  |                                                                                                    |                                                           |                                     |                                          |                                                                                                    |                   |
| 君登               | ·<br>绿                                                                                                    |                                                           |                                     |                                          |                                                                                                    |                   |
| <u>君</u> 登       | 録                                                                                                    |                                                           |                                     |                                          |                                                                                                    |                   |
| 證新               | ☆録<br>規に登録します。                                                                                                    |                                                           |                                     |                                          |                                                                                                    |                   |
| 13日<br>新<br>り    | *録<br>規に登録します。<br>をクリックします。                                                                                                    |                                                           |                                     |                                          |                                                                                                    |                   |
| 受新               | 録<br>規に登録します。<br>をクリックします。<br><b>園-Renraku</b>                                                                                                    | <ul> <li>サーウ保育園</li> <li>図長</li> </ul>                    |                                     |                                          | በሻምዕ                                                                                                    | 7.                |
| 1登新:             | 登録<br>規に登録します。<br>をクリックします。<br><b>園-Renraku</b><br>欠席・遅刻・お迎え状況                                                                                                    | <ul> <li>サーヴ保育園</li> <li>2 園長</li> <li>メール配信</li> </ul>   | 過去データ                               |                                          | <b>ログア</b> ウ<br>マスタ管理                                                                                        | 7.                |
| 夏<br>つ<br>マ<br>マ | 登録<br>規に登録します。<br>をクリックします。<br><b>園-Renraku</b><br>欠席・遅刻・お迎え状況<br>スタ登録メニュー                                                                                                    | <ul> <li>★ サーヴ保育図</li> <li>2 図長</li> <li>メール配信</li> </ul> | 過去データ<br>園児登録 グループ設定                | 職員登録                                     | ログアウ<br>マスタ管理<br>マスタ管理<br>マスタ登録<br>更新                                                                        | フト<br>はごちら<br>砚理  |
| 200 新            | 登録<br>規に登録します。<br>をクリックします。<br><b>園-Renraku</b><br>欠席・遅刻・お迎え状況<br>スタ登録メニュー                                                                                                    | <ul> <li>サーヴ保育図</li> <li>望 図長</li> <li>メール配信</li> </ul>   | 過去データ<br>圏児登録<br><i>クループ</i> 設式     | E<br>職員登録                                | ログアウ<br>マスタ管理<br>マスタ登録<br>マスタ登録<br>更新                                                                        | フト<br>はこちら<br>微理  |
|                  | <ul> <li>登録します。</li> <li>規に登録します。</li> <li>をクリックします。</li> <li><b>園-Renraku</b></li> <li>欠席・遅刻・お迎え状況</li> <li>スタ登録メニュー</li> <li>プラスマスタ 戻る</li> </ul>                                                           | <ul> <li>サーヴ保育図</li> <li>2 図長</li> <li>メール配信</li> </ul>   | 過去データ<br>圏咒登録<br><i>クループ</i> 飲む     | 1999日                                    | ログアウ<br>マスタ管理<br>マスタ登録<br>マスタ登録<br>更新                                                                        | 2ト<br>はご5ら<br>砚理  |
|                  | <ul> <li>議</li> <li>規に登録します。</li> <li>をクリックします。</li> <li><b>園-Renraku</b></li> <li>欠席・遅刻・お迎え状況</li> <li>スタ登録メニュー</li> <li>プラスマスタ 戻る</li> <li>新規登録</li> <li>入力 表示順</li> </ul>                                  | <ul> <li>サーヴ保育図</li> <li>図長</li> <li>メール配信</li> </ul>     | <u>過去データ</u><br>國児登録 <i>クループ</i> 設5 | 1998年1999日1999日1999日1999日1999日1999日1999日 | マスタ管理<br>マスタ管理<br>マスタ登録<br>更新                                                                                | 2ト<br>はご5ら<br>砚理  |
|                  | <ul> <li>議</li> <li>規に登録します。</li> <li>をクリックします。</li> <li><b>園-Renraku</b></li> <li>欠席・遅刻・お迎え状況</li> <li>スタ登録メニュー</li> <li>フラスマスタ 戻る</li> <li>新規登録</li> <li>入力 表示順</li> <li>入力 表示順</li> </ul>                  | <ul> <li>サーヴ保育圖</li> <li>● 団長</li> <li>メール配信</li> </ul>   | 過去データ<br>國児登録 グループ設定<br>備考          | 「「「「「」」」、「「」」、「」、「」、「」、「」、「」、「」、「」、「」、「」 | マスタ管理<br>マスタ管理<br>マスタ登録<br>更新                                                                                | 7ト<br>はごちら<br>70理 |
|                  | <ul> <li>議</li> <li>規に登録します。</li> <li>をクリックします。</li> <li><b>園-Renraku</b></li> <li>次席・遅刻・お迎え状況</li> <li>スタ登録メニュー</li> <li>プラスマスタ 戻る</li> <li>新規登録</li> <li>入力 表示順</li> <li>入力 表示順</li> <li>入力 しまし、</li> </ul> | <ul> <li>サーウ保育図</li> <li>図長</li> <li>メール配信</li> </ul>     | 過去データ<br>國児登録<br>(ループ設定)<br>備考      | 職員登録                                     | マスタ管理<br>マスタ管理<br>マスタ管理<br>マスタ登録<br>更新<br>小<br>、<br>、<br>、<br>、<br>、<br>、<br>、<br>、<br>、<br>、<br>、<br>、<br>、 | 7ト<br>はごちら<br>役処理 |

|                                                                                                    | 登録                                                                                                    | 277776890                                                                                                    |                                                                     |                                                                                             |                                                                                                    |
|----------------------------------------------------------------------------------------------------|----------------------------------------------------------------------------------------------------|----------------------------------------------------------------------------------------------------|---------------------------------------------------------------------|---------------------------------------------------------------------------------------------|----------------------------------------------------------------------------------------------------|
| クラスマス                                                                                                    | <i><b>R</b></i>                                                                                                    | 戻る                                                                                                    |                                                                     |                                                                                             |                                                                                                    |
| 新規登録                                                                                                    |                                                                                                    |                                                                                                    |                                                                     |                                                                                             | _                                                                                                    |
| 入力                                                                                                    | 表示順                                                                                                    | クラス名                                                                                                    | 備考                                                                  | 登録者                                                                                         | 取消                                                                                                    |
| 登録                                                                                                    | 表示順                                                                                                    | Eクラス                                                                                                    |                                                                     | 園長                                                                                          | セル                                                                                                    |
| 確認メッセーシ                                                                                                    | が表示さ                                                                                                    | れます。 OK をク                                                                                                    | リックします。                                                             |                                                                                             |                                                                                                    |
| 修正                                                                                                    |                                                                                                    |                                                                                                    |                                                                     |                                                                                             |                                                                                                    |
| 母したカラフたん                                                                                                    | タエレキオ                                                                                                    |                                                                                                    |                                                                     |                                                                                             |                                                                                                    |
| 単なしにつ ノヘ どう                                                                                                    | ッエレスタ                                                                                                    | 0                                                                                                    |                                                                     |                                                                                             |                                                                                                    |
| 修正をクリ                                                                                                    | ックします                                                                                                    | D                                                                                                    |                                                                     |                                                                                             |                                                                                                    |
| 修正登録                                                                                                    |                                                                                                    |                                                                                                    |                                                                     |                                                                                             |                                                                                                    |
| 入力                                                                                                    | 表示順                                                                                                    | クラス名                                                                                                    | 備考                                                                  | 登録者                                                                                         | 削除                                                                                                    |
| 修正                                                                                                    | 1                                                                                                    | Aクラス                                                                                                    | 5歳児                                                                 | 主任                                                                                          | 削除                                                                                                    |
|                                                                                                    |                                                                                                    |                                                                                                    |                                                                     |                                                                                             |                                                                                                    |
| (***)<br>クラスの内容を<br>登録 をクリ                                                                                                    | 2<br>2<br>2<br>2<br>6<br>修正しま<br>ックします                                                                                                    | Bクラス<br>す。                                                                                                    |                                                                     | 園長                                                                                          | 削除                                                                                                    |
| グラスの内容を<br>登録 をクリ<br>修正登録<br>スカ                                                                                                    | 2<br>を修正しま<br>ックします。                                                                                                    | Bクラス<br>す。<br>。<br>クラス名                                                                                                    | 備考                                                                  | 面長                                                                                          |                                                                                                    |
| *E<br>クラスの内容を<br>登録 をクリ<br>修正登録<br>スカ<br>夏貸                                                                                                    | 2<br>を修正しま<br>ックします。<br>1                                                                                                    | Bクラス<br>す。<br>クラス名                                                                                                    | <b>備考</b><br>5歳児                                                    | 圆長<br>登録者<br>主任                                                                             | 前除<br>                                                                                                    |
| *** クラスの内容を 登録 をクリ 修正登録 スカ 後正 ##                                                                                                    | 2<br>を修正しま<br>ックします。<br>え示順<br>1<br>2                                                                                                    | Bクラス<br>す。<br>クラス名<br>Aクラス<br>Bクラス                                                                                                    | <b>備考</b><br>5歳児                                                    | 國長<br>登録者<br>主任<br>國長                                                                       |                                                                                                    |
| グラスの内容を       登録     をクリ       修正登録     ネカ       ●     ・       ●     ・       ●     ・       ●     ・       ●     ・       ●     ・       ●     ・       ●     ・       ●     ・       ●     ・       ●     ・       ●     ●       ●     ●       ●     ●       ●     ●       ●     ●       ●     ●       ●     ●       ●     ●       ●     ●       ●     ●       ●     ●       ●     ●       ●     ●       ●     ●       ●     ●       ●     ●       ●     ●       ●     ●       ●     ●       ●     ●       ●     ●       ●     ●       ●     ●       ●     ●       ●     ●       ●     ●       ●     ●       ●     ●       ●     ●       ●     ●       ●     ●       <                                                                                                    | 2<br>を修正しま<br>ックします<br>1<br>2<br>ジが表示さ                                                                                                    | B05ス<br>す。<br>0<br>0<br>0<br>0<br>0<br>0<br>0<br>0<br>0<br>0<br>0<br>0<br>0                                                                      | 備考<br>5歳児<br>)ックします。                                                | 國長<br><b>登録者</b><br>主任<br>國長                                                                | 前版<br>前版<br>前版<br>前版<br>前版<br>前版<br>前版<br>前版<br>前版<br>前版                                                                                                    |
| <ul> <li>グラスの内容を</li> <li>登録 をクリ</li> <li>修正登録</li> <li>ネカ</li> <li>(修正登録)</li> <li>(修正登録)</li></ul> | 2<br>を修正しま<br>ックします<br>1<br>2<br>ジが表示さ                                                                                                    | Bクラス<br>す。<br>。<br>クラス名<br>Aクラス<br>Bクラス<br>れます。 OK をク!                                                                                           | <del>備考</del><br>5歳児<br>Jックします。                                     | 國長<br>登録者<br>主任<br>國長                                                                       | 前除<br>新除<br>キャン<br>セル<br>剤除                                                                                                    |
| グラスの内容を         登録       をクリ         「修正登録         ふカ         「健工         確認メッセージ         削除                                                                                                    | 2<br>を修正しま<br>ックします<br>1<br>2<br>ジが表示さ                                                                                                    | Bクラス<br>す。。<br>クラス名<br>Aクラス<br>Bクラス<br>れます。 OK をク!                                                                                               | <u>備</u> 考<br>5歳児<br>リックします。                                        | 國長<br>登録者<br>主任<br>國長                                                                       | 前版                                                                                                    |
| グラスの内容を       登録     をクリ       修正登録       ネカ       (修正登録)       (修正登録)       (修正)       (修正)       (修正)                                                                                                    | 2<br>修正しま<br>ックします<br>1<br>2<br>ジが表示さ                                                                                                    | Bクラス<br>す。。                                                                                                    | <u>備考</u><br>5歳児<br>リックします。                                         | 國長<br>登録者<br>主任<br>國長                                                                       | 前版                                                                                                    |
| <ul> <li>クラスの内容を</li> <li>登録 をクリ</li> <li>修正登録</li> <li>ネカ</li> <li>(修正登録</li> <li>ネカ</li> <li>(修正登録</li> <li>(修正登録</li> <li>(修正 登録</li> <li>(修正登録</li> <li>(修正</li> <li>(修正登録</li> <li>(修正登録</li> <li>(修正</li></ul>               | 2<br>を修正します。<br>マクします。<br>1<br>2<br>ジが表示さ<br>創除します                                                                                                    | Bクラス<br>す。。<br>クラス名<br>Aクラス<br>Bクラス<br>れます。 OK をク!                                                                                               | <u>備</u> 考<br>5歳児<br>ノックします。                                        | 園長       登録者       主任       園長                                                              | 前除                                                                                                    |
| クラスの内容を<br>登録 をクリ<br>「修正登録<br>「なか」<br>「修正登録<br>「なか」<br>「修正登録<br>「なか」<br>「修正登録<br>「なか」<br>「修正登録<br>「なか」<br>「修正登録<br>「なか」<br>「修正登録<br>「なか」<br>「修正登録<br>「なか」<br>「「でする」<br>「でする」<br>「<br>「でする」<br>「」<br>「でする」<br>「」<br>「<br>「」<br>「<br>「」<br>「<br>「<br>「<br>「<br>「<br>「<br>「<br>「<br>「<br>「<br>「<br>「<br>「                                                                                                    | 2<br>修正しま<br>ックします<br>1<br>2<br>ジが表示さ<br>創除します                                                                                                    | Bクラス<br>す。。<br>クラス名<br>Aクラス<br>Bクラス<br>れます。 OK をク!                                                                                               | <u>備考</u><br>5歳児<br>リックします。                                         | 面長           登録者           主任           面長                                                  | <ul> <li>前除</li> <li>前除</li> </ul>                                                                                                    |
| グラスの内容を         登録       をクリ         修工登録         なり         修工登録         変化         第工         確認メッセージ         削除         録したクラスを評         削除         変化         変化         変化         変化         変化         変化         変化         変化         第二         安化         第二         変化         第二         第二     <                                                                                                    | 2       修正します。       マクします。       1       2       ジが表示さ       削除します。       ツクします。                                                                                                    | Bクラス<br>す。。<br>クラス名<br>Aクラス<br>Bクラス<br>れます。 OK をク!                                                                                               | <u>備</u> 考<br>5歳児<br>リックします。                                        | 國長           登録者           主任           國長                                                  | <ul> <li>前除</li> <li>予約</li> <li>予約</li> <li< td=""></li<></ul> |
| グラスの内容を       登録     をクリ       修正登録     ネカ       (修正登録)     *       確認メッセージ       削除       録したクラスを詳       削除       修正登録       をクリ                                                                                                    | 2<br>修正します、<br>ックします、<br>1<br>2<br>ジが表示さ<br>削除します<br>ックします、                                                                                                    | Bクラス<br>す。。<br>クラス名<br>Aクラス<br>Bクラス<br>れます。 OK をク!                                                                                               | <u>備</u> 考<br>5歳児<br>リックします。                                        | 国長<br>登録者<br>主任<br>国長                                                                       |                                                                                                    |
| <ul> <li>クラスの内容を</li> <li>登録 をクリ</li> <li>修正登録</li> <li>オカ</li> <li>(修正登録)</li> <li>確認メッセーシ</li> <li>削除</li> <li>録したクラスを詳</li> <li>削除</li> <li>(修正登録)</li> <li>(修正登録)</li> <li>(修正登録)</li> <li>(修正登録)</li> <li>(修正登録)</li> <li>(修正登録)</li> <li>(修正登録)</li> <li>(修正登録)</li> <li>(修正登録)</li> </ul>                                                                                                    | 2       と修正します。       シンクします。       1       2       ジが表示さ       削除します。       ツクします。       、       、       、       、       、       、       、       、       、       、       、       、       、       、       、       、       、       、       、       、       、       、       、       、       、       、       、       、       、       、       、       、       、       、       、       、       、       、       、       、       、       、       、       、       、       、       、       、       、       、       、       、       、       、       、       、       、       、       、 <tr< td=""><td>Bクラス<br/>す。。<br/>クラス名<br/>Aクラス<br/>Bクラス<br/>れます。 OK をク!<br/>OK をク!</td><td><u>備</u>考<br/>5歳児<br/>リックします。<br/><u>備考</u><br/>5歳児</td><td>面長       登録者       主任       面長       *       位       登録者</td><td></td></tr<> | Bクラス<br>す。。<br>クラス名<br>Aクラス<br>Bクラス<br>れます。 OK をク!<br>OK をク!                                                                                     | <u>備</u> 考<br>5歳児<br>リックします。<br><u>備考</u><br>5歳児                    | 面長       登録者       主任       面長       *       位       登録者                                    |                                                                                                    |
| グラスの内容を       登録     をクリ       修正登録       ネカ       第正       確認メッセージ       削除       録したクラスを詳       削除       修正登録       ネカ                                                                                                    | 2       と修正します。       支示順       1       2       ジが表示さ       削除します。       ックします。       表示順       1       2                                                                                                    | Bクラス<br>す。。<br>クラス名<br>Aクラス<br>Bクラス<br>れます。 OK をク!<br>OK をク!<br>Aクラス<br>Aクラス<br>Aフラス                                                             | 備考<br>5歳児<br>リックします。                                                | 面長       登録者       主任       面長       空録者       主任       面長                                  |                                                                                                    |
| グラスの内容を         登録       をクリ         (修正登録)       えカ         (修正登録)       *         確認メッセージ       削除         録したクラスを計       前除         (修正登録)       をクリ         (修正登録)       *         (修正登録)       *         (修正登録)       *         (修正登録)       *         (修正登録)       *         (修正登録)       *         (修正登録)       *                                                                                                    | 2<br>*修正します。<br>************************************                                                                                                    | Bクラス<br>す。。<br>クラス名<br>Aクラス<br>Bクラス<br>れます。 OK をク!<br>の<br>の<br>クラス名<br>Aクラス                                                                     | <u>備</u> 考<br>5歳児<br>リックします。<br><u>備</u> 考<br>5歳児                   | 面長           登録者           主任           面長           生任           直長                        |                                                                                                    |
| (修正登録)         (修正登録)                                                                                                    | 2       を修正します。       シンプレます。       1       2       シンプレます。       朝除します。       ツクします。       シンプレます。       マクレます。       シンプレます。       シンプレます。       シンプレます。       シンプレます。       シンプレます。       シンプレます。       シンプレます。       シンプレます。       シンプレン・シント       シンプキー・                                                                                                    | B752 $7524$ $A752$ $B752$ $B752$ $A752$ $A752$ $B752$ $A752$ $B752$ $B752$ $A752$ $B752$ $A752$ $B752$ $A752$ $B752$ $A752$ $B752$ $A752$ $B752$ | 備考         5歳児         ノックします。         備考         気歳児         いクします | 國長         登録者         主任         國長         生任         國長         主任         國長         道景 | <ul> <li>Alk</li> <li>Alk</li> <li>Alk</li> <li>Alk</li> <li>Alk</li> <li>Alk</li> <li>Alk</li> <li>Alk</li> <li>Alk</li> <li>Alk</li> <li>Alk</li> <li>Alk</li> </ul>                                                                                                    |

## 7 園児 ID マスタ

マスタ管理 ⇒ マスタ登録⇒ 園児 ID マスタ

園-SiEN システム連動用の園児 ID を確認します。

| 園-Renraku     | 合サーヴ保育園 ● 園長 |               | ログアウト                            |
|---------------|--------------|---------------|----------------------------------|
| 欠席・遅刻・お迎え     | メール配信        | 過去データ         | マスタ管理                            |
| マスタ登録メニュー     |              | 國児登録 グループ設定 職 | <u>使い方はこちら</u><br>損登録 マスタ登録 更新処理 |
| メール定型文マスタ     | お迎え者マスタ      | グループマスタ       | 理由種別マスタ                          |
| 遅刻理由マスタ       | 欠席理由マスタ      | クラスマスタ        | 園児IDマスタ                          |
| 欠席・遅刻・お迎え機能設定 |              |               |                                  |
|               |              |               |                                  |
|               |              |               |                                  |
|               |              |               |                                  |

| 園-Renra   | aku  | 合 サーヴ保育園<br>🙂 園長 |          |         |      |            | コグアウト |
|-----------|------|------------------|----------|---------|------|------------|-------|
| 欠席・遅刻・お迎  | ₽え状況 | メール配信            | 過        | 去データ    |      | マスタ管       | き理    |
| マスタ登録メニュー |      |                  | <br>園児登録 | グループ設定  | 職員登録 | マスタ登録      | 更新処理  |
| 園児IDマスタ   | 戻る   | I                |          |         |      |            |       |
| 園児ID一覧    |      |                  | クラス/グ    | ループ全クラス |      | ● 検索       |       |
| 圍児ID      |      | クラス              | 園児名      |         |      | 生年月日       |       |
| 210007    |      | Bクラス             | 青森 花子    |         |      | 2021/01/01 |       |
| 210008    |      | Cクラス             | 岩手 奈々子   |         |      | 2019/03/01 |       |
| 220003    |      | Dクラス             | 岩手 美々子   |         |      | 2021/01/01 |       |
| 220002    |      | Dクラス             | 静岡 ひろ子   |         |      | 2021/01/01 |       |
| 210001    |      | Aクラス             | 北海 太郎    |         |      | 2020/01/01 |       |
| 230001    |      | Aクラス             | 宮城 春子    |         |      | 2020/02/01 |       |
|           |      |                  |          |         |      |            |       |

|                                                                                                    | 設定                                                                                                    | マスタ管理 ⇒ マス                           | <タ登録⇒ 欠席・遅刻・お迎え       |
|----------------------------------------------------------------------------------------------------|----------------------------------------------------------------------------------------------------|--------------------------------------|-----------------------|
| 星刻・お迎え状況において使                                                                                                    | 用する機能を選択します。                                                                                                    |                                      |                       |
| 園-Renraku                                                                                                    | ▲ サーヴ保育園 3 國長                                                                                                    |                                      | ログアウト                 |
| 欠席・遅刻・お迎え                                                                                                    | メール配信                                                                                                    | 過去データ                                | マスタ管理                 |
| マスタ登録メニュー                                                                                                    |                                                                                                    | 園児登録 グループ設定 ■                        | 畿員登録 マスタ登録 更新処理       |
|                                                                                                    |                                                                                                    |                                      |                       |
| メール定型文マスタ                                                                                                    | お迎え者マスタ                                                                                                    | グループマスタ                              | 理由種別マスタ               |
|                                                                                                    |                                                                                                    |                                      |                       |
| 遅刻理由マスタ                                                                                                    | 欠席理由マスタ                                                                                                    | クラスマスタ                               | 園児IDマスタ               |
| 欠席・遅刻・お迎え機能設定                                                                                                    |                                                                                                    |                                      |                       |
|                                                                                                    |                                                                                                    |                                      |                       |
|                                                                                                    | -                                                                                                    |                                      |                       |
| 帝]・[遅刻]・[お迎え]より使<br>録 をクリックします。<br>マスタ登録メニュ−                                                                                                    | 用する機能のチェックボック                                                                                                    | ウスを ON にします。<br>國児登録 グループ設定 耳        | 載員登録 マス夕登録 更新処理       |
| <ul> <li>常]・[遅刻]・[お迎え]より使</li> <li>録 をクリックします。</li> <li>マスタ登録メニュー</li> <li>欠席・遅刻・お迎え機能設定</li> </ul>                                                                                     | 用する機能のチェックボック                                                                                                    | クスを ON にします。<br>國児登録 グループ設定 『        | 議員登録 マスタ登録 更新処理       |
| <ul> <li>(遅刻)・[お迎え]より使</li> <li>をクリックします。</li> <li>マスタ登録メニュー</li> <li>欠席・遅刻・お迎え機能設定</li> </ul>                                                                                          | 用する機能のチェックボッ?<br>戻る                                                                                                    | クスを ON にします。<br>圏咒登録 クループ設定 📑        | 歳員登録 マスタ登録 更新処理       |
| <ul> <li>常]・[遅刻]・[お迎え]より使</li> <li>参 をクリックします。</li> <li>マスタ登録メニュー</li> <li>欠席・遅刻・お迎え機能設定</li> <li>欠席・遅刻・お迎え機能項<br/>使用する予定の項目をチェ<br/>チェックさわたるまの酒目</li> </ul>                             | 用する機能のチェックボック<br>戻る<br>目<br>ックし、登録してください。                                                                                       | クスを ON にします。<br>■児登録 グループ設定 ■        | 総員登録 マスク登録 更新処理       |
| <ul> <li>常]・[遅刻]・[お迎え]より使</li> <li>参</li> <li>をクリックします。</li> <li>マスタ登録メニュー</li> <li>欠席・遅刻・お迎え機能設定</li> <li>欠席・遅刻・お迎え機能項<br/>使用する予定の項目をチェ<br/>チェックされた予定の項目</li> <li>② 欠席 2 遅刻</li> </ul> | 用する機能のチェックボッ?<br>戻る<br>目<br>ックし、登録してください。<br>が欠席・遅刻・お迎えに表示され<br>□お迎え 登録                                                         | クスを ON にします。<br>國咒發録 グループ設定 耳<br>ます。 | 載員登録<br>マスク登録<br>更新処理 |
| <ul> <li>常]・[遅刻]・[お迎え]より使</li> <li>参 をクリックします。</li> <li>マスタ登録メニュー</li> <li>欠席・遅刻・お迎え機能設定</li> <li>欠席・遅刻・お迎え機能頃</li> <li>使用する予定の項目をチェ<br/>チェックされた予定の項目</li> <li>②欠席 ②遅刻</li> </ul>       | <ul> <li>用する機能のチェックボック</li> <li>戻る</li> <li>目</li> <li>ックし、登録してください。</li> <li>が欠席・遅刻・お迎えに表示され</li> <li>□お迎え</li> <li></li></ul> | クスを ON にします。<br>國児登録 グループ設定 ■        | 総員登録<br>マスタ登録<br>更新処理 |
| <ul> <li>席]・[遅刻]・[お迎え]より使</li> <li>をクリックします。</li> <li>マスタ登録メニュー</li> <li>欠席・遅刻・お迎え機能設定</li> <li>欠席・遅刻・お迎え機能現</li> <li>使用する予定の項目をチェ<br/>チェックされた予定の項目</li> <li>2 欠席 2 遅刻</li> </ul>       | <ul> <li>用する機能のチェックボック</li> <li>戻る</li> <li>目</li> <li>ックし、登録してください。</li> <li>が欠席・遅刻・お迎えに表示され</li> <li>□お迎え 登録</li> </ul>       | クスを ON にします。<br>國咒登録 グループ設定 耳        | 総員登録<br>マスク登録<br>更新処理 |
| <ul> <li>常]・[遅刻]・[お迎え]より使</li> <li>をクリックします。</li> <li>マスタ登録メニュー</li> <li>欠席・遅刻・お迎え機能設定</li> <li>欠席・遅刻・お迎え機能項</li> <li>使用する予定の項目をチェ<br/>チェックされた予定の項目</li> <li>②欠席 ②遅刻</li> </ul>         | <ul> <li>用する機能のチェックボック</li> <li>戻る</li> <li>目</li> <li>ックし、登録してください。</li> <li>が欠席・遅刻・お迎えに表示され</li> <li>□お迎え</li> </ul>          | クスを ON にします。<br>國児登録 グループ設定 『        | 載員登録 マスク登録 更新処理       |

## 更新処理

年次更新や園児 URL 再送信を行います。

1 個別退園処理

マスタ管理 ⇒ 更新処理⇒ 個別退園処理

退園した園児のデータを個別で削除します。

| 園-Renraku    | 合サーヴ保育園 ● 園長 |            |             | ログアウト                                |
|--------------|--------------|------------|-------------|--------------------------------------|
| 欠席・遅刻・お迎え状況  | メール配信        | 過z         | 去データ        | マスタ管理                                |
| 更新処理メニュー     |              | 園児登録       | グループ設定 職員登録 | 使い方はこちら           マスタ登録         更新処理 |
|              |              |            |             |                                      |
|              |              |            |             |                                      |
| 個別           | 退園処理         | 個別クラス変更    | 園児URL再送信    |                                      |
|              |              |            |             |                                      |
|              |              |            |             |                                      |
|              | 割加田          | 2年 名马力用 王田 | 配在文書出力      |                                      |
| +            | 国文の王         | ノビボスズで「王   | 此仰天音山乃      |                                      |
|              |              |            |             |                                      |
|              |              |            |             |                                      |
|              |              |            |             |                                      |
|              |              |            |             |                                      |
| 退園 をクリックします。 |              |            |             |                                      |
| 園-Renraku    | 合 サーヴ保育園     |            |             | ログアウト                                |

| 园-Kenraku   | じ園長                          |                                | ロクアワト                   |
|-------------|------------------------------|--------------------------------|-------------------------|
| 欠席・遅刻・お迎え状況 | メール配信                        | 過去データ                          | マスタ管理                   |
| 更新処理メニュー    |                              | <b>園児登録</b> グループ設定 職員          | 使い方はこち<br>登録 マスタ登録 更新処理 |
| 個別退團処理 戻る   |                              |                                |                         |
|             | 退園処理を実行すると、園<br>削除されたデータは元に戻 | 児のデータが削除されます。<br>りません。ご注意ください。 |                         |
|             | クラ                           | あえ 全クラス 💿 💽                    | 食素                      |
| 2           | カクラス                         | 園児名                            |                         |
| 38.         | 図 Aクラス                       | 北海 太郎                          |                         |
| 3B          | 図 Aクラス                       | 宮城 春子                          |                         |
|             |                              |                                |                         |

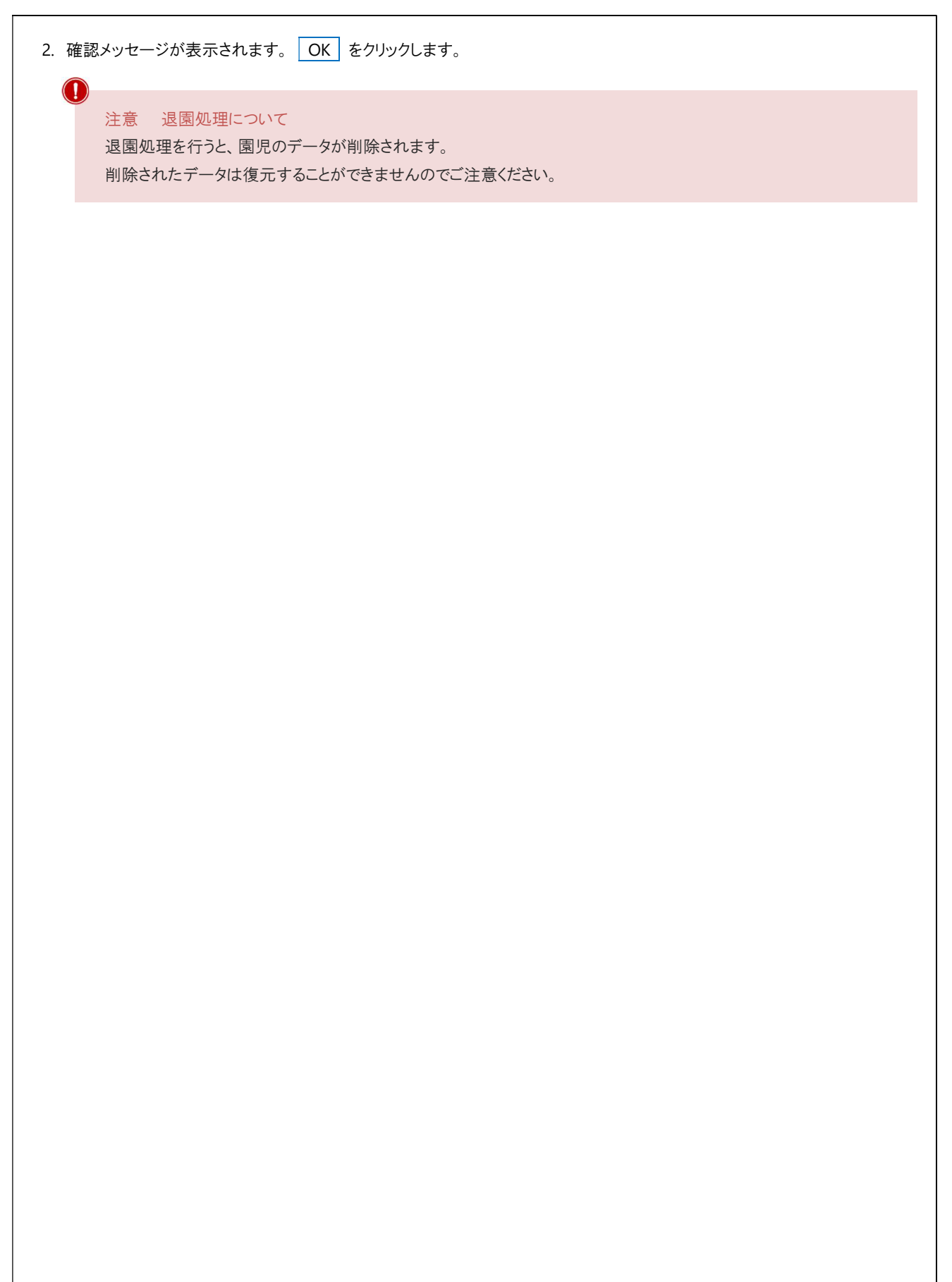

2 個別クラス変更

マスタ管理 ⇒ 更新処理⇒ 個別クラス変更

園児が所属するクラスを変更します。

| 園-Kenra                                                                                                    | aku                          | 日 リーワ保育                                                                                                    | 21<br>                                                                                                    |                                 |                                 |                                                                                                    | ログアウト                                            |
|----------------------------------------------------------------------------------------------------|------------------------------|----------------------------------------------------------------------------------------------------|----------------------------------------------------------------------------------------------------|---------------------------------|---------------------------------|----------------------------------------------------------------------------------------------------|--------------------------------------------------|
| 欠席・遅刻・おい                                                                                                    | 迎え状況                         | メール                                                                                                    | レ配信                                                                                                    | 過去                              | データ                             |                                                                                                    | マスタ管理                                            |
| 更新処理メニュー                                                                                                    |                              |                                                                                                    |                                                                                                    | 園児登録 グ                          | レープ設定 職!                        | 登録 マスク                                                                                                    | <u>使い方は</u><br>夕登録<br>更新処                        |
|                                                                                                    |                              |                                                                                                    |                                                                                                    |                                 |                                 |                                                                                                    |                                                  |
|                                                                                                    |                              |                                                                                                    |                                                                                                    |                                 |                                 |                                                                                                    |                                                  |
|                                                                                                    | 個別這                          | 退團処理                                                                                                    | 個別クラ                                                                                                    | ス変更                             | 園児UR                            | 再送信                                                                                                    |                                                  |
|                                                                                                    |                              |                                                                                                    |                                                                                                    |                                 |                                 |                                                                                                    |                                                  |
|                                                                                                    |                              |                                                                                                    |                                                                                                    |                                 |                                 |                                                                                                    |                                                  |
|                                                                                                    |                              |                                                                                                    |                                                                                                    |                                 |                                 |                                                                                                    |                                                  |
|                                                                                                    | 卒[                           | 園処理                                                                                                    | 進級処                                                                                                    | 心理                              | 配布文                             | 書出力                                                                                                    |                                                  |
|                                                                                                    |                              |                                                                                                    |                                                                                                    |                                 |                                 |                                                                                                    |                                                  |
|                                                                                                    |                              |                                                                                                    |                                                                                                    |                                 |                                 |                                                                                                    |                                                  |
|                                                                                                    |                              |                                                                                                    |                                                                                                    |                                 |                                 |                                                                                                    |                                                  |
|                                                                                                    |                              |                                                                                                    |                                                                                                    |                                 |                                 |                                                                                                    |                                                  |
|                                                                                                    |                              |                                                                                                    |                                                                                                    |                                 |                                 |                                                                                                    |                                                  |
|                                                                                                    |                              |                                                                                                    |                                                                                                    |                                 |                                 |                                                                                                    |                                                  |
| <b>を</b> クリックします                                                                                                    | す。                           |                                                                                                    |                                                                                                    |                                 |                                 |                                                                                                    |                                                  |
| 」をクリックします<br>園-Renra                                                                                                    | t。<br>aku                    | ★ サーヴ保育[<br>□ □ □ □ □                                                                                                    | ā                                                                                                    |                                 |                                 |                                                                                                    | וליקים                                           |
| をクリックします<br>園-Renra<br><sup>欠席・遅刻・おお</sup>                                                                                                    | す。<br>aku<br><sup>迎え状況</sup> | <ul> <li>サーヴ保育[</li> <li>登 園長</li> <li>メーノ</li> </ul>                                                                                                    | 회<br>L·配信                                                                                                    | 過去言                             | <b>デ</b> ータ                     |                                                                                                    | <b>ログアウ</b> 日<br>7スタ管理                           |
| をクリックします<br>園-Renra<br>欠席・遅刻・おう                                                                                                    | す。<br>aku<br><sup>迎え状況</sup> | <ul> <li>サーヴ保育</li> <li>登 園長</li> <li>メーノ</li> </ul>                                                                                                    | a<br>レ配信                                                                                                    | 過去:                             | データ                             |                                                                                                    | ログアウト<br>7.スタ管理<br>使い方は3                         |
| 】をクリックします<br>園-Renra<br>欠席・遅刻・おう<br>更新処理メニュー                                                                                                    | す。<br>aku<br><sup>迎え状況</sup> | <ul> <li>★ サーヴ保育(</li> <li>2 国長</li> <li>メーノ</li> </ul>                                                                                                    | M<br>レ配信                                                                                                    | 過去:<br>園児登録 <i>グ</i>            | データ<br>レープ設定 【 職                | 、<br>不<br>又<br>又<br>又<br>又                                                                                                    | ログアウト<br>7.スタ管理<br>使い方は3<br>9登録<br>更新処           |
| ] をクリックします<br><b>園-Renr</b><br>欠席・遅刻・お<br>更新処理メニュー<br>個別クラス変更                                                                                                    | す。<br>aku<br>迎え状況<br>戻る      | <ul> <li>★ サーヴ保育(</li> <li>2 国長</li> <li>メーノ</li> </ul>                                                                                                    | a<br>レ配信                                                                                                    | 過去:<br>園児登録 <i>グ</i>            | データ<br>レープ設定 ( 職)               | マ<br>スズ<br>又入                                                                                                    | ログアウト<br>7.スタ管理<br>使い方は;<br>9登録 更新奴              |
| をクリックします         園-Renr         欠席・遅刻・おい         更新処理メニュー         個別クラス変更                                                                                                    | す。<br>aku<br>迎え状況<br>戻る      | <ul> <li>★ サーヴ保育(</li> <li>図長</li> <li>メーノ</li> </ul>                                                                                                    | M<br>レ配信                                                                                                    | 過去:<br>園児登録 <i>グ</i>            | データ<br>レープ設定 (職)<br>クラス 全       | マス・<br>登録 マス・<br>つうス                                                                                                    | ログアウト<br>7.スタ管理<br>使い方は<br>9登録 更新数               |
| をクリックしま?         園-Renr         欠席・遅刻・おざ         更新処理メニュー         個別クラス変更         クラス                                                                                                    | す。<br>aku<br>迎え状況<br>戻る      | <ul> <li>サーヴ保育(</li> <li>● 図長</li> <li>メーノ</li> </ul>                                                                                                    | ₫<br>V配信<br>入力                                                                                                    | 過去:<br>園児登録 グ<br>変更後:           | データ<br>レープ設定 職<br>クラス 自         | 登録<br>マス・<br>・ クラス<br>登録者                                                                                                    | ログアウト<br>? スタ管理<br>使い方は。<br>夕登録 更新奴<br>※ 検<br>取消 |
| をクリックします         園-Renr         欠席・遅刻・おう         更新処理メニュー         個別クラス変更         クラス         クラス         Aクラス                                                                                 | す。<br>aku<br>迎え状況<br>戻る      | <ul> <li>サーヴ保育</li> <li>・ 送 園長</li> <li>メーノ</li> <li>・ メーノ</li> <li>・ 図児名</li> <li>北海 太郎</li> </ul>                                                                                                    | a<br>↓配信<br>入力<br>入力                                                                                                    | 過去:<br>國児登録<br><b>ク</b><br>変更後、 | データ<br>レープ設定 職<br>クラス 国         | マス・<br>登録 マス・<br>20ラス<br>登録者                                                                                                    | ログアウ1<br>7 スタ管理<br>使い方は<br>9登録<br>更新ぬ<br>歌消      |
| をクリックしまま         園-Renr         欠席・遅刻・おう         更新処理メニュー         個別クラス変更         クラス         Aクラス         Aクラス                                                                                | す。<br>aku<br>迎え状況<br>戻る      | <ul> <li>サーヴ保育(<br/>図 回長<br/>メーノ)</li> <li>メーノ</li> <li>国児名</li> <li>北海 太郎</li> <li>宮城 看子</li> </ul>                                                                                                    | <ul> <li>         レ配信         人力         入力         入力         入力         入力         入力         入力         入力         入力         入力         入力         入力         入力         入力         入力         入力         入力         入力         入力         入力         入力         入力         入力         人力         人         人         人&lt;</li></ul> | 過去:<br>圏児登録<br>グ/<br>交更後:       | データ<br>レープ設定 (戦)<br>クラス 全       | 受録 マスペンション・マスペンション・マスス                                                                                                    | ログアウト<br>マスタ管理<br>使い方は<br>9登録 更新な                |
| をクリックしま?         園-Renr         欠席・遅刻・おう         更新処理メニュー         個別クラス変更         クラス         Aクラス         Aクラス         Bクラス         Bクラス                                                      | す。<br>aku<br>迎え状況<br>戻る      | <ul> <li>サーヴ保育</li> <li>・ 送長</li> <li>メーノ</li> <li>・ メーノ</li> <li>・ メーノ</li> <li>・ メーノ</li> <li>・ メーノ</li> <li>・ メーノ</li> <li>・ 、 ・ 、</li> <li>・ 、 ・ 、</li> <li>・ 、 ・ ・ ・ ・</li> <li>・ 、 ・ ・ ・</li> <li>・ 、 ・ ・</li> <li>・ 、 ・ ・</li> <li>・ ・ ・</li> <li>・ ・ ・</li> <li>・ ・ ・</li> <li>・ ・ ・</li> <li>・ ・ ・</li> <li>・ ・ ・</li> <li>・ ・</li> <li>・ ・</li></ul> | スカ       入力       入力       入力       入力       入力       入力       入力                                                                                                    | 過去:<br>國児登録 グ<br>変更後:           | デ <i>ータ</i><br>レープ設定 職<br>クラス 全 | <ul> <li>マス・</li> <li>マス・</li> <li>シフラス</li> <li>登録者</li> </ul>                                                                                 | ログアウト<br>7 ス 夕 管理<br>使い方は<br>夕登録 更新な             |
| をクリックしま?         園-Renn         文席・遅刻・お?         更新処理メニュー         個別クラス変更         4000000000000000000000000000000000000                                                                        | す。<br>aku<br>迎え状況<br>戻る      |                                                                                                    | レ 記信   レ 記信   レ 記信   レ 入力   、 入力   、 入力   、 入力   、 入力   、 入力   、 入力   、 入力   、 入力   、 入力   、 入力   、 入力   、 入力   、 入力   、 入力   、 入力   、 入力   、 入力   、 入力   、 入力   、 入力   、 入力   、 入力   、 入力   、 入力   、 入力   、 入力   、 入力   、 入力   、 入力   、 入力   、 入力   、 入力   、 人力                                                                                                    | 過去<br>週児登録<br>ク                 | データ<br>レープ設定 職<br>クラス 全         | <ul> <li>2000日</li> <li>マス・</li> <li>マス・</li> <li>マス・</li> <li>マス・</li> <li>マス・</li> <li>マス・</li> <li>マス・</li> <li>ごううス</li> <li>登録者</li> </ul> | ログアウ I<br>7 スタ管理<br>使い方は<br>9登録<br>更新ぬ<br>取消     |
| をクリックします         園-Renre         欠席・遅刻・おう         更新処理メニュー         個別クラス変更         クラス         Aクラス         トクラス         ロウラス         レクラス         ロウラス         ロウラス         ロウラス         ロウラス | す。<br>aku<br>迎え状況<br>戻る      | <ul> <li>サーヴ保育(<br/>・)<br/>・)</li></ul>                                                                                                    | <ul> <li>レ配信</li> <li>レ配信</li> <li>入力</li> <li>入力</li> <li>入力</li> <li>入力</li> <li>入力</li> <li>入力</li> <li>入力</li> <li>入力</li> <li>入力</li> <li>入力</li> <li>入力</li> <li>入力</li> <li>入力</li> <li>入力</li> </ul>                                                                                                    | 過去:<br>圏児登録 グ<br>交更後:<br>       | データ<br>レープ設定 戦<br>クラス 全         | 2登録 マスペン<br>マスペン<br>マスペン<br>空録者                                                                                                    | ログアウド<br>マスタ管理<br>健い方は;<br>9登録 更新奴<br>取消         |

| 2. クラスを<br>3. 変更 | <ul><li>選択します。</li><li>をクリックします。</li></ul> |             |       |              |      |       |
|------------------|--------------------------------------------|-------------|-------|--------------|------|-------|
| 1                | 国別クラス変更 戻る                                 |             |       |              |      |       |
|                  |                                            |             |       | クラス          | 全クラス | ● 検索  |
|                  | クラス                                        | 園児名         | 入力    | 変更後クラス       | 登録者  | 取消    |
|                  | Aクラス                                       | 北海 太郎       | 変更    |              | 置長   | キャンセル |
|                  | Aクラス                                       | 宮城 春子       | スカ    | Bクラス<br>Cクラス |      |       |
|                  | Bクラス                                       | 青森 花子       | 入力    | ロクラス         |      |       |
|                  | <u></u>                                    | W +         | 1.45  |              |      |       |
| 4. 確認メ           | ッセージが表示されま                                 | :す。 OK をクリッ | っします。 |              |      |       |

| となったクラスに属す   |        |              |                                    | マスタ管理:                    | ⇒ 更新処理⇒ 卒                      |
|--------------|--------|--------------|------------------------------------|---------------------------|--------------------------------|
|              | トる園児のテ | ータを削除しま      | す。                                 |                           |                                |
| 園-Renr       | raku   | ▲ サーヴ保育園     |                                    |                           | ログアウト                          |
| 欠席・遅刻・お      | 迎え状況   | U 園長<br>メール酢 | ?信                                 | <b></b> <u> </u> <i> </i> | マスタ管理                          |
| 更新処理メニュー     |        |              | 園児登録                               | グループ設定 職員登録 マス            | <u>使い方はこちら</u><br>マク容録<br>更新処理 |
|              |        |              |                                    |                           |                                |
|              |        |              |                                    |                           |                                |
|              | 個別     | 退園処理         | 個別クラス変更                            | 園児URL再送信                  |                                |
|              |        |              |                                    |                           |                                |
|              |        |              |                                    |                           |                                |
|              |        |              |                                    |                           |                                |
|              | 卒      | 園処理          | 進級処理                               | 配布文書出力                    |                                |
|              |        |              |                                    |                           |                                |
|              |        |              |                                    |                           |                                |
|              |        |              |                                    |                           |                                |
|              |        |              |                                    |                           |                                |
| 卒園をクリックしま    | す。     |              |                                    |                           |                                |
| 園-Ren        | raku   | ★ サーヴ保育園     |                                    |                           | ログアウト                          |
| 欠席・遅刻・お      | 迎え状況   | く 単大 メール 耐   | と信 過せ                              | <b>ムデータ</b>               | マスタ管理                          |
| 更新処理メニュー     |        |              | 園児登録                               | グループ設定 職員登録 マス            | <u>使い方はこちら</u><br>マク登録 更新処理    |
| <b>広園</b> 机神 | ēz     |              |                                    |                           |                                |
| TIME         |        |              |                                    |                           |                                |
|              |        | 卒園処理を調       | 寝行すると、園児のデータが削除<br>データは元に戻りません。ご注意 | されます。<br>ください。            |                                |
|              |        | 入力           |                                    | クラス名                      |                                |
|              |        | 卒團           |                                    | Aクラス                      |                                |
|              |        | 卒國           |                                    | Bクラス                      |                                |
|              |        | 201 (201     |                                    |                           |                                |
|              |        | 卒園           |                                    | Dクラス                      |                                |

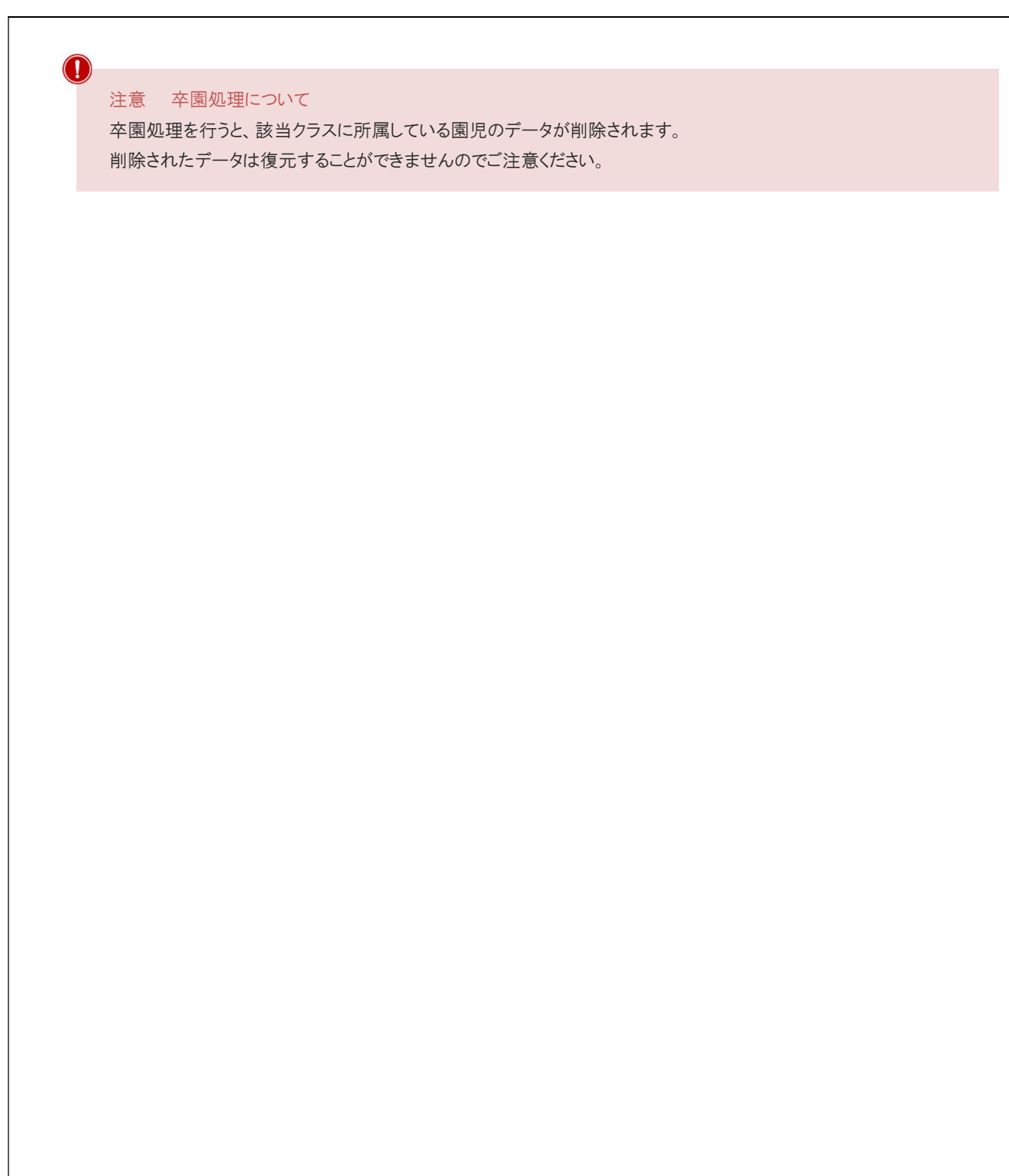

```
進級処理
4
                                               マスタ管理 ⇒ 更新処理⇒ 進級処理
現在のクラスに属する園児を進級後のクラスに変更します。
進級処理を行う際、進級先のクラスに園児が属していると処理を行うことができません。
年長クラスの卒園処理後に、年中クラスから年長クラスへの進級処理を行ってください。
                     ◆ サーヴ保育園
       園-Renraku
                     使い方はこちら
     更新処理メニュー
                                   園児登録 グループ設定 職員登録
                 個別退園処理
                                             園児URL再送信
                               個別クラス変更
                  卒園処理
                                進級処理
                                             配布文書出力
1. 進級 をクリックします。
                     ◆ サーヴ保育園
       園-Renraku
                     じ 園長
                                                           使い方はこちら
     更新処理メニュー
                                   園児登録 グループ設定 職員登録 マスタ登録 更新処理
           戻る
     進級処理
                  入力
                           現在クラス名
                                      進級クラス名
                                                 取消
                           Aクラス
                           Bクラス
                  進級
                           Cクラス
                 進級
                           Dクラス
2. 進級クラスを選択します。
3. 登録 をクリックします。
```

| 准級机理     | ES          |            |             |         |           |
|----------|-------------|------------|-------------|---------|-----------|
| 2000271  |             |            |             |         |           |
|          | 入力          | 現在クラス名     | 進級クラス名      | 取消      |           |
|          | 登録          | Aクラス       |             | キャンセル   |           |
|          | 進級          | Bクラス       |             |         |           |
|          | 進級          | Cクラス       |             |         |           |
|          | 進級          | Dクラス       |             |         |           |
|          |             |            |             |         |           |
| 『認メッセージカ | が表示されます。 OK | をクリックします。  |             |         |           |
|          |             |            |             |         |           |
| ~ 補足 進   | 級処理の順番について  |            |             |         |           |
| 進級先の     | クラスに園児が属してい | る場合、「進級クラス | スに園児が属していま  | す」との確認メ | ッセージが表示され |
| す。       |             |            |             |         |           |
| 年長クラス    | の卒園処理後、年次の  | 高いクラスから進級タ | 処理を行ってください。 |         |           |
| 1 年長ケ    | ラスを卒園処理します。 |            |             |         |           |
|          |             | 加田します      |             |         |           |
| 2. 年中ク   | フスを年長クフスへ進級 | 処理しまり。     |             |         |           |
| 3. 年少ク   | ラスを年中クラスへ進級 | 処理します。     |             |         |           |
|          |             |            |             |         |           |
|          |             |            |             |         |           |
|          |             |            |             |         |           |
|          |             |            |             |         |           |
|          |             |            |             |         |           |
|          |             |            |             |         |           |
|          |             |            |             |         |           |
|          |             |            |             |         |           |
|          |             |            |             |         |           |
|          |             |            |             |         |           |
|          |             |            |             |         |           |
|          |             |            |             |         |           |
|          |             |            |             |         |           |
|          |             |            |             |         |           |
|          |             |            |             |         |           |
|          |             |            |             |         |           |
|          |             |            |             |         |           |

#### 

マスタ管理 ⇒ 更新処理⇒ 園児 URL 再送信

🔷 サーヴ保育園 園-Renraku 🙂 🗒長 使い方はこちら 更新処理メニュー 園児登録 グループ設定 職員登録 マスタ登録 個別退園処理 個別クラス変更 園児URL再送信 卒園処理 進級処理 配布文書出力 1. 再送信 をクリックします。 園児URL再送信処理 検索
 クラス 全クラス 圍児名 入力 クラス 北海 太郎 Aクラス Aクラス 宮城 春子 Bクラス 青森 花子 Cクラス 岩手 奈々子 再送信 Dクラス 岩手 美々子 静岡 ひろ子 Dクラス 2. 確認メッセージが表示されます。 OK をクリックします。 3. 登録されている保護者メールアドレスへ保護者使用画面の URL が記載されたメールが送信されます。

保護者が使用する画面の URL を登録メールアドレスへ送信します。

| <b>6</b>     | 配布文書出力                                                                          |        |                                            |      |      | マスタ管理 〓                                   | > 更新処理⇒ 配布文書出力                                                                                                  |
|--------------|---------------------------------------------------------------------------------|--------|--------------------------------------------|------|------|-------------------------------------------|----------------------------------------------------------------------------------------------------|
| 保護者          | <b>~配布する案内文</b>                                                                 | 書の印刷る  | を行います。                                     |      |      |                                           |                                                                                                    |
|              | 園-Renr                                                                          | aku    | <ul> <li>▲ サーヴ保育[</li> <li>● 園長</li> </ul> | 3    |      |                                           | ログアウト                                                                                                    |
|              | 欠席・遅刻・お                                                                         | 迎え状況   | X-1                                        | レ配信  | 過去   | データ                                       | マスタ管理<br>使い方はこちら                                                                                                |
|              | 更新処理メニュー                                                                        |        |                                            |      | 園児登録 | ブループ設定 職員登録                               | マスタ登録 更新処理                                                                                                    |
|              |                                                                                 | 個別     | 退園処理                                       | 個別クラ | ラス変更 | 園児URL再送信                                  |                                                                                                    |
|              | 卒園                                                                              |        | 園処理                                        | 進級   | 処理   | 配布文書出力                                    |                                                                                                    |
| 1. <u>ダウ</u> | <ul> <li>パンロード をクリッ</li> <li>配布文書出力</li> <li>國児登録URL</li> <li>掲示板URL</li> </ul> | クします。  |                                            |      |      |                                           | <b>パスワード</b><br>パスワード<br>なし                                                                                     |
|              | <b>手順資料</b><br>全手順<br>園児登録手順<br>欠席・遅刻・お込<br>掲示板参照手順<br>個人情報変更手順                 | 迎え入力手順 |                                            |      |      | Excel<br>ダウンロー<br>ダウンロー<br>ダウンロー<br>ダウンロー | PDF       ダウンロード       ド     ダウンロード       ド     ダウンロード       ド     ダウンロード       ド     ダウンロード       ド     ダウンロード |
|              |                                                                                 |        |                                            |      |      |                                           |                                                                                                    |

## Capture .....

# 2章 欠席・遅刻・お迎え状況

| . 1 |
|-----|
| . 1 |
| . 2 |
| . 4 |
| . 4 |
|     |
# 欠席・遅刻・お迎え状況

園児の欠席・遅刻・お迎え状況を確認・登録・修正します。

1 登録データの確認・承認

登録されている欠席・遅刻・お迎え状況を確認します。

- 1. 欠席 遅刻 お迎え より確認するボタンをクリックします。
- 2. 表示したい期間を入力 または カレンダーより選択します。
- 3. [クラス/グループ]を選択します。
- 4. [承認/未承認]を選択します。
- 5. 検索 をクリックします。

◆ サーヴ保育園 園-Renraku 7月, 2024 << < > >> x 🙂 園長 日月火水木金土 27 30 1 2 3 4 5 6 28 7 8 9 10 11 12 欠席 遅刻 お迎え 1 29 14 15 16 17 18 19 20 30 21 22 23 24 25 26 27 検索期間 2024/07/19 -~ 2024/07/31 **31 28 29 30 31** 2 3 1 クラス/グループ全クラス 💿 園児名 承認/未承認 すべて  $\bigcirc$ 検索 32 4 5 6 7 8 9 10 2024/07/31 Clean Today 欠席 クラス 🔨 欠席理由/連絡事項 🔨 欠席日 🔨 登録者 登録日時 🔨 氏名 🔨 Aクラス 7月19日 14:43 主任 2024年07月19日(金) 病気-熱 確認済み 宮城 春子 Aクラス 7月25日 15:32 編集 2024年07月26日(金) 北海一郎 病気-熱 北海 太郎 承認する

欠席・遅刻・お迎え状況

6. 登録内容を確認し 承認する をクリックします。

| 欠席 | 追加            |             |                |      |                     |
|----|---------------|-------------|----------------|------|---------------------|
|    | クラス へ<br>氏名 へ | 欠席理由/連絡事項 🔨 | 欠席日 🔨          | 登録者  | 登録日時 🔨              |
| 編集 | Aクラス<br>北海 太郎 | 病気- 熱       | 2024年07月26日(金) | 北海一郎 | 7月25日 15:32<br>承認する |

補足 日付入力について

i

日付は「2022/01/10」の形式で入力します。

「20220110」および「2022年1月10日」の形式では登録できません。

補足 園-SiEN システムとの連動について

承認する をクリックし、「確認済み」と表示されましたら連動可能です。 園-SiEN 出席状況 より取り込みを行ってください。

| <complex-block></complex-block>                                                                                                    | 欠席情報の登録・修正・削除を行います。         新規登録         欠席情報を新規登録します。         1.       欠席         をクリックします。         2.       追加         をクリックします。 |                     |                          |
|----------------------------------------------------------------------------------------------------|----------------------------------------------------------------------------------------------------|---------------------|--------------------------|
| <complex-block></complex-block>                                                                                                    | <ul> <li>新規登録</li> <li>欠席情報を新規登録します。</li> <li>1. 欠席 をクリックします。</li> <li>2. 追加 をクリックします。</li> </ul>                                  |                     |                          |
| <complex-block></complex-block>                                                                                                    | マ席情報を新規登録します。<br>. 欠席 をクリックします。<br>. 追加 をクリックします。                                                                                  |                     |                          |
| <complex-block></complex-block>                                                                                                    | マ席情報を新規登録します。<br>. 欠席 をクリックします。<br>. 追加 をクリックします。                                                                                  |                     |                          |
| <complex-block></complex-block>                                                                                                    | 欠席     をクリックします。       追加     をクリックします。                                                                                            |                     |                          |
| <complex-block></complex-block>                                                                                                    |                                                                                                    |                     |                          |
| An A A A A A A A A A A A A A A A A A A                                                                                                    | 園-Renraku                                                                                                    |                     | ログアウト                    |
|                                                                                                    | 欠席・遅刻・お迎え         メール配信         過去データ                                                                                              | र.                  | スタ管理                     |
| image: base of the second second  | ク度 1 週刻 1 大迎え Excel                                                                                                    | PDF 欠席              | <u>使い方はこちら</u><br>遅刻 お迎え |
| Image: bit image: bit im                     |                                                                                                    | 1人                  | 1人 0人                    |
| yrx       yrx       y                                                                                                    | 検索期間 2024/02/16 2024/02/16                                                                                                    | _                   |                          |
| YR       YR       YR <td< td=""><td>クラス/グループ全クラス 💿 圏児名 承認/未承認すべて 💿 🌆</td><td><b>秦</b></td><td></td></td<>                                                                                                    | クラス/グループ全クラス 💿 圏児名 承認/未承認すべて 💿 🌆                                                                                                   | <b>秦</b>            |                          |
| Image: A mathed mathematic and mathematic and mat                      | 欠席 追加                                                                                                    |                     |                          |
| 「「」」」」」         「」」」」         「」」」」         「」」」」         「」」」」         「」」」」         「」」」」         「」」」」         「」」」」         「」」」」         「」」」」         「」」」」         「」」」」         「」」」」         「」」」」         「」」」」         「」」」」         「」」」         「」」」         「」」」         「」」」         「」」」」         「」」」         「」」」         「」」」         「」」」         「」」」         「」」」         「」」」         「」」」         「」」」         「」」」         「」」」         「」」」         「」」」         「」」」         「」」」         「」」」         「」」」         「」」」         「」」」         「」」」         「」」」         「」」」         「」」」         「」」」         「」」」         「」」」         「」」」         「」」」         「」」」         「」」」         「」」」         「」」」         「」」」         「」」」         「」」」         「」」」         「」」」         「」」」         「」」」         「」」」         「」」」         「」」」         「」」」         「」」」         「」」」         「」」」         「」」」         「」」」         「」」」         「」」」         「」」」         「」」」         「」」」         「」」」         「」」」         「」」」         「」」」         「」」」         「」」」         「」」」         「」」」         「」」」         「」」」         「」」」         「」」」         「」」」         「」」」」         「」」」         「」」」 <t< td=""><td>クラス ヘ</td><td>登録者</td><td>登録日時 🔨</td></t<>                                                                                                    | クラス ヘ                                                                                                    | 登録者                 | 登録日時 🔨                   |
| reade     reade     reade | 編集 Aクラス 病気-熱 2024年02月16日(                                                                                                    | 金) 圓長               | 2月16日 15:25              |
| 内容を入力に       登録       をりいクします。         文庫       (第二年)       (第二年)       (第二年)         (1)       (1)       (1)       (1)         (2)       (1)       (1)       (1)         (2)       (1)       (1)       (1)         (2)       (1)       (1)       (1)         (2)       (1)       (1)       (1)         (2)       (1)       (1)       (1)         (2)       (1)       (1)       (1)         (2)       (1)       (1)       (1)         (2)       (1)       (1)       (1)         (2)       (1)       (1)       (1)         (2)       (1)       (1)       (1)         (2)       (1)       (1)       (1)         (2)       (1)       (1)       (1)         (2)       (1)       (1)       (1)         (2)       (1)       (1)       (1)         (2)       (1)       (1)       (1)         (3)       (1)       (1)       (1)         (3)       (1)       (1)       (1)         (3)       (1)       (1)       (1)         (4)       (1) <th></th> <th></th> <th>#\$#\$9 \$</th>                                                                                                    |                                                                                                    |                     | #\$#\$9 \$               |
| ・・・・・・・・・・・・・・・・・・・・・・・・・・・・・                                                                                                    | 内容を入力し、 登録 をクリックします。<br>欠席 追加<br>クラス 風児名 欠席理由/連絡事項<br>病気-熱                                                                         | 欠席日<br>③ 2023/01/31 | 3                        |
| 確認メッセージが表示されます。 OK をクリックします。                                                                                                    |                                                                                                    | ~                   | 49/9F                    |
| 確認メッセージが表示されます。 OK をクリックします。                                                                                                    |                                                                                                    | 2023/01/31          |                          |
| ・<br>補足 同じデータが存在した場合<br>同日にデータが存在した場合、エラーメッセージが表示されます。<br>www.ninteikodomoen.net の内容<br>登録済みの期間と重複しています。別の期間を指定してください。                                                                                                    | 確認メッセージが表示されます。OK をクリックします。                                                                                                    |                     |                          |
| 補足 同じデータが存在した場合<br>同日にデータが存在した場合、エラーメッセージが表示されます。           www.ninteikodomoen.net の内容           登録済みの期間と重複しています。別の期間を指定してください。                                                                                                    | A                                                                                                    |                     |                          |
| 同日にデータが存在した場合、エラーメッセージが表示されます。<br>www.ninteikodomoen.netの内容<br>登録済みの期間と重複しています。別の期間を指定してください。<br>OK                                                                                                    | ● 補足 同じデータが存在した場合                                                                                                    |                     |                          |
| www.ninteikodomoen.net の内容<br>登録済みの期間と重複しています。別の期間を指定してください。<br>OK                                                                                                    | 同日にデータが存在した場合、エラーメッセージが表示されます。                                                                                                    |                     |                          |
| www.ninteikodomoen.net の内容 登録済みの期間と重複しています。別の期間を指定してください。 OK                                                                                                    |                                                                                                    |                     |                          |
|                                                                                                    | www.ninteikodomoen.netの内容<br>発程されの期間を新聞しています。別の期間またやテレアノださい。                                                                       |                     |                          |
|                                                                                                    | 空球消のの州间と里復しています。別の州间を指定してたさい。                                                                                                    |                     |                          |
|                                                                                                    |                                                                                                    | OK                  |                          |
|                                                                                                    |                                                                                                    |                     |                          |
|                                                                                                    |                                                                                                    |                     |                          |

| 修正                                                                                                    |                                                                                                    |                                                                                                    |                               |           |                                                             |
|----------------------------------------------------------------------------------------------------|----------------------------------------------------------------------------------------------------|----------------------------------------------------------------------------------------------------|-------------------------------|-----------|-------------------------------------------------------------|
| 欠席情報を修正しま                                                                                                    | す。                                                                                                    |                                                                                                    |                               |           |                                                             |
| 1. 編集 をクリック                                                                                                    | フします。                                                                                                    |                                                                                                    |                               |           |                                                             |
| 欠席                                                                                                    | 追加                                                                                                    |                                                                                                    |                               |           |                                                             |
|                                                                                                    | クラス 💌<br>氏名 💌                                                                                                    | 欠席理由/連絡事項  ▼                                                                                                    | 欠席日  ▼                        | 登録者       | 登録日時 ▼                                                      |
| 編集                                                                                                    | Aクラス<br>北海 太郎                                                                                                    | 病気- 熱                                                                                                    | 2月1日(水)                       | 園長        | 1月30日 15:28<br>承認する                                         |
| 2. 内容を変更し、                                                                                                    | 保存をクリック                                                                                                    | クします。                                                                                                    |                               |           |                                                             |
| 欠席                                                                                                    | 追加                                                                                                    |                                                                                                    |                               |           |                                                             |
|                                                                                                    | クラス<br>氏名<br>マ                                                                                                    | 欠席理由/連絡事項  ▼                                                                                                    | 欠席日  ▼                        | 登録者       | 登録日時 ▼                                                      |
| 保存                                                                                                    | Aクラス<br>北海 太郎                                                                                                    | 病気-熱                                                                                                    | 2023/02/01 ~~<br>2023/02/01 ~ | 園長        | <b>前除</b><br>キャンセル                                          |
| 3. 確認メッセージが<br>削除                                                                                                    | 表示されます。                                                                                                    | OK をクリックします。                                                                                                    |                               |           |                                                             |
| <ol> <li>確認メッセージが<br/>削除</li> <li>欠席情報を削除しま</li> <li>1. 編集 をクリック</li> </ol>                                                                                                    | 表示されます。<br>す。<br>れます。                                                                                                    | OK をクリックします。                                                                                                    |                               |           |                                                             |
| <ol> <li>確認メッセージが<br/>削除<br/>欠席情報を削除しま</li> <li>編集 をクリック<br/>欠席</li> </ol>                                                                                                    | <ul> <li>表示されます。</li> <li>す。</li> <li>ルます。</li> <li>追加</li> </ul>                                                                                          | OK をクリックします。                                                                                                    |                               |           |                                                             |
| <ol> <li>確認メッセージが<br/>削除</li> <li>欠席情報を削除しま</li> <li>編集 をクリック</li> </ol>                                                                                                    | i表示されます。<br>す。<br>ひます。<br><u>追M</u><br>クラス ▼<br>氏名 ▼                                                                                                    | OK       をクリックします。         ア席理由/連絡事項       ・                                                                                                    | 欠席日 ■                         | 登録者       | 登録日時                                                        |
| <ol> <li>確認メッセージが<br/>削除</li> <li>欠席情報を削除しま</li> <li>編集 をクリック</li> </ol>                                                                                                    | i表示されます。<br>す。<br>れます。<br><u>追加</u><br>た名 マ<br>よりラス<br>北海 太郎                                                                                               | OK       をクリックします。         久席理由/連絡事項       ・         病気 - 熱                                                                                        | 欠席日 ▼<br>2月1日(水)              | 登録者<br>風長 | 登録日時<br>1月30日 15:28<br>末辺する                                 |
| <ol> <li>3. 確認メッセージが<br/>削除</li> <li>欠席情報を削除しま</li> <li>1. 編集 をクリック</li> <li>欠席</li> <li>(編集)</li> <li>(欠席)</li> <li>(項席)</li> <li>(項席)</li> <li>(項席)</li> <li>(項席)</li> <li>(項席)</li> <li>(項席)</li> <li>(項席)</li> <li>(項席)</li> <li>(項席)</li> <li>(項席)</li> <li>(四四)</li> </ol> | 表示されます。<br>す。<br>ひます。<br><u>追加</u><br>クラス<br>氏名<br>●<br>Aクラス<br>北海 太郎                                                                                      | OK       をクリックします。         次席理由/連絡事項       ・         病気 - 熱       ・                                                                                | 欠席日<br>2月1日(水)                | 登録者       | 登録日時 💌<br>1月30日 15:28<br>未認する                               |
| <ol> <li>確認メッセージが<br/>削除</li> <li>欠席情報を削除しま</li> <li>1. 編集 をクリック</li> <li>欠席</li> <li>欠席</li> <li>2. 削除 をクリック</li> </ol>                                                                                                    | <ul> <li>読表示されます。</li> <li>す。</li> <li>ルます。</li> <li>シラス ・<br/>氏名 ・</li> <li>ムクラス ・</li> <li>氏名 ・</li> <li>ムクラス ・</li> <li>北海 太郎</li> <li>れします。</li> </ul> | OK       をクリックします。         久席理由/連絡事項       *         病気-熱       *                                                                                  | 欠席日 ▼<br>2月1日(水)              | 登録者<br>風長 | 登録日時<br>1月30日 15:28<br>末選する                                 |
| <ol> <li>確認メッセージが<br/>削除</li> <li>欠席情報を削除しま</li> <li>1. 編集 をクリック</li> <li>欠席</li> <li>欠席</li> <li>欠席</li> <li>欠席</li> <li>欠席</li> </ol>                                                                                                    | 表示されます。<br>す。<br>ひます。<br><u>追加</u><br>クラス ▼<br>氏名 ▼<br>んクラス<br>北海 太郎<br>ひします。                                                                              | OK       をクリックします。         OK       をクリックします。         次席理由/連絡事項       *         病気 - 熱       *                                                     | 欠席日 マ 2月1日(水)                 | 登録者       | 登録日時 *<br>1月30日 15:28<br>末巡する                               |
| <ol> <li>確認メッセージが<br/>削除</li> <li>欠席情報を削除しま</li> <li>(編集)をクリック</li> <li>(欠席)</li> <li>(欠席)</li> <li>(欠席)</li> <li>(欠席)</li> <li>(欠席)</li> <li>(欠席)</li> <li>(欠席)</li> <li>(欠席)</li> <li>(欠席)</li> <li>(欠席)</li> <li>(欠席)</li> <li>(欠席)</li> <li>(欠席)</li> <li>(欠席)</li> </ol>    | ま示されます。<br>す。<br>ひます。<br><u>追加</u><br>クラス ♥<br>氏名 ♥<br>Aクラス<br>北海 太郎<br>ひこます。<br>ひラス ♥<br>氏名 ♥                                                             | OK       をクリックします。         文席理由/連絡事項       ・         病気 - 熱       ・         欠席理由/連絡事項       ・         (次席理由/連絡事項)       ・         (方気 - 熱)       ・ | 欠席日 ・ 2月1日(水) 2023/02/01 ・ ~  | 登録者       | <ul> <li>登録日時</li> <li>1月30日 15:28</li> <li>第送する</li> </ul> |

| 3                                   | 遅刻                                                                                                    |                                                                                                    |                                                                                                    |                          | 欠席・遅刻・お迎                                                                                                    | 叩え状況     |
|-------------------------------------|----------------------------------------------------------------------------------------------------|----------------------------------------------------------------------------------------------------|----------------------------------------------------------------------------------------------------|--------------------------|----------------------------------------------------------------------------------------------------|----------|
| 屋刻情                                 | 青報の登録・修正・削除を                                                                                                    | 行います。                                                                                                    |                                                                                                    |                          |                                                                                                    |          |
| 喿作方                                 | う法は欠席情報の登録・修                                                                                                    | ⑧正・削除と同様です。 → □ 参                                                                                                    | 照:p.2「欠席」                                                                                                    |                          |                                                                                                    |          |
|                                     | 園-Renraku                                                                                                    | <ul> <li>▲ サーヴ保育園</li> <li>● 國長</li> </ul>                                                                                                    |                                                                                                    |                          | ログアウト                                                                                                    |          |
|                                     | 欠席・遅刻・お迎え                                                                                                    | メール配信                                                                                                    | 過去データ                                                                                                    |                          | マスタ管理                                                                                                    |          |
|                                     | 欠席 遅刻                                                                                                    | お迎え                                                                                                    | Excel                                                                                                    | DF 欠席<br>1人              | <u>使い方はこちら</u><br>遅刻 お迎え<br>1人 0人                                                                                                    |          |
|                                     | 検索期間 2024/02/16                                                                                                    | 2024/02/16                                                                                                    |                                                                                                    |                          |                                                                                                    |          |
|                                     | クラス/グループ 全クラス                                                                                                    | ◎ 園児名 承認/未承認                                                                                                    | すべて 💿 検索                                                                                                    |                          |                                                                                                    |          |
|                                     | 遅刻 <u>追加</u>                                                                                                    |                                                                                                    |                                                                                                    |                          |                                                                                                    |          |
|                                     | クラス へ<br>氏名 へ<br>Bクラス                                                                                                 | 遲刻理由/連絡事項 🔨                                                                                                    | 登園予定日時 <b>へ</b><br>2024年02月16日(全)                                                                                                | 登録者                      | 登録日時 へ                                                                                                    |          |
|                                     | 編集 青森 花子                                                                                                    | 病気- 通院                                                                                                    | 7:00                                                                                                    | 園長                       | 承認する                                                                                                    |          |
| <b>4</b><br>3迎え                     | お迎え<br>情報の登録・修正・削除                                                                                                    | を行います。                                                                                                    |                                                                                                    |                          | 欠席・遅刻・お迎                                                                                                    | □え状淡     |
| <b>4</b><br>3迎え<br>桑作方              | お迎え<br>情報の登録・修正・削除<br>5法は欠席情報の登録・修                                                                                    | を行います。<br>多正・削除と同様です。 → □ 参                                                                                                    | 照:p.2「欠席」                                                                                                    |                          | 欠席・遅刻・お迎                                                                                                    | □え状淡     |
| <b>4</b><br>3迎え <sup>、</sup><br>≹作方 | お迎え<br>情報の登録・修正・削除<br>5法は欠席情報の登録・修<br>園-Renraku                                                                       | を行います。<br>冬正・削除と同様です。 → ① 参                                                                                                    | 照:p.2「欠席」                                                                                                    |                          | 欠席・遅刻・お迎<br>ログアウト                                                                                                    | ロえ状況     |
| <b>4</b><br>い迎え<br>し<br>を作方         | お迎え<br>情報の登録・修正・削除<br>5法は欠席情報の登録・修<br><mark>園-Renraku</mark><br>欠席・遅刻・お迎え                                             | を行います。<br>冬正・削除と同様です。 → ① 参<br>● サーヴ保育図<br>● 図長<br>メール配信                                                                                                  | 照:p.2「欠席」<br>過去データ                                                                                                    |                          | 欠席・遅刻・お迎<br>ログアウト<br>マスタ管理                                                                                                    | D<br>え状ジ |
| <b>4</b><br>3迎え<br>操作方              | お迎え<br>情報の登録・修正・削除<br>5法は欠席情報の登録・修<br><u>園-Renraku</u><br><u>欠席・遅刻・お迎え</u><br><u></u> 双席 遅刻                           | を行います。<br>多正・削除と同様です。 → □ 参<br>● <sup>サーヴ保育園</sup><br>● <sup>図長</sup><br>メール配信                                                                            | 照:p.2「欠席」<br>過去データ<br>Excel P                                                                                                    | DF 欠席<br>0人              | 欠席・遅刻・お迎<br>ログアウト<br>マスタ管理<br><u>増い方はこちら</u><br>遅刻 <u>お迎え</u><br>1人 1人                                                                                                    | D<br>之状》 |
| <b>4</b>                            | お迎え<br>情報の登録・修正・削除<br>5法は欠席情報の登録・修                                                                                    | を行います。<br>多正・削除と同様です。 → ① 参<br>● サーヴ保育国<br>● 国長<br>メール配信<br>● ブ迎え<br>●<br>● 国児名<br>● 承認/未承認                                                               | 照:p.2「欠席」<br>過去データ<br>Excel P                                                                                                    | DF 欠席<br>0人              | 欠席・遅刻・お迎<br>ログアウト<br>マスタ管理<br><u>健い方はこちら</u><br>遅刻 お迎え<br>1人 1人                                                                                                    | D<br>之状》 |
| 4. お迎え 桑作方                          | お迎え<br>情報の登録・修正・削除<br>あ法は欠席情報の登録・修<br>気にな欠席情報の登録・修<br>次席・遅刻・お迎え<br>欠席 遅刻<br>検索期間 2024/02/19<br>クラス/グループ全クラス<br>お迎え 道加 | を行います。<br>多正・削除と同様です。 → □ 参<br>● サーヴ保育図<br>● 図長<br>メール配信<br>● ジロス<br>● 2024/02/19<br>● 図児名 承認/未承認                                                         | 照:p.2「欠席」<br>過去データ<br>Excel P                                                                                                    | DF 欠席<br>0人              | 欠席・遅刻・お迎         ログアウト         マスタ管理         度い方はこちら         遅刻       お迎え         1人       1人                                                                              | ロえ状況     |
| 4. う迎え 柔作方                          | お迎え<br>情報の登録・修正・削除<br>あ法は欠席情報の登録・修                                                                                    | を行います。<br>多正・削除と同様です。 → ① 参<br>● サーヴ保育図<br>● 図長<br>メール配信<br>● 2024/02/19<br>● 図児名 承認/未承認<br>お迎え着/連絡事項 ヘ                                                   | 照:p.2「欠席」<br>過去データ<br>Excel P<br>すべて ② 検索                                                                                        | DF 欠席<br>0人<br>登録者       | 欠席・遅刻・お迎         ログアウト         マスタ管理         遅刻       お迎え<br>1人         1人       1人                                                                                        | 2え状況     |
| <b>4</b><br>お迎え<br>操作方              | お迎え<br>情報の登録・修正・削除<br>あ法は欠席情報の登録・修                                                                                    | を行います。<br>多正・削除と同様です。 → ① 参<br>● サーヴ保育図<br>● 図長<br>メール配信<br>● 図224/02/19<br>● 図児名 承認/未承認<br>お迎え者/連絡事項 ヘ<br>日                                              | 照:p.2「欠席」<br>過去データ<br><b>Excel P</b><br>すべて                                                                                      | DF 欠席<br>0人<br>登録者<br>国長 | 欠席・遅刻・お迎         ログアウト         マスク管理         健い方はこちら         遅刻       お迎え         1人       1人         1人       1人         2月19日 16:24       天送する         パスコート       パスコート | D<br>之状为 |
| <b>4</b><br>お迎え、<br>桑作方             | お迎え<br>情報の登録・修正・削除<br>あ法は欠席情報の登録・修                                                                                    | を行います。<br>多正・削除と同様です。 → ① 参<br>● サーヴ保育図<br>● 図長<br>メール配信<br>● 2024/02/19<br>● 図児名 承認/未承認<br>日<br>日<br>日<br>日<br>日<br>日<br>日<br>日<br>日<br>日<br>日<br>日<br>日 | 照:p.2「欠席」<br><u>過去データ</u><br><u> Excel</u> P<br><u> すべて ● 検索</u><br><u> お迎え予定日時 へ</u><br><u> 2024年02月19日(月)</u><br><u> 18:00</u> | DF 欠席<br>0人<br>受録者<br>属長 | 欠席・遅刻・お迎         「クアウト         マスク管理         (使い方はこちら)         遅刻       あ迎え         1人       1人         2月19日 16:24       天送する         東送する       一                        |          |

# Capture 3章 メール配信 メール配信 ......1 メール配信......1 メール履歴......6 エラー状況......9 揭示板参照......11

### メール配信

メール配信や掲示板への投稿、履歴やエラー状況の確認をします。

1 メール配信

メール配信 ⇒ メール配信

メール・掲示板へ配信をします。

基本操作

メール・掲示板へ配信する内容を作成します。

- 1. 画面左のリストより、送信したい園児を選択し、チェックボックスを ON にします。
- 2. 画面右側の[件名][本文]へ配信したい内容を入力します。
- 3. 希望の処理ボタンをクリックします。(メール送信・メール送信+掲示板・掲示板のみに送信)
- 4. 確認メッセージが表示されます。 OK をクリックします。

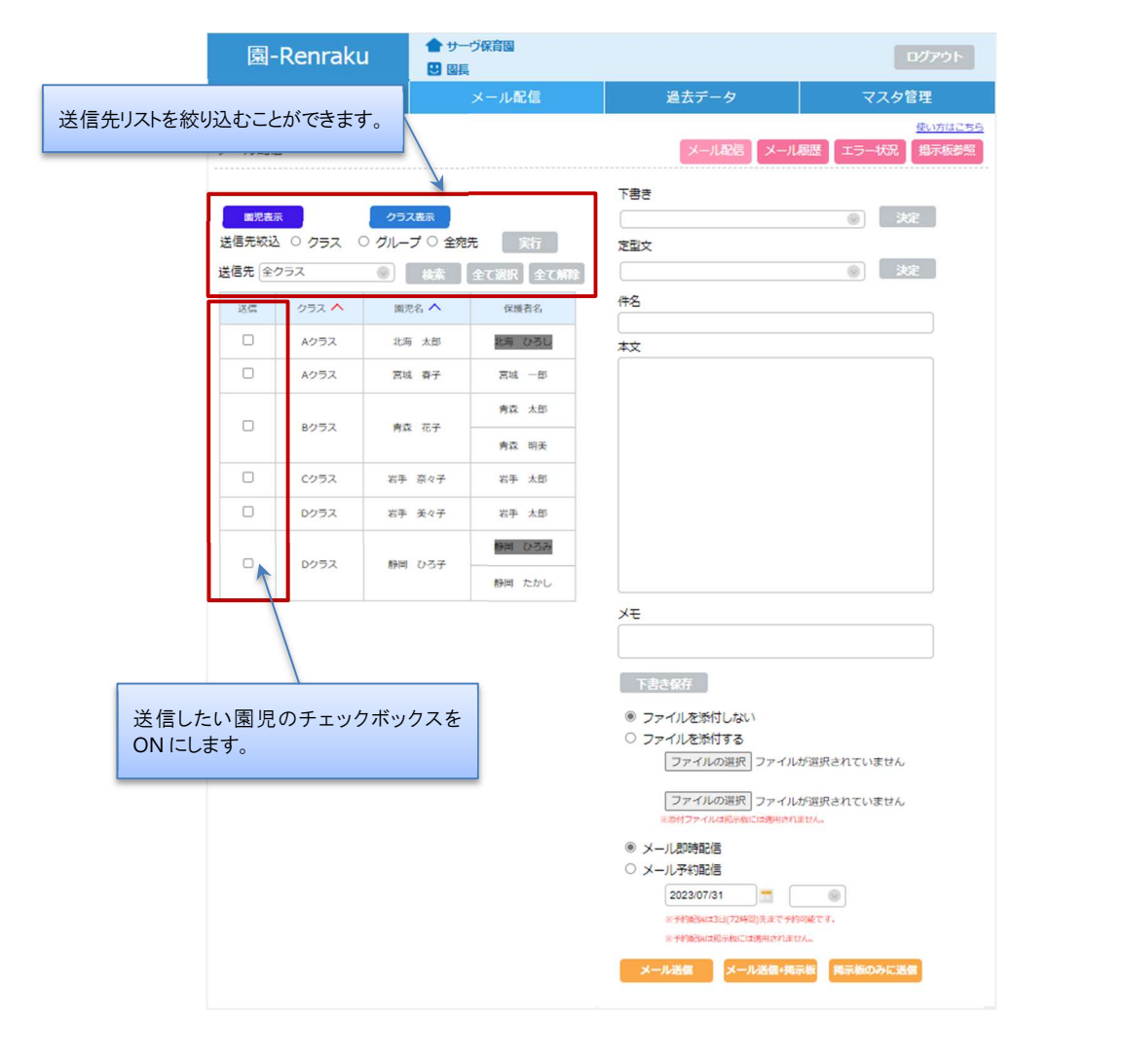

#### ▼ ボタンの説明

| ボタン       | 説明                  |
|-----------|---------------------|
| メール送信     | メールを送信します。          |
| メール送信+掲示板 | メールと掲示板へ同じ内容を送信します。 |
| 掲示板のみに送信  | 掲示板へ送信します。          |

#### 補足 メモについて

[メモ]に入力した内容はメールや掲示板へ表示されません。

『メール履歴』画面でのみ確認できますので、管理用メモとしてご利用ください。→□参照:p.6「メール履歴」

#### 補足 保護者名がグレー表示されている場合

送信エラーとなった保護者名 または メールアドレスが登録されていない保護者名がグレー表示されます。 エラー内容の詳細については『エラー状況』画面よりご確認ください。→□参照:p.9「エラー状況」 『エラー状況』画面のエラーリストを削除するとグレー表示が消えます。

下書き保存

 $\mathbf{i}$ 

作成した内容を下書きへ保存します。

1. [件名][本文]を入力後、下書き保存をクリックします。

| メール配                        |                      |                              |               | 使い方はごちら           メール配信         メール履歴         エラー状況         掲示板参照                         |
|-----------------------------|----------------------|------------------------------|---------------|-------------------------------------------------------------------------------------------|
| <b>國児表</b><br>送信先絞<br>送信先 全 | 伝<br>込 0 クラス<br>20ラス | クラス表示<br>○ グルーブ ○ 全宛<br>◎ 検索 | 先 実行          | 下書き<br>定型文<br>雨天延期のお知らせ<br>家<br>で書き<br>決定<br>決定<br>決定<br>決定<br>決定<br>決定<br>決定<br>決定<br>決定 |
| 送信                          | クラス 🔨                | 圖児名 🔨                        | 保護者名          | 件名                                                                                        |
|                             | Aクラス                 | 北海太郎                         | 北海 ひろし        | 本文                                                                                        |
|                             | Aクラス                 | 宮城春子                         | 宮城 一郎         | 本日予定していた〇〇については、雨天のため来週〇日に延<br>期します。                                                      |
|                             | Bクラス                 | 青森 花子                        | 青森 太郎         |                                                                                           |
|                             | Cクラス                 | 岩手 奈々子                       | 岩手 太郎         |                                                                                           |
|                             | Dクラス                 | 岩手 美々子                       | 岩手 太郎         |                                                                                           |
|                             | Dクラス                 | 静岡 ひろ子                       | 静岡 ひろみ 静岡 たかし |                                                                                           |
|                             | 1                    | 1                            |               | メモ<br>下書き保存<br>© ファイルを添付しない                                                               |

| メール配信                                                                                                    | 5                                                                                            |                                                                                                    |                                                                                                    | 度い方は、<br>メール配信 メール履歴 エラー状況 掲示板を                                                                                      |
|----------------------------------------------------------------------------------------------------|----------------------------------------------------------------------------------------------|----------------------------------------------------------------------------------------------------|----------------------------------------------------------------------------------------------------|----------------------------------------------------------------------------------------------------|
| 周旧事:                                                                                                    | =                                                                                            | クラフ車テ                                                                                                    |                                                                                                    | き售v                                                                                                    |
| 送信先絞边                                                                                                    | 0 クラス                                                                                        | ○ グループ ○ 全宛                                                                                                    | 洗    実行                                                                                                    | 西王延期のお知らせ 2023-01-31 14:57                                                                                           |
| 送信先全                                                                                                    | クラス                                                                                          | ● 検索                                                                                                    | 全て選択全て解除                                                                                                    | NI/X進分10/63/41-51 2023-01-51 14-57 決定                                                                                |
| 送信                                                                                                    | クラス 🔨                                                                                        | 園児名 🔨                                                                                                    | 保護者名                                                                                                    | 件名                                                                                                    |
|                                                                                                    | Aクラス                                                                                         | 北海太郎                                                                                                    | 北海 ひろし                                                                                                    | 本文                                                                                                    |
|                                                                                                    | Aクラス                                                                                         | 宮城 春子                                                                                                    | 宮城一郎                                                                                                    |                                                                                                    |
|                                                                                                    | B 4 = 7                                                                                      | 事态 龙之                                                                                                    | 青森 太郎                                                                                                    |                                                                                                    |
| U                                                                                                    | 6997                                                                                         | 月林 16丁                                                                                                    | 青森 明美                                                                                                    |                                                                                                    |
|                                                                                                    | Cクラス                                                                                         | 岩手 奈々子                                                                                                    | 岩手 太郎                                                                                                    |                                                                                                    |
|                                                                                                    | Dクラス                                                                                         | 岩手 美々子                                                                                                    | 岩手 太郎                                                                                                    |                                                                                                    |
|                                                                                                    | Dクラス                                                                                         | 静岡 ひろ子                                                                                                    | 静岡 ひろみ                                                                                                    |                                                                                                    |
| 甫足<br>丘<br>「<br>書<br>き<br>保<br>ファイル<br>て<br>呼び出                                                                                                    | 保存できる内<br>存できる内<br>添付]や[メ                                                                    | 9客について<br>容は[件名][本<br>ール予約配信]                                                                                                    | <sup>朝國 たかし</sup><br>:文][メモ]のみ <sup>-</sup><br>]は保存できませ                                                                                                    | です。<br>-ん。                                                                                                    |
| #足 f<br>まき保<br>ファイル<br>て呼び出<br>理』画面<br>文]のプ/                                                                                                    | 保存できる内<br>存できる内<br>添付]や[メ<br>し<br>で登録した;                                                     | 日容について<br>容は[件名][本<br>ール予約配信]<br>定型文を呼び出<br>ューより定型文                                                                                              | ##■ たかし<br>:文][メモ]のみ<br>]は保存できませ<br>します。→ □ ₹<br>を選択します。                                                                                                    | です。<br>こん。<br>参照:第1章 マスタ管理 p.8「メール定型文マスタ」                                                                            |
| <sup>  </sup> 足 f<br>マアイル<br>エ 呼び出<br>重]のプ<br>、<br>マール配信                                                                                                    | 保存できる内<br>存できる内:<br>添付]や[メ<br>し<br>で登録した:<br>ックします。                                          | 9客について<br>容は[件名][本<br>ール予約配信]<br>定型文を呼び出<br>ューより定型文                                                                                              | ##■ たかし<br>:文][メモ]のみ・<br>]は保存できませ<br>します。→ □ ₹<br>を選択します。                                                                                                    | です。<br>:ん。<br>参照:第1章 マスタ管理 p.8「メール定型文マスタ」<br><u>劇坊は</u><br>メール配信 メール碾歴 エラー状況 掲示板                                     |
| #足 f<br>示書き保<br>ファイル<br>エ呼び出<br>理』画面<br>文]のプ<br>、<br>、<br>、<br>、<br>、<br>、<br>、<br>、<br>、<br>、<br>、<br>、<br>、                                                         | 保存できる内<br>存できる内:<br>添付]や[メ<br>し<br>で登録した:<br>ックします。                                          | 3客について<br>容は[件名][本<br>ール予約配信]<br>定型文を呼び出<br>ューより定型文                                                                                              | ##■ たかし<br>:文][メモ]のみ・<br>]は保存できませ<br>します。→ □ ₹<br>を選択します。                                                                                                    | です。<br>:ん。<br>参照:第1章 マスタ管理 p.8「メール定型文マスタ」<br><u>劇坊は</u><br>メール配信 メール羅歴 エラー状況 掲示板<br>下書き                              |
| #足 f<br>マアイル<br>て呼び出<br>面<br>す]のプル<br>メール配<br>(<br>図児表<br>送信先校辺                                                                                                    | R存できる内<br>存できる内<br>添付]や[メ<br>し<br>で登録した;<br>ックします。                                           | 9客について<br>容は[件名][本<br>ール予約配信]<br>定型文を呼び出<br>ューより定型文<br>0 グループ ○ 全苑                                                                               | ##■ たかし :文][メモ]のみ <sup>-</sup> ]は保存できませ はます。→ □  を選択します。                                                                                                    | です。<br>・ん。<br>参照:第1章 マスタ管理 p.8「メール定型文マスタ」<br>参照:第1章 マスタ管理 p.8「メール定型文マスタ」                                             |
| 構足<br>日<br>マアイル<br>エ<br>マ<br>マ<br>マ<br>マ<br>イ<br>ル<br>て<br>平<br>び<br>出<br>面<br>面<br>文<br>]<br>の<br>プ<br>、<br>、<br>、<br>、<br>、<br>、<br>、<br>、<br>、<br>、<br>、<br>、<br>、 | R存できる内<br>存できる内<br>添付]や[メ<br>し<br>で登録した:<br>ックします。<br>、<br>、<br>、<br>、<br>、<br>、<br>、<br>クラス | <ul> <li>客について</li> <li>容は[件名][本</li> <li>ール予約配信]</li> <li>定型文を呼び出</li> <li>ユーより定型文</li> <li>クラス表示</li> <li>○ グループ ○ 全宛</li> <li>● 検索</li> </ul> | <ul> <li>##■ たかし</li> <li>:文][メモ]のみ</li> <li>]は保存できませ</li> <li>は保存できませ</li> <li>はます。→ □ </li> <li>を選択します。</li> <li>た選択します。</li> <li>:た 実行</li> <li>全て選択 全て解詞</li> </ul> | です。<br>こん。<br>参照:第1章 マスタ管理 p.8「メール定型文マスタ」<br>参照:第1章 マスタ管理 p.8「メール定型文マスタ」                                             |
| #足 (<br>「<br>て<br>平<br>び<br>出<br>画<br>面<br>プ<br>、<br>、<br>、<br>、<br>、<br>、<br>、<br>、<br>、<br>、<br>、<br>、<br>、                                                         | R存できる内<br>存できる内:<br>添付]や[メ<br>し<br>で登録した:<br>ックします。<br>○ クラス<br>クラス ヘ                        | 客は[件名][本<br>ール予約配信]<br>定型文を呼び出<br>ユーより定型文                                                                                                    | ##■ たかし :文][メモ]のみ <sup>-</sup> ]は保存できませ はします。→ □  を選択します。 た選択します。 ##■ たかし                                                                                               | です。<br>:んv。<br>参照:第1章 マスタ管理 p.8「メール定型文マスタ」<br>使い方は<br>メール配信 メール履歴 エラー状況 掲示板<br>下書き<br>文定<br>東型文<br>東型文<br>東辺文<br>東辺文 |
| #足 (<br>マアイル)<br>て (<br>理 ] 画 面<br>文 ] の プ ,<br>メール配<br>(<br>送信先統<br>送信<br>、<br>注<br>(<br>二<br>二<br>二<br>二<br>二<br>二<br>二<br>二<br>二<br>二<br>二<br>二<br>二               | 保存できる内<br>存できる内<br>添付]や[メ<br>し<br>で登録した:<br>リンダウンメニ<br>ソクします。<br>シークラス<br>クラス<br>ヘ<br>Aクラス   | 容は[件名][本<br>ール予約配信]<br>定型文を呼び出<br>ユーより定型文                                                                                                    | <ul> <li>##■ たかし</li> <li>:文][メモ]のみ</li> <li>]は保存できませ</li> <li>は保存できませ</li> <li>はます。→ ① </li> <li>を選択します。</li> <li>(株 実行</li> <li>全て選択 全て解释</li> <li>(株 でろし)</li> </ul> | です。<br>: ん。<br>参照:第1章 マスタ管理 p.8「メール定型文マスタ」<br>参照:第1章 マスタ管理 p.8「メール定型文マスタ」                                            |

ファイル添付

メールヘファイルを添付します。

- 1. 送信先選択、本文入力が完了した状態で「ファイルを添付する」を選択します。
- 2. ファイルの選択をクリックし、添付するファイルを選択します。

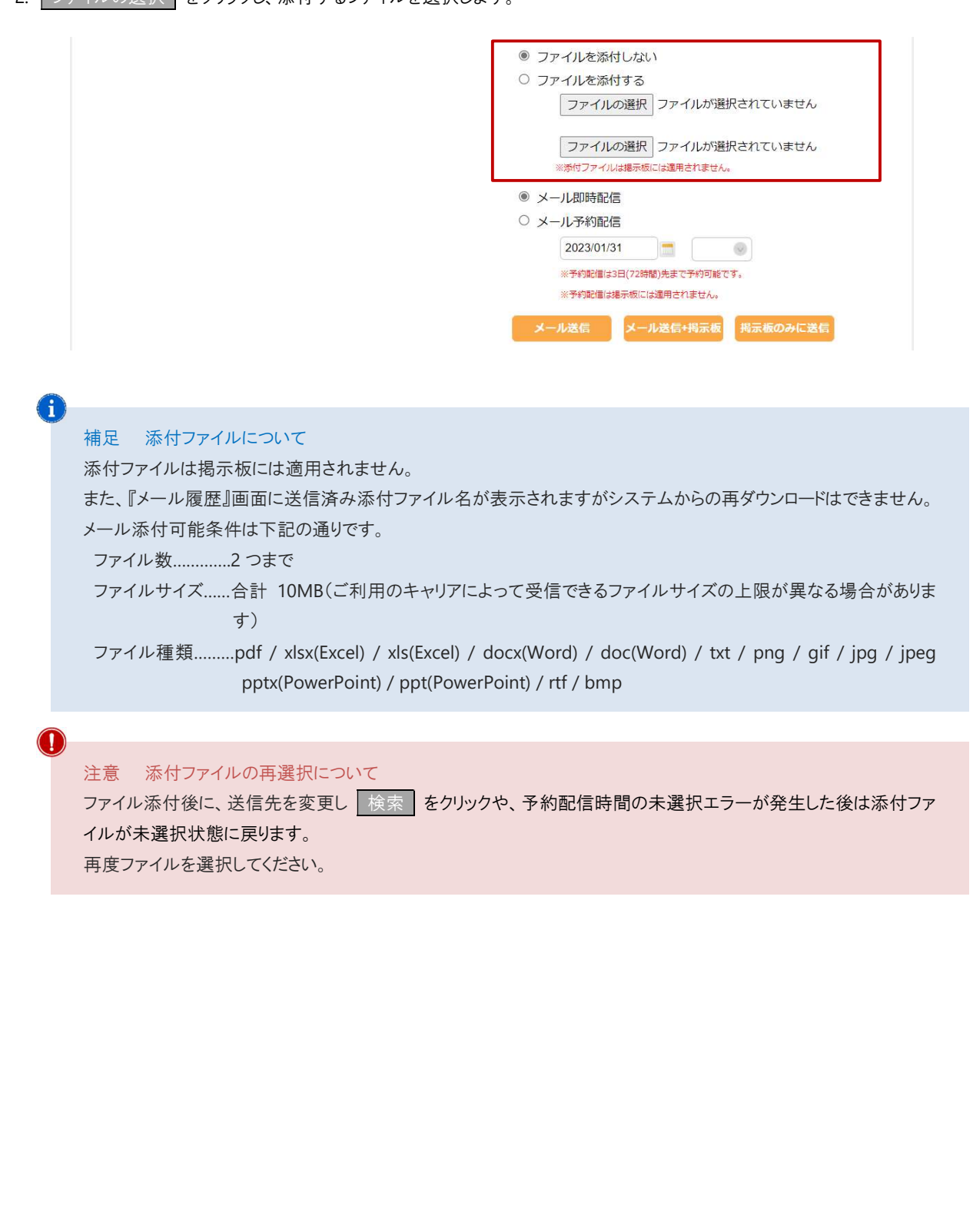

| < <p>&lt;&lt; 2月,2023 ×</p> 日月火水水月 5 29 30 31 1 2                                                                                                    | >> x                                                                                                    | ファイルの選択 ファイルが選択されてい<br>※添付ファイルは影を称には適用されません。                                                                                              |               |
|----------------------------------------------------------------------------------------------------|----------------------------------------------------------------------------------------------------|----------------------------------------------------------------------------------------------------|---------------|
| 6       5       6       7       8       9         7       12       13       14       15       14         8       19       20       21       22       22         9       26       27       28       1       2         10       5       6       7       8       9         2023/02/01       Clean       Clean       2         10       5       6       7       8       9         2023/02/01       Clean       Clean       2       2         10       5       6       7       8       9         2023/02/01       Clean       Clean       2       2         10       5       6       7       8       9         2023/02/01       Clean       Clean       2       2         10       5       6       7       8       9         2023/02/01       Clean       Clean       2       2         10       5       6       7       8       9         2022/01/10       0       10       0       10         10       10       10       10       10 | <ul> <li>金土</li> <li>3 4</li> <li>10 11</li> <li>17 18</li> <li>24 25</li> <li>3 4</li> <li>10 11</li> <li>Today</li> </ul> | <ul> <li>メール即時配信</li> <li>メール予約配信</li> <li>2023/01/31</li> <li>メール予約的には、まで予約の必定す。</li> <li>メール送信・総合のの定ちません。</li> <li>は登録できません。</li> </ul> | ません<br>PPIC送信 |
| <ul> <li>注意 予約について</li> <li>・3日(72時間)より先の予約はで</li> <li>・予約配信は掲示板には適用され</li> <li>・予約のキャンセルは『メール履歴</li> </ul>                                                                                                    | きません。<br>いません。<br>到画面より行います。                                                                                                | →□参照:p.6「メール履歴」                                                                                                    |               |

| 2           | メール履歴                                                                                                    |                                                 |                  |                            | メール配信 ⇒ メール剤                               |
|-------------|----------------------------------------------------------------------------------------------------|-------------------------------------------------|------------------|----------------------------|--------------------------------------------|
| <b>—</b> ル屠 | 覆歴の確認、予約配備                                                                                                    | 言のキャンセルを行い                                      | ます。              |                            |                                            |
| ×-          | ール履歴の確認                                                                                                    |                                                 |                  |                            |                                            |
| . 履困        | 歴一覧より確認したい。                                                                                                    | メールをクリックします                                     | 0                |                            |                                            |
|             | 園-Renraku                                                                                                    | <ul> <li>▲ サーヴ保育[</li> <li>● 園長</li> </ul>      | 3                |                            | ወグアウト                                      |
|             | 欠席・遅刻・お迎え                                                                                                    | 状況 メーノ                                          | レ配信              | 過去データ                      | マスタ管理                                      |
|             | メール履歴                                                                                                    |                                                 |                  | メール配信】メール                  | <u>使い方はこちら</u><br>し履歴<br>エラー状況<br>掲示板参照    |
|             | 全メール表示<br>予約 <b>キャンセルの注意</b> 事項                                                                                                    | チェックしたメールを非<br>予約配信日時まで残り10分以下の                 | 表示<br>D場合、キャンセル; | が受け付けられないことがあります。          |                                            |
|             | 選択    日時                                                                                                    | 件名                                              | 4                | 予約配信日時 予約キャン               | セル                                         |
|             | 2023年01月31日(火)           16時21分           2023年01月31日(火)                                                                                                    | )<br><u>雨天延期の</u>                               | <u>お知らせ</u>      | 2023年02月01日(水)             |                                            |
|             | <u>16時05分</u>                                                                                                    | 【重要】保護                                          | 者の皆様へ            | 09時00分                     |                                            |
|             | 欠席・遅刻・お迎き<br>メール履歴 戻る                                                                                                    | え メール<br>画面更新                                   | ·配信              | 過去データ<br>メール配信 メーノ         | マスタ管理<br><u>使い方はこちら</u><br>L履歴 エラー状況 掲示板参照 |
|             | 日時                                                                                                    | 件名                                              |                  |                            |                                            |
|             | 2024年02月15日(木)<br>18時09分                                                                                                    | 雨天延期のお知らせ                                       |                  | 送信者 圆長                     |                                            |
|             | 状態 ^ 確認日時                                                                                                    | クラス 🔨 圏児名 🔨                                     | 保護者名             | 件名 雨天延期のお知らせ               |                                            |
|             | 既読 1024年02月15日(7     18時10分     18時10分     18     18     18     18     18     18     18     18     18     18     18     18     18     18     18     18     18     18     18     18     18     18     18     18     18     18     18     18     18     18     18     18     18     18     18     18     18     18     18     18     18     18     18     18     18     18     18     18     18     18     18     18     18     18     18     18     18     18     18     18     18     18     18     18     18     18     18     18     18     18     18     18     18     18     18     18     18     18     18     18     18     18     18     18     18     18     18     18     18     18     18     18     18     18     18     18     18     18     18     18     18     18     18     18     18     18     18     18     18     18     18     18     18     18     18     18     18     18     18     18     18     18     18     18     18     18     18     18     18     18     18     18     18     18     18     18     18     18     18     18     18     18     18     18     18     18     18     18     18     18     18     18     18     18     18     18     18     18     18     18     18     18     18     18     18     18     18     18     18     18     18     18     18     18     18 | N Aクラス 北海 次郎                                    | 北海一郎             | 本文                         |                                            |
|             | 開封済み エラー                                                                                                    | Aクラス         北海 太郎           Aクラス         宮城 泰子 | 北海 一郎 宮城 一郎      | 本日予定していた〇〇については<br>- 期します。 | 、雨天のため来週〇日に延                               |
|             | エラー                                                                                                    | Bクラス     青森 花子                                  | 青森 太郎            |                            |                                            |
|             | エラー                                                                                                    | Bクラス 青森 花子                                      | 青森 明美            |                            |                                            |
|             | 送信完了                                                                                                    | Dクラス 岩手 美々子                                     | 岩手 太郎            |                            |                                            |
|             |                                                                                                    |                                                 |                  | ×ŧ                         |                                            |
|             |                                                                                                    |                                                 |                  | 添付ファイル                     |                                            |
|             |                                                                                                    |                                                 |                  | なし                         |                                            |
|             |                                                                                                    |                                                 |                  |                            |                                            |

#### ▼ 状態項目の説明

| 状態           | 内容                                    |
|--------------|---------------------------------------|
| 送信中          | メールを送信中です。                            |
| 送信完了         | 送信が完了しました。                            |
| 既読           | メールの既読リンクがクリックされました。                  |
| 開封済          | メールが開封されました。                          |
|              | 受信環境に左右されるため開封されても「開封済」表示されない場合があります。 |
| 予約完了         | 予約送信しました。                             |
| 予約中止         | 予約をキャンセルしました。                         |
| 予約中止失敗       | 予約キャンセルが失敗しました。                       |
| 2 行目に(重複)と表示 | 兄弟児など同一の宛先が存在したため一通に統一されました。          |
| 障害           | 障害が発生しています。                           |
| エラー          | エラーのため送信できませんでした。                     |
|              | 『エラー状況』画面をご確認ください。                    |

# i

i

#### 補足 既読機能について

保護者が受信したメール本文の最下部に既読確認用の URL が記載され、URL を開くことで既読と判断されます。

本日予定していた〇〇については、雨天のため来週〇日に延期します。

#### 【既読確認】

メールを確認後、下記の URL を必ずクリックしてください。

https://apc01.safelinks.protection.outlook.com/?url=http%3A%2F%2Fwww.en-renraku.jp%

 $\underline{\texttt{2FPreschoolCommunicationNotebookMail\%2Ffaces\%2Fpages\%2FmailAlreadyRead.xhtml\%3FiaUGAxBFJ9i9xcJRooCbLg\%}$  $\underline{3DriZHurYU9*4B!gCXjiwpuSn2vfk*JJyilu*WvwJUDP4\&data=05\%7C01\%7Cyuki.mizusawa\%40grapecity.com\%7Cyuki.mizusawa\%40grapecity.com\%7Cyuki.mizusawa\%7Cyuki.mizusawa\%7Cyuki.mizusawa\%7Cyuki.mizusawa\%7Cyuki.mizusawa\%7Cyuki.mizusawa\%7Cyuki.mizusawa\%7Cyuki.mizusawa\%7Cyuki.mizusawa\%7Cyuki.mizusawa\%7Cyuki.mizusawa\%7Cyuki.mizusawa$ 

7C65 f 9a0 df 48 cf 4480 f 78108 db 01 c8b7 bd % 7 Ceabb 65 e 366 254 e b 4a 5345 ca 7b 11098 b6% 7 C0% 7 C0% 7 C6 38105 7338340 27055% for the second statement of the second statement of the seco

 $\underline{TCUnknown\%7CTWFpbGZsb3d8eyJWljoiMC4wLjAwMDAiLCJQljoiV2luMzliLCJBTil6lk1haWwiLCJXVCl6Mn0\%3D\%7C3000\%7C\%}{TCUnknown\%7CTWFpbGZsb3d8eyJWljoiMC4wLjAwMDAiLCJQljoiV2luMzliLCJBTil6lk1haWwiLCJXVCl6Mn0\%3D\%7C3000\%7C\%}{TCUnknown\%7CTWFpbGZsb3d8eyJWljoiMC4wLjAwMDAiLCJQljoiV2luMzliLCJBTil6lk1haWwiLCJXVCl6Mn0\%3D\%7C3000\%7C\%}{TCUnknown\%7CTWFpbGZsb3d8eyJWljoiMC4wLjAwMDAiLCJQljoiV2luMzliLCJBTil6lk1haWwiLCJXVCl6Mn0\%3D\%7C3000\%7C\%}{TCUnknown\%7CTWFpbGZsb3d8eyJWljoiMC4wLjAwMDAiLCJQljoiV2luMzliLCJBTil6lk1haWwiLCJXVCl6Mn0\%3D\%7C3000\%7C\%}{TCUnknown\%7CTWFpbGZsb3d8eyJWljoiMC4wLjAwMDAiLCJQljoiV2luMzliLCJBTil6lk1haWwiLCJXVCl6Mn0\%3D\%7C3000\%7C\%}{TCUnknown\%7CTWFpbGZsb3d8eyJWljoiMC4wLjAwMDAiLCJQljoiV2luMzliLCJBTil6lk1haWwiLCJXVCl6Mn0\%3D\%7C3000\%7C\%}{TCUnknown\%7C7}{TCUnknown\%7C7}{T$ 

 $\label{eq:constraint} C\%7C\&sdata=JeizafFjblq8JZmSJMHqF7hMjqffFlssKXjoTsBTv8c\%3D\&reserved=0$ 

#### 補足履歴の非表示について

非表示にしたい履歴の[選択]チェックボックスを ON にし、 チェックしたメールを非表示 をクリックすることで履 歴を非表示にすることができます。

|     | 全メール表示                                 | チェックしたメールを非表示             |                          |         |  |
|-----|----------------------------------------|---------------------------|--------------------------|---------|--|
| 予約= | キャンセルの注意事項                             | P約配信日時まで残り10分以下の場合、キャンセルが | 愛け付けられないことがあります          | τ.      |  |
| 選択  | 日時                                     | 件名                        | 予約配信日時                   | 予約キャンセル |  |
|     | <u>2023年01月31日(火)</u><br>16時21分        | 雨天延期のお知らせ                 |                          |         |  |
|     | <u>2023年01月31日(火)</u><br><u>16時05分</u> | 【重要】保護者の皆様へ               | 2023年02月01日(水)<br>09時00分 | キャンセル   |  |
|     |                                        |                           |                          |         |  |

| 記信予約をキャンセルしたい                                                                                                    | メールの右端にある「キャンセ                                                                         | ルをクリックします。                                                     |                  |
|----------------------------------------------------------------------------------------------------|----------------------------------------------------------------------------------------|----------------------------------------------------------------|------------------|
|                                                                                                    | <ul> <li>サーヴ保育園</li> </ul>                                                             |                                                                |                  |
|                                                                                                    |                                                                                        | 2月十二、 万                                                        |                  |
| 入席・建刻・65世ん仏が                                                                                                    |                                                                                        | 画云ノータ                                                          | マスク目生 使い方はこちら    |
| メール履歴                                                                                                    |                                                                                        | メール配信 メール履                                                     | 歴 エラー状況 掲示板参照    |
| 全メール表示<br>予約キャンセルの注意事項 予約                                                                                                    | チェックしたメールを非表示<br>回配信日時まで残り10分以下の場合、キャンセルが                                              | 受け付けられないことがあります。                                               |                  |
| 選択 日時                                                                                                    | 件名                                                                                     | 予約配信日時 予約キャンセル                                                 |                  |
| □ <u>2023年01月31日(火)</u><br><u>16時21分</u>                                                                                                    | 雨天延期のお知らせ                                                                              |                                                                |                  |
| $\Box \frac{\frac{2023 \pm 0.1 \pm 3.1 \pm (\chi)}{1.6 \pm 0.5 \pm 2.0}}{1.6 \pm 0.5 \pm 2.0}$                                                                                                 | 【重要】保護者の皆様へ                                                                            | 2023年02月01日(水)<br>09時00分 キャンセル                                 |                  |
| キャンセルが完了すると「予約                                                                                                    | 約キャンセル済み」と表示されま                                                                        | きす。                                                            |                  |
| 周-Denraku                                                                                                    | ▲ サーヴ保育園                                                                               |                                                                | ロガマウト            |
|                                                                                                    | 2 園長                                                                                   | 過ナデーク                                                          | マフタ管理            |
| 入庙・庭刻・60遅ん仏が                                                                                                    |                                                                                        | 题 5 7                                                          | マスラ目生<br>使い方はこちら |
| メール履歴                                                                                                    |                                                                                        | メール配信 メール履                                                     | 歴 エラー状況 掲示板参照    |
| 全メール表示 予約キャンセルの注意事項 予約                                                                                                    | チェックしたメールを非表示<br>回産日時まで残り10分以下の場合、キャンセルが                                               | 受け付けられないことがあります。                                               |                  |
|                                                                                                    |                                                                                        |                                                                |                  |
| 選议 日時                                                                                                    | 雨天延期のお知らせ                                                                              | アホリロに自日時 アホリーヤノビハ                                              |                  |
| 2023年01月31日(火)                                                                                                    |                                                                                        | 2023年02月01日(水)                                                 |                  |
| 2023年01月31日(火)<br>16時21分           2023年01月31日(火)<br>16時05分                                                                                                    | 【重要】保護者の皆様へ                                                                            | 09時00分                                                         |                  |
| 2023年01月31日(火)<br>16礎21分           2023年01月31日(火)<br>16時05分                                                                                                    | 【重要】保護者の皆様へ                                                                            | 09時00分<br>予約キャンセル済                                             |                  |
| 2023年01月31日(火)<br>16陵21分           2023年01月31日(火)<br>16陵05分                                                                                                    | <u>【重要】保護者の皆様へ</u>                                                                     | 09時00分<br>予約キャンセル済                                             |                  |
| 2023年01月31日(火)       16港21分       2023年01月31日(火)       16時05分                                                                                                    | 「重要」保護者の皆機へ                                                                            | 09時00分<br>予約キャンセル済                                             |                  |
| <ul> <li>2023年01月31日(火)<br/>16港21分</li> <li>2023年01月31日(火)<br/>16時05分</li> <li>注意 キャンセルにつ<br/>配信予約の日時まで残</li> </ul>                                                                            | <u>(重要) 保護者の皆様へ</u><br>いて<br>5010分以下となった場合、キャ                                          | <sup>09時00分</sup><br>予約キャンセル済                                  | वे               |
| <ul> <li>2023年01月31日(火)<br/>16港21分</li> <li>2023年01月31日(火)<br/>16時05分</li> <li>注意 キャンセルにつ<br/>配信予約の日時まで残</li> </ul>                                                                            | <u>(重要) 保護者の皆様へ</u><br>いて<br>約10分以下となった場合、キャ                                           | <sup>09時00分</sup><br>予約キャンゼル済<br>ヤンセルができないことがありま               | す。               |
| <ul> <li>2023年01月31日(火)<br/>16港21分</li> <li>2023年01月31日(火)<br/>16時05分</li> <li>注意 キャンセルにつ<br/>配信予約の日時まで残</li> </ul>                                                                            | <u>(重要) 保護者の皆様へ</u><br>いて<br>約10分以下となった場合、キャ                                           | <sup>09時00分</sup><br>予約キャンゼル済<br>ヤンセルができないことがありま               | す。               |
| <ul> <li>□ 2023年01月31日(火)<br/>16歳21分<br/>□ 2023年01月31日(火)<br/>16歳05分</li> <li>注意 キャンセルにつ<br/>配信予約の日時まで残</li> <li>補足 予約メールの修<br/>本文や予約日時の修可</li> </ul>                                          | <u>(重要) 保護者の皆様へ</u><br>いて<br>約10分以下となった場合、キー<br>多正<br>5はできません                          | <sup>09時00分</sup><br>予約キャンセル済<br>ヤンセルができないことがありま               | す。               |
| <ul> <li>□ 2023年01月31日(火)<br/>16間21分<br/>16間25分</li> <li>□ 2023年01月31日(火)<br/>16間05分</li> <li>注意 キャンセルにつ<br/>配信予約の日時まで残</li> <li>補足 予約メールの修<br/>本文や予約日時の修可<br/>修正する場合は一度予</li> </ul>           | <u>(重要) 保護者の皆様へ</u><br>いて<br>約10分以下となった場合、キー<br>を正<br>Eはできません。<br>:約をキャンセルし、再度メール      | <sup>09時00分</sup><br>予約キャンセル済<br>ヤンセルができないことがありま<br>を作成してください。 | す。               |
| <ul> <li>□ 2023年01月31日(火)<br/>16間21分<br/>16間25分</li> <li>□ 2023年01月31日(火)<br/>16間05分</li> <li>注意 キャンセルにつ<br/>配信予約の日時まで残</li> <li>補足 予約メールの係<br/>本文や予約日時の修可<br/>修正する場合は一度予</li> </ul>           | <u>(重要) 保護者の皆様へ</u><br>いて<br>り 10 分以下となった場合、キー<br>できません。<br>約をキャンセルし、再度メール             | <sup>09時0分</sup><br>予約キャンセル済<br>やンセルができないことがありま<br>を作成してください。  | ₫。               |
| <ul> <li>□ 2023年01月31日(火)<br/>16港21分<br/>16港1分<br/>16港05分</li> <li>□ 2023年01月31日(火)<br/>16港05分</li> <li>注意 キャンセルにつ<br/>配信予約の日時まで残</li> <li>補足 予約メールの修<br/>本文や予約日時の修正<br/>修正する場合は一度予</li> </ul> | <u>(重要) &amp; 展着の皆様へ</u><br>いて<br>め10分以下となった場合、キー<br>を正<br>こはできません。<br>・約をキャンセルし、再度メール | <sup>09時0分</sup><br>予約キャンセル済<br>やンセルができないことがありま                | す。               |

|                  |                    |                                                                                                    |                                                                                                    |                                                                                                    | メール配                                                                                                    | 信 ⇒ エラー状況                                                                                                    |
|------------------|--------------------|----------------------------------------------------------------------------------------------------|----------------------------------------------------------------------------------------------------|----------------------------------------------------------------------------------------------------|----------------------------------------------------------------------------------------------------|----------------------------------------------------------------------------------------------------|
| ずエラーと<br>再度メー    | なった園り<br>ル配信を行     | きが表示されま<br>うことができる。                                                                                                    | す。<br>ようになります。                                                                                                    |                                                                                                    |                                                                                                    |                                                                                                    |
| 確認後、該            |                    | 名のチェックボッ                                                                                                    | ックスを ON に                                                                                                    | し削除を切                                                                                                    | ックします。                                                                                                    |                                                                                                    |
| Renrak           | ku 1               | ▶ サーヴ保育園<br>3 園長                                                                                                    |                                                                                                    |                                                                                                    |                                                                                                    | ブアウト                                                                                                    |
| ・遅刻・お↓           | ₽ż                 | メール配信                                                                                                    | i i                                                                                                    | 過去データ                                                                                                    | マスタ管理                                                                                                    | 里                                                                                                    |
| 2                |                    |                                                                                                    |                                                                                                    | メール配信                                                                                                    | メール履歴 エラー状況                                                                                                    | <u>い方はこちら</u><br>局示板参照                                                                                                    |
| 「エラー発生<br>内容をご確認 | 日時」に送信し<br>いただき、送信 | たメールでエラーが発<br>先に問題がない場合に                                                                                                    | 経生しています。<br>はチェックを入れて                                                                                                    | 「削除」 ボタンを押してく                                                                                                    | ください。                                                                                                    |                                                                                                    |
| 全選択              | 全解除                |                                                                                                    | ., _, , , , , , , , , , , , , , , , , ,                                                                                                     |                                                                                                    | 削除                                                                                                    |                                                                                                    |
| 選択               | クラス                | 園児名                                                                                                    | 保護者名                                                                                                    | エラー発生日時                                                                                                    | 理由                                                                                                    |                                                                                                    |
|                  | Aクラス               | 奈良 しょうこ                                                                                                    | 奈良 としこ                                                                                                    | 2024年07月19日(金)<br>13時19分17秒                                                                                                    | メールアドレスの不正                                                                                                    |                                                                                                    |
|                  |                    | 主任                                                                                                    |                                                                                                    | 2024年07月19日(金)<br>13時15分38秒                                                                                                    | メールアドレスの不正                                                                                                    |                                                                                                    |
| 说明<br>           |                    |                                                                                                    |                                                                                                    | 内3                                                                                                    | 容                                                                                                    |                                                                                                    |
| マの不正             |                    | 指定された                                                                                                    | :メールアドレス                                                                                                    | が存在しません。                                                                                                    |                                                                                                    |                                                                                                    |
|                  |                    | 『マスタ管理                                                                                                    | 里』画面よりアト                                                                                                    | シスを確認します                                                                                                    | o                                                                                                    |                                                                                                    |
|                  |                    | →□参照                                                                                                    | :第1章 マス                                                                                                    | タ管理 p.2「園児                                                                                                    | 已登録」                                                                                                    |                                                                                                    |
|                  |                    | 受信側で受                                                                                                    | 受信拒否をされ                                                                                                    | いている可能性がな                                                                                                    | あります。                                                                                                    |                                                                                                    |
|                  |                    | 「@em.en-                                                                                                    | -renraku.jp∃⊅                                                                                                    | いらのメールを受け                                                                                                    | 言できるよう設定変更                                                                                                    | をお願いしてくださ                                                                                                    |
| ×                |                    | い。                                                                                                    | 18 /! *                                                                                                    |                                                                                                    |                                                                                                    |                                                                                                    |
| マクスの客            | 序量超過               | 受信メール                                                                                                    | ボックスの容量                                                                                                    | 量が超過している                                                                                                    | ため送信できません。                                                                                                    |                                                                                                    |
| シサイズ乱            | 200                | メールサイ                                                                                                    | 人が大きいため                                                                                                    | り、受信が拒否され                                                                                                    | れました。                                                                                                    |                                                                                                    |
| <u>ح</u> ر ۱     |                    |                                                                                                    | ルルのる场合(                                                                                                    | ょり1 へをし 唯認(<br>                                                                                                    | (たさい。)(推奨サイ人 2)                                                                                                    | IVID 以下丿                                                                                                    |
|                  |                    | ▲ 「 休 F C 遅 反 0                                                                                                    | ップールノトレノ<br>シアドレスかごり                                                                                                    | ヽいにの达信 じさる<br>変図ください                                                                                                    | れてる。                                                                                                    |                                                                                                    |
| <b>7</b> —       |                    |                                                                                                    | ニラーが発生し                                                                                                    | ました。                                                                                                    |                                                                                                    |                                                                                                    |
| •                |                    | エラー状況                                                                                                    | しから削除し、                                                                                                    | 国度送信してくださ                                                                                                    | su's                                                                                                    |                                                                                                    |
|                  |                    | 上記以外0                                                                                                    | Dエラーです。                                                                                                    |                                                                                                    | - 0                                                                                                    |                                                                                                    |
|                  |                    | 詳細な内容                                                                                                    | ション こう。<br>客についてはサ                                                                                                    | ーヴへお問い合れ                                                                                                    | りせください。                                                                                                    |                                                                                                    |
|                  | 再度メー               | 再度メール配信を行         確認後、該当の園児:         確認後、該当の園児:         遅刻・お迎え         「エラー発生日時」に送信し、<br>内容をご確認いただき、送信:         全部形         運択       クラス         〇       ムクラス         〇       ムクラス         〇       ムクラス         〇       ムクラス         〇       ムクラス         〇       ムクラス         〇       ムクラス         〇       ムクラス         〇       レフス         シリクスの容量超過       ジサイズ超過         レス       フー | 再度メール配信を行うことができる。 確認後、該当の園児名のチェックボ: Renraku 望刻・お迎え メール配信 ジョン パープ保育圏 ご 國尿 ジョン メール配信 ジョン メール配信 ジョン パーの ジョン ジェンクスの容量超過 ジェンクスの容量超過 ジェンクスのない ジェンクスのない ジェンクスののない ジェンクスのない ジェンクスのない ジェンクスのない ジェンクスのない ジェンクスのない ジェンクスのない ジェンクスのない< | 再度メール配信を行うことができるようになります。 崔認後、該当の園児名のチェックボックスを ON に Renraku 望刻・お迎え メール配信 望刻・お迎え メール配信 23年、2900 23年、2900 3年、2900 3年、2900 3年、2900 3年、2900 3年、2900 3年、2900 3年、2900 3年、2900 3年、2900 3年、2900 3年、2900 3年、2900 3年、2900 3年、2900 3年、2900 3年、2000 3年、2000 <p< td=""><td>再度メール配信を行うことができるようになります。<br/>雑認後、該当の園児名のチェックボックスを ON にし <b>門</b>除 をクリ<br/><b>Renraku</b> → サーヴ保賀園<br/><u>選タ・お迎え メール配信 道太データ</u><br/><u>メール配信</u><br/><u>第日</u> → <u>メール配信</u> <u>メール配信</u><br/><u>第日</u> → <u>メール配信</u><br/><u>第日</u> → <u>メール配信</u><br/><u>第日</u> → <u>メール配信</u><br/><u>第日</u> → <u>メール配信</u><br/><u>オール配信</u><br/><u>第日</u> → <u>メール配信</u><br/><u>オール配信</u><br/><u>オール配信</u><br/><u>第日</u> → <u>メール配信</u><br/><u>オール配信</u><br/><u>オール配信</u><br/><u>オール配信</u><br/><u>オール配信</u><br/><u>オール</u><br/><u>オール</u><br/><u>オ</u><br/><u>オール</u><br/><u>オール</u><br/><u>オール</u><br/><u>オ</u><br/><u>オ</u><br/><u>オール</u><br/><u>オール</u><br/><u>オ</u><br/><u>オ</u><br/><u>オール</u><br/><u>オ</u><br/><u>オ</u><br/><u>オ</u><br/><u>オ</u><br/><u>オ</u><br/><u>オ</u><br/><u>オ</u><br/><u>オ</u></td><td>再度メール配信を行うことができるようになります。<br/>年記後、該当の圏児名のチェックボックスを ON ICL 前除 をクリックします。      <b>Renraku 2 2 2 2 2 2 2 2 2 2 2 2 2 2 2 2 2 2 2 2 2 2 2 2 2 2 2 2 2 2 2 2 2 2 2 2 2 2 2 2 3 3 4 4 4 4 5 4 4 4 3 4 4 4</b>  &lt;</td></p<> | 再度メール配信を行うことができるようになります。<br>雑認後、該当の園児名のチェックボックスを ON にし <b>門</b> 除 をクリ<br><b>Renraku</b> → サーヴ保賀園<br><u>選タ・お迎え メール配信 道太データ</u><br><u>メール配信</u><br><u>第日</u> → <u>メール配信</u> <u>メール配信</u><br><u>第日</u> → <u>メール配信</u><br><u>第日</u> → <u>メール配信</u><br><u>第日</u> → <u>メール配信</u><br><u>第日</u> → <u>メール配信</u><br><u>オール配信</u><br><u>第日</u> → <u>メール配信</u><br><u>オール配信</u><br><u>オール配信</u><br><u>第日</u> → <u>メール配信</u><br><u>オール配信</u><br><u>オール配信</u><br><u>オール配信</u><br><u>オール配信</u><br><u>オール</u><br><u>オール</u><br><u>オ</u><br><u>オール</u><br><u>オール</u><br><u>オール</u><br><u>オ</u><br><u>オ</u><br><u>オール</u><br><u>オール</u><br><u>オ</u><br><u>オ</u><br><u>オール</u><br><u>オ</u><br><u>オ</u><br><u>オ</u><br><u>オ</u><br><u>オ</u><br><u>オ</u><br><u>オ</u><br><u>オ</u> | 再度メール配信を行うことができるようになります。<br>年記後、該当の圏児名のチェックボックスを ON ICL 前除 をクリックします。 <b>Renraku 2 2 2 2 2 2 2 2 2 2 2 2 2 2 2 2 2 2 2 2 2 2 2 2 2 2 2 2 2 2 2 2 2 2 2 2 2 2 2 2 3 3 4 4 4 4 5 4 4 4 3 4 4 4</b> < |

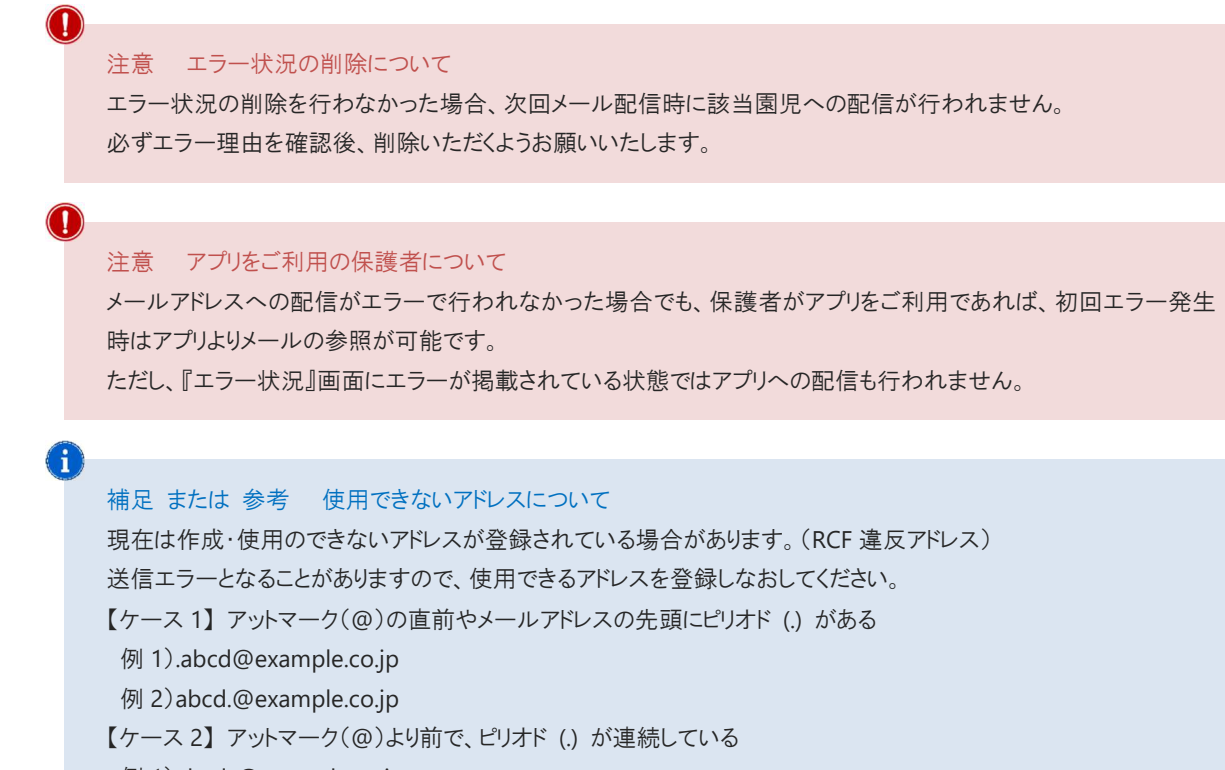

- 例 1)abcd..@example.co.jp
- 例 2)ab..cd@example.co.jp
- 【ケース3】半角英数字と一部の記号※以外の文字列を含んでいる
- ※一部の記号(.!#\$%& '\*+-/=?^\_{|}~)
- 例 1)ab[cd@example.co.jp
- 例 2)ab@cd@example.co.jp

| 4 揭示板参照                                                                                    |                                                 |               | メール配信 ⇒ 掲示板参照                 |
|--------------------------------------------------------------------------------------------|-------------------------------------------------|---------------|-------------------------------|
| 掲示板に投稿した内容を確認・削                                                                            | 除します。                                           |               |                               |
| <ol> <li>1. 画面左の投稿一覧より確認した</li> <li>2. 削除したい場合は 掲示板削</li> <li>3. 確認メッセージが表示されます</li> </ol> | こい投稿をクリックすると、送<br>除 をクリックします。<br>。 OK をクリックします。 | 信した内容が表示されます。 |                               |
| 園-Renraku                                                                                  | <ul> <li>▲ サーヴ保育園</li> <li>● 園長</li> </ul>      |               | ログアウト                         |
| 欠席・遅刻・お迎え状況                                                                                | メール配信                                           | 過去データ         | マスタ管理                         |
| 揭示板参照                                                                                      |                                                 | メール配信         | <u>使い方はこちら</u><br>エラー状況 掲示板参照 |
|                                                                                            |                                                 | 送信日時          |                               |
| 日時                                                                                         | 件名                                              | 件名            |                               |
| <u>2023年01月31日(火)</u><br><u>16時05分</u>                                                     | 【重要】保護者の皆様へ                                     | 本文            |                               |
| <u>2023年01月30日(月)</u><br><u>18時25分</u>                                                     | 雨天延期のお知らせ                                       |               |                               |
|                                                                                            |                                                 | メモ<br>        |                               |
| 0                                                                                          |                                                 |               |                               |
| 補足掲示板の修正                                                                                   |                                                 |               |                               |
| 投稿された記事を修正す                                                                                | ることはできません。                                      |               |                               |
| 削除を行い、再度登録し                                                                                | なおす必要があります。                                     |               |                               |
|                                                                                            |                                                 |               |                               |
|                                                                                            |                                                 |               |                               |
|                                                                                            |                                                 |               |                               |
|                                                                                            |                                                 |               |                               |
|                                                                                            |                                                 |               |                               |
|                                                                                            |                                                 |               |                               |
|                                                                                            |                                                 |               |                               |

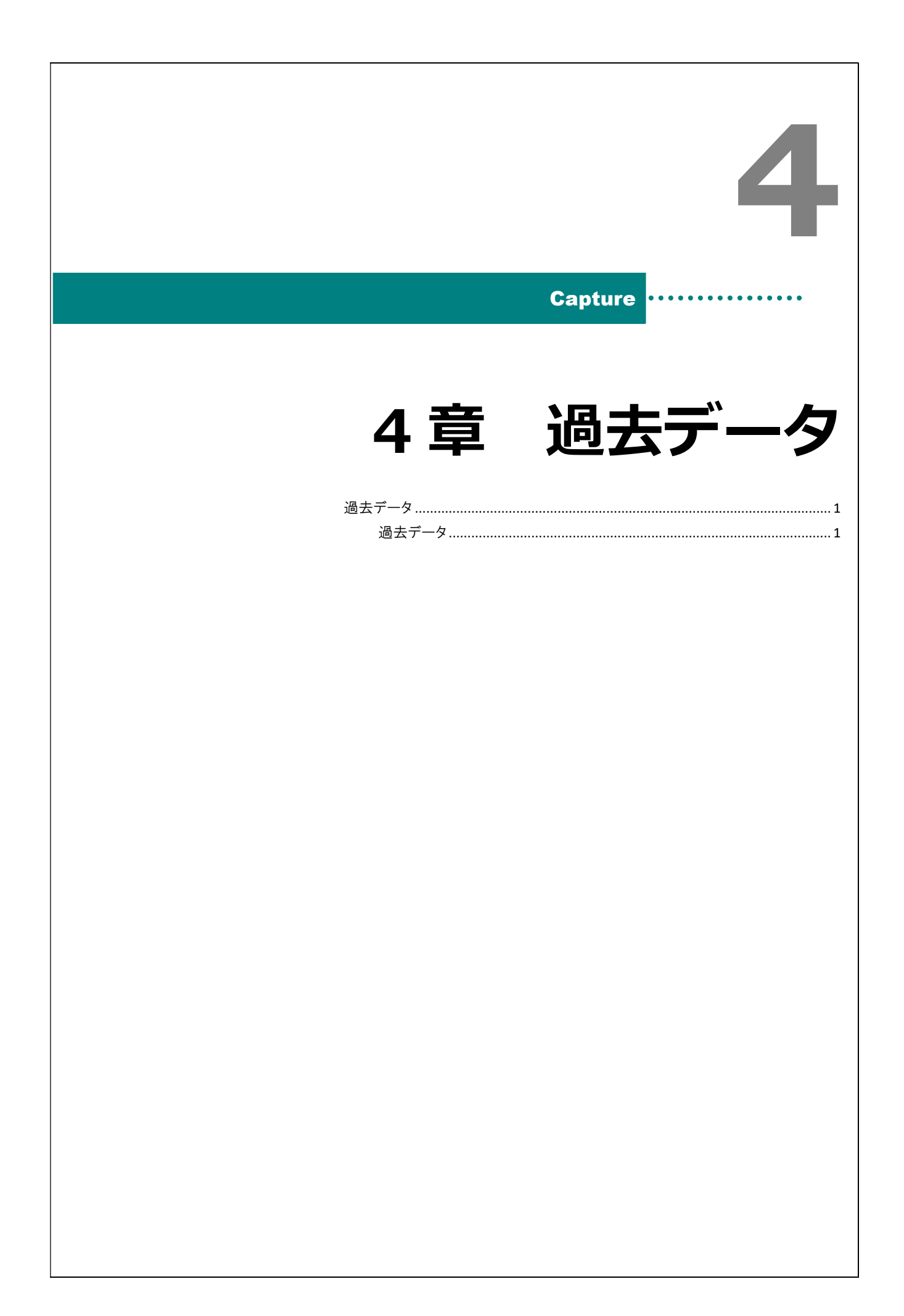

# 過去データ

過去の欠席・遅刻・お迎え状況を確認します。

# Capture .....

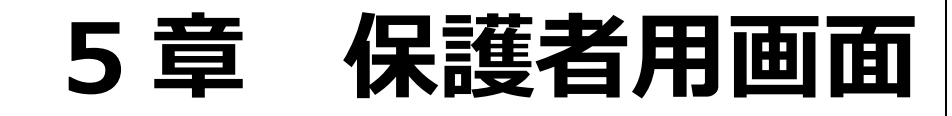

| 園児登録      | 1 |
|-----------|---|
| 園児登録      | 1 |
| 保護者追加登録   |   |
| 通知設定      | 7 |
| ログイン      |   |
| ログイン      |   |
| パスワード再発行  |   |
| 登録者情報変更   |   |
| 登録者情報変更   |   |
| 欠席・遅刻・お迎え |   |
| 欠席登録      |   |
| 遅刻登録      |   |
| お迎え登録     |   |
| 承認確認      |   |
| メール参照     |   |
| メール内容の確認  |   |
| 揭示板参照     |   |
| 掲示板の参照    |   |
|           |   |

| 園児登録                                                     |
|----------------------------------------------------------|
| 園児の登録を行います。                                              |
| 1 園児登録                                                   |
| 園児を登録します。                                                |
| 1. 施設から指定された園児登録用の画面を開き、園児登録用のパスワードを入力してから ログイン をタップします。 |
| 園-Renraku                                                |
|                                                          |
|                                                          |
|                                                          |
|                                                          |
|                                                          |
|                                                          |
|                                                          |
|                                                          |
| 2. 内容を入力し、 入力内容確認 をタップします。                               |
| ■-Renraku<br>サーヴ保育園                                      |
| 入力         確認         完了                                 |
| サーヴ保育園に園児と保護者の情報を登録します。<br>必要事項を入力して確認ボタンを押してください。       |
| 園児名★                                                     |
| 園児名ふりがな <b>★</b>                                         |
|                                                          |
| 保護者電話番号                                                  |
| パスワード*                                                   |
| バスワード確認 <b>*</b>                                         |
| 入力内容確認                                                   |
|                                                          |

| 「日本のおおい」」」」「「日本のおおい」」」」」」」」」」」」」」」」」」」」」」」」」」」」」」」」」」」                                                                                                    |
|----------------------------------------------------------------------------------------------------|
| ・レーヴ保育国         ・レー ア         ・レーヴ保育国         ・レーヴ保育国         ・レーヴの中の中の中の中の中の中の中の中の中の中の中の中の中の中の中の中の中の中の中                                                                                                    |
| 人力       第月         以下の内容に問題いがなければ登録ボタンを非に、         開肥         加速         加速         加速         加速         加速         加速         加速         加速         加速         加速         加速         加速         加速         加速         加速         1         1         1         1         1         1         1         1         1         1         1         1         1         1         1         1         1         1         1         1         1         1         1         1         1         1         1         1         1         1         1         1         1         1         1         1         1     <                                                                                                    |
| <ul> <li>以の内容に回急いがなければ登録ボタンを押して<br/>たさい。</li> <li>規定</li> <li>利定</li> <li>利定</li> <li>利定</li> <li>日月</li> <li>2023-01-01</li> <li>日度</li> <li>日度</li> <l< th=""></l<></ul> |
| <ul> <li>開発</li> <li>北海 女郎</li> <li>開発(<br/>北海 女郎)</li> <li>四月</li> <li>203-01-01</li> <li>保護者</li> <li>北海 一印</li> <li>保護者</li> <li>北海 一印</li> <li>保護者</li> <li>北京 一印</li> <li>(九ワード)</li> <li>(九ワード)</li> <li>(九ワード)</li> <li>(九ワード)</li> <li>(九ワード)</li> <li>(九ワード)</li> <li>(五丁)</li> <li>(五丁)</li></ul>    |
| 開読名的格         おかいたろう         クラス         Aうラス         上生月日         2032-01-01         健康松         建築         推測         健康松         建築         建築                                                                                                    |
| <ul> <li>パラス<br/>ヘクラス</li> <li>メクラス</li> <li>生年月日<br/>2023-01-01</li> <li>保護考差</li> <li>光道 一郎</li> <li>保護オールアドレス</li> <li>客erve@mesclus.com</li> <li>保護者電話番号</li> <li>パスワード</li> <li>アスワード</li> <li>夏夏</li> <li>文授</li> </ul> 4. 登録アドレスへ登録完了メールが送信されます。 5. 兄弟姉妹園児など続けて登録を行う場合は、「続けて登録する」をタップし同様の登録作業を行います。 登録を終了する場合は画面を閉じます。 国-Penraku                                                                                                    |
| 生年月日<br>2023-01-01         保護名称<br>北海 一印         保護名本         水海 一印         保護名を         パスロード         アレスへ登録完了メールが送信されます。         2         2         全録アドレスへ登録完了メールが送信されます。         2         2         2         2         2         2         2         2         2         2         2         2         2         2         2         2         2         2         2         2         2         2         3         2         3         3         3         4         5         5         5         5         5         6         5         6         6         6         7         8         7         8         8         8                                                                                                    |
| 保護者名         北海 一部         保護者メールアドレス         保護者総長号         パスワード         アレールが送信されます。         2         2         2         2         2         2         2         2         2         2         2         2         2         2         2         2         2         2         2         2         2         2         2         2         2         2         2         2         2         2         2         2         2         2         2         2         2         3         3         3         3         3         4         5         5         5         5         6         5         <                                                                                                    |
| 4. 登録アドレスへ登録完了メールが送信されます。         5. 兄弟姉妹園児など続けて登録を行う場合は、「続けて登録する」をタップし同様の登録作業を行います。         登録を終了する場合は画面を閉じます。                                                                                                    |
| 保護者電話番号         パスワード         夏る         夏参         2. 登録アドレスへ登録完了メールが送信されます。         5. 兄弟姉妹園児など続けて登録を行う場合は、         焼けて登録する         をタップし同様の登録作業を行います。         登録を終了する場合は画面を閉じます。         園-Renraku                                                                                                    |
| <ul> <li>パスワード</li> <li>夏録</li> <li>夏録アドレスへ登録完了メールが送信されます。</li> <li>兄弟姉妹園児など続けて登録を行う場合は、 続けて登録する をタップし同様の登録作業を行います。</li> <li>登録を終了する場合は画面を閉じます。</li> </ul>                                                                                                    |
|                                                                                                    |
| <ul> <li>         ・登録アドレスへ登録完了メールが送信されます。     </li> <li>         ・兄弟姉妹園児など続けて登録を行う場合は、         ・続けて登録する         をタップし同様の登録作業を行います。         登録を終了する場合は画面を閉じます。         <ul> <li></li></ul></li></ul>                                                                                                    |
| 5. 兄弟姉妹園児など続けて登録を行う場合は、 続けて登録する をタップし同様の登録作業を行います。<br>登録を終了する場合は画面を閉じます。<br>園-Renraku                                                                                                    |
| 登録を終了する場合は画面を閉じます。<br>園-Renraku                                                                                                    |
| 園-Renraku                                                                                                    |
| Ba-kenraku                                                                                                    |
|                                                                                                    |
| サーヴ保育園                                                                                                    |
| 入力 確認 完了                                                                                                    |
| 園児・保護者情報の登録が完了しました。<br>この画面の内容を保存して大切に保管してくださ<br>い。                                                                                                    |
| 以下のURLより指定したパスワードでログインして<br>ご利用ください。                                                                                                    |
| ログインURL                                                                                                    |
| https://parents.ninteikodomoen.net/login/J8vmvf                                                                                                    |
|                                                                                                    |
| <b>保護</b> 省電話番号                                                                                                    |
| ご登録いただいたメールアドレスに確認のメールを<br>送信しております。<br>あわせてご確認ください。                                                                                                    |
| 続けて園児を登録する場合は以下のボタンを押して<br>ください。                                                                                                    |
| 続けて登録する                                                                                                    |
|                                                                                                    |
|                                                                                                    |
|                                                                                                    |
|                                                                                                    |
|                                                                                                    |
|                                                                                                    |

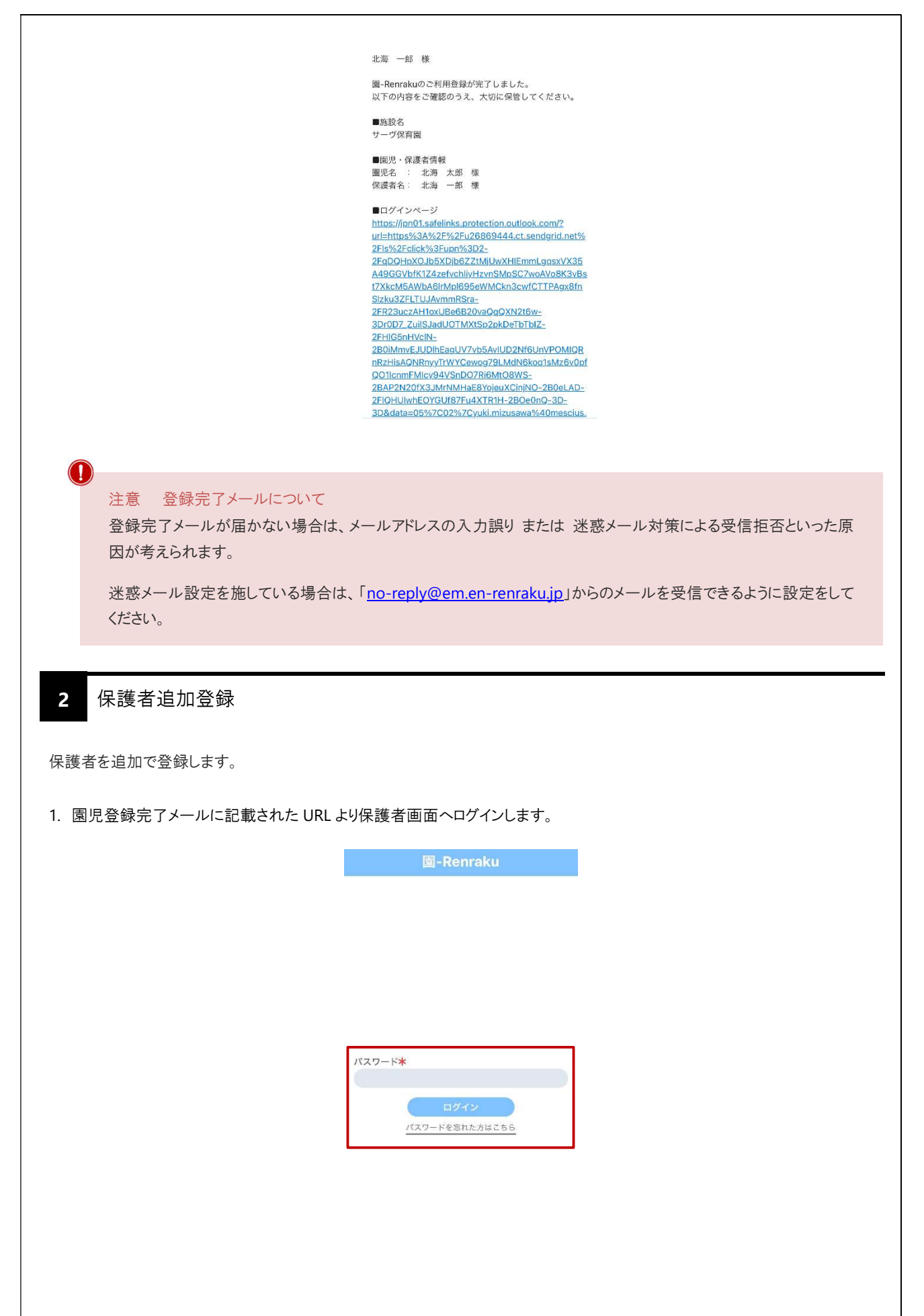

| 1       1       1       1       1       1       1       1       1       1       1       1       1       1       1       1       1       1       1       1       1       1       1       1       1       1       1       1       1       1       1       1       1       1       1       1       1       1       1       1       1       1       1       1       1       1       1       1       1       1       1       1       1       1       1       1       1       1       1       1       1       1       1       1       1       1       1       1       1       1       1       1       1       1       1       1       1       1       1       1       1       1       1       1       1       1       1       1       1       1       1       1       1       1       1       1       1       1       1       1       1       1       1       1       1       1       1       1       1       1       1       1       1       1       1       1       1       1       1                                                                                                          | 1       1       1       1       1       1       1       1       1       1       1       1       1       1       1       1       1       1       1       1       1       1       1       1       1       1       1       1       1       1       1       1       1       1       1       1       1       1       1       1       1       1       1       1       1       1       1       1       1       1       1       1       1       1       1       1       1       1       1       1       1       1       1       1       1       1       1       1       1       1       1       1       1       1       1       1       1       1       1       1       1       1       1       1       1       1       1       1       1       1       1       1       1       1       1       1       1       1       1       1       1       1       1       1       1       1       1       1       1       1       1       1       1       1       1       1       1       1       1                                                                                                          |                |            | 北                 | 海 太                 | 郎      |                                               |                                                                                                    |                                                                                                    |                                                      |                                                                                           |                                                             |                                                |                                                                                                    |                                                                         |          | 킈           | 上海 5    | 太郎          |    |        |        |
|----------------------------------------------------------------------------------------------------|----------------------------------------------------------------------------------------------------|----------------|------------|-------------------|---------------------|--------|-----------------------------------------------|----------------------------------------------------------------------------------------------------|----------------------------------------------------------------------------------------------------|------------------------------------------------------|-------------------------------------------------------------------------------------------|-------------------------------------------------------------|------------------------------------------------|----------------------------------------------------------------------------------------------------|-------------------------------------------------------------------------|----------|-------------|---------|-------------|----|--------|--------|
| I       I                                                                                                    | I       I                                                                                                    |                |            | 20                | 24年2                | 2月     |                                               |                                                                                                    |                                                                                                    |                                                      |                                                                                           |                                                             |                                                |                                                                                                    |                                                                         |          | 2           | 024年    | 2月          |    |        |        |
| <complex-block></complex-block>                                                                                                    | Image: state state stat                     | <b>E</b><br>28 | 月<br>29    | 火<br>30           | 水<br>31             | 木<br>1 | 金<br>2                                        | ±<br>3                                                                                                    |                                                                                                    |                                                      |                                                                                           |                                                             |                                                | -                                                                                                    | <b>日</b><br>28                                                          | 月<br>29  | 火<br>30     | 水<br>31 | 木<br>1      | :  | 金<br>2 | ±<br>3 |
| 4       5       6       7       8       9       10         1       12       13       14       16       17         13       19       20       1       2       2       2       1       1         15       10       10       1       1       1       1       1       1       1       1       1       1       1       1       1       1       1       1       1       1       1       1       1       1       1       1       1       1       1       1       1       1       1       1       1       1       1       1       1       1       1       1       1       1       1       1       1       1       1       1       1       1       1       1       1       1       1       1       1       1       1       1       1       1       1       1       1       1       1       1       1       1       1       1       1       1       1       1       1       1       1       1       1       1       1       1       1       1       1       1       1       1                                                                                                    | <complex-block></complex-block>                                                                                                    |                |            |                   |                     |        |                                               |                                                                                                    |                                                                                                    |                                                      |                                                                                           |                                                             |                                                |                                                                                                    |                                                                         |          |             |         |             |    |        | 2      |
| <complex-block><complex-block></complex-block></complex-block>                                                                                                    | <complex-block></complex-block>                                                                                                    | 4              | 5          | 6                 | 7                   | 8      | 9                                             | 10                                                                                                    |                                                                                                    |                                                      |                                                                                           |                                                             |                                                | -                                                                                                    | 4                                                                       | 5        | 6           | 7       | 8<br>©73    | ŧ. | 9      | 10     |
| 10       10       10       10       10       10       10       10       10       10       10       10       10       10       10       10       10       10       10       10       10       10       10       10       10       10       10       10       10       10       10       10       10       10       10       10       10       10       10       10       10       10       10       10       10       10       10       10       10       10       10       10       10       10       10       10       10       10       10       10       10       10       10       10       10       10       10       10       10       10       10       10       10       10       10       10       10       10       10       10       10       10       10       10       10       10       10       10       10       10       10       10       10       10       10       10       10       10       10       10       10       10       10       10       10       10       10       10       10       10       10       10 <td< td=""><td>Image: Second second secon</td><td>11</td><td>12</td><td>13</td><td>14</td><td>15</td><td>16</td><td>17</td><td></td><td></td><td></td><td></td><td></td><td></td><td></td><td></td><td></td><td></td><td>宿園</td><td>1</td><td></td><td></td></td<> | Image: Second second secon | 11             | 12         | 13                | 14                  | 15     | 16                                            | 17                                                                                                    |                                                                                                    |                                                      |                                                                                           |                                                             |                                                |                                                                                                    |                                                                         |          |             |         | 宿園          | 1  |        |        |
| 10       10       21       22       23       24         12       20       20       1       2       20       1       2         10       0       0       0       0       0       0       0       0       0       0       0       0       0       0       0       0       0       0       0       0       0       0       0       0       0       0       0       0       0       0       0       0       0       0       0       0       0       0       0       0       0       0       0       0       0       0       0       0       0       0       0       0       0       0       0       0       0       0       0       0       0       0       0       0       0       0       0       0       0       0       0       0       0       0       0       0       0       0       0       0       0       0       0       0       0       0       0       0       0       0       0       0       0       0       0       0       0       0       0       0       0                                                                                                           | 10       10       10       10       10       10         12       20       10       10       10       10       10         12       20       20       10       10       10       10       10       10       10       10       10       10       10       10       10       10       10       10       10       10       10       10       10       10       10       10       10       10       10       10       10       10       10       10       10       10       10       10       10       10       10       10       10       10       10       10       10       10       10       10       10       10       10       10       10       10       10       10       10       10       10       10       10       10       10       10       10       10       10       10       10       10       10       10       10       10       10       10       10       10       10       10       10       10       10       10       10       10       10       10       10       10       10       10       10       10                                                                                                    |                |            |                   |                     |        |                                               |                                                                                                    |                                                                                                    |                                                      |                                                                                           |                                                             |                                                | f                                                                                                    | -<br>7                                                                  |          |             |         | 汨レ海         |    |        |        |
| <complex-block><complex-block><complex-block><complex-block><complex-block><complex-block><complex-block></complex-block></complex-block></complex-block></complex-block></complex-block></complex-block></complex-block>                                                                                                    | <complex-block><complex-block><complex-block><complex-block><complex-block><complex-block><complex-block></complex-block></complex-block></complex-block></complex-block></complex-block></complex-block></complex-block>                                                                                                    | 18             | 19         | 20                | 21                  | 22     | 23                                            | 24                                                                                                    |                                                                                                    |                                                      |                                                                                           |                                                             |                                                | 8                                                                                                    | <u> </u>                                                                |          |             |         |             |    |        |        |
| 前月       9月       次の月         20242月8日       正日       2014年7月8日         国本日本学校はの日本の日本       正日       2014年7月8日         1       1       1       1         1       1       1       1         1       1       1       1       1         1       1       1       1       1         1       1       1       1       1         1       1       1       1       1         1       1       1       1       1         1       1       1       1       1         1       1       1       1       1       1         1       1       1       1       1       1       1       1       1       1       1       1       1       1       1       1       1       1       1       1       1       1       1       1       1       1       1       1       1       1       1       1       1       1       1       1       1       1       1       1       1       1       1       1       1       1       1       1       1       1                                                                                                    | <complex-block><complex-block><complex-block></complex-block></complex-block></complex-block>                                                                                                    | 25             | 26         | 27                | 28                  | 29     | 1                                             | 2                                                                                                    |                                                                                                    |                                                      |                                                                                           |                                                             |                                                |                                                                                                    | ● 据                                                                     |          |             |         |             |    |        |        |
| <complex-block><complex-block><complex-block><complex-block><complex-block><complex-block></complex-block></complex-block></complex-block></complex-block></complex-block></complex-block>                                                                                                    | <complex-block><complex-block><complex-block><complex-block><complex-block><complex-block><complex-block></complex-block></complex-block></complex-block></complex-block></complex-block></complex-block></complex-block>                                                                                                    | 前の月            |            |                   | 今月                  |        |                                               | 次の月                                                                                                    |                                                                                                    |                                                      |                                                                                           |                                                             |                                                |                                                                                                    | 武<br>(1)<br>(1)<br>(1)<br>(1)<br>(1)<br>(1)<br>(1)<br>(1)<br>(1)<br>(1) | (正)      | 者追          | 加登      | 緑           |    |        |        |
| <complex-block><complex-block><complex-block><complex-block><complex-block><complex-block><complex-block></complex-block></complex-block></complex-block></complex-block></complex-block></complex-block></complex-block>                                                                                                    | <complex-block><complex-block><complex-block><complex-block><complex-block><complex-block><complex-block><complex-block></complex-block></complex-block></complex-block></complex-block></complex-block></complex-block></complex-block></complex-block>                                                                                                    |                |            | 202               | 4年2月                | 18日    |                                               |                                                                                                    |                                                                                                    |                                                      |                                                                                           |                                                             |                                                |                                                                                                    |                                                                         | /==#     | - to all    |         |             |    |        |        |
| ・ の の の の の の の の の の の の の の の の の の                                                                                                    | ・          ・          ・                                                                                                    |                | 登翁         | はされた <sup>-</sup> | 予定はあ                | りませ    | ん。<br>追                                       | 加 🕀                                                                                                    |                                                                                                    |                                                      |                                                                                           |                                                             |                                                |                                                                                                    |                                                                         | 1年護通知    | 治 (f)<br>設定 | 報发.     |             |    |        |        |
| <text><text><section-header><section-header><section-header><section-header></section-header></section-header></section-header></section-header></text></text>                                                                                                    | <text><text><section-header><section-header><section-header><section-header></section-header></section-header></section-header></section-header></text></text>                                                                                                    | <b>*</b>       |            |                   | <b>(</b> + <b>)</b> |        |                                               |                                                                                                    |                                                                                                    |                                                      |                                                                                           |                                                             |                                                | 1                                                                                                    | -                                                                       |          | 4~14-       | A       |             |    |        | >      |
| 招待メール送信<br>顕児に保護者を追加するための招待メールを発行し<br>ま。<br>追加したい方のメールアドレスを入力し、送信して<br>ください。<br>新しい保護者のメールアドレス確認                                                                                                    | 田名に保護者を追加するための招待メールを発行し<br>ます。<br>通加したい方のメールアドレスを入力し、送信して<br>ください。<br>新しい保護者のメールアドレス確認<br>研(スールを送信する                                                                                                    | する保護           | 者の         | メ—ノ               | レアド                 | レス     | を入                                            | カし、                                                                                                    |                                                                                                    | 招園                                                   | 召待;<br>園 <b>-R</b> e                                                                      | ⊧メ–<br>Renr                                                 | ールを<br>raku                                    | を送(<br>)                                                                                               | 言す                                                                      | 3        | をタ          | ップし     | ょす          | F. |        |        |
| 園児に保護者を追加するための招待メールを発行し<br>ます。<br>違加したい方のメールアドレスを入力し、送信して<br>ください。<br>新しい保護者のメールアドレス確認★<br>招待メールを送信する                                                                                                    | 関児に保護者を追加するための招待メールを発行し<br>ます。<br>追加したい方のメールアドレスを入力し、送信して<br>ください。<br>新しい保護者のメールアドレス確認★<br>打けい保護者のメールアドレス確認★                                                                                                    | する保護           | 者の         | メーノ               | レアド                 | レス     | を入                                            | カレ、                                                                                                    |                                                                                                    | 招園                                                   | 召待 <i>;</i><br>園 <b>-</b> ₽(                                                              | ÷У—                                                         | ールを<br>raku                                    | <del>E送(</del>                                                                                         | 言す                                                                      | <u>ත</u> | をタ          | ップし     | します         | F. |        |        |
| 新しい保護者のメールアドレス <b>*</b><br>新しい保護者のメールアドレス確認 <b>*</b><br>招待メールを送信する                                                                                                    | 新しい保護者のメールアドレス <b>本</b><br>新しい保護者のメールアドレス確認 <b>*</b><br>招待メールを送信する                                                                                                    | する保護           | 者の         | メ— ノ              | レアド                 | レス     | を入                                            | カし、                                                                                                    | ŕ                                                                                                    | 招圍                                                   | 招待 <i>≯</i><br>園-R€                                                                       | ⊧⊀—J<br>xenr                                                | -ルを<br>raku                                    |                                                                                                    | 言す                                                                      | 3        | をタ          | ップし     | 、ます         | ⊧. |        |        |
| 新しい保護者のメールアドレス確認 <b>*</b><br>招待メールを送信する                                                                                                    | 新しい保護者のメールアドレス確認*<br>招待メールを送信する                                                                                                    | する保護           | 者の         | ¥—)               | レアド                 |        | を入めましく                                        | 力し、<br>児・<br>の<br>見<br>・<br>に<br>の<br>で<br>、<br>で<br>、<br>、<br>、<br>、<br>、<br>、<br>、<br>、<br>、<br>、<br>、<br>、<br>、 | 2<br>7<br>7<br>7<br>7<br>7<br>7<br>7<br>7<br>7<br>7<br>7<br>7<br>7<br>7<br>7<br>7<br>7<br>7<br>7                                                                                                    | <br>                                                 | 召待 ジ<br>園-R(<br>加する)<br>ールア                                                               | Fメー<br>Renn<br>メ <i>ー</i> J<br>るため(<br>アドレン                 | - ルぞ<br>raku<br>ル送(<br>の <sup>招待</sup><br>スを入  | を送く<br>「<br>」<br>「<br>」                                                                                | 言す を発行し 送信し                                                             | ব<br>τ   | をタ          | ップし     | ~ます         | +. |        |        |
| 招待メールを送信する                                                                                                    | 招待メールを送信する                                                                                                    | トる保護           | 者の         | メ— )              | レアド                 | UZ3    | を入                                            | 力し、<br>児 <sub>す。</sub><br>加したい7<br>ださい。<br>しい保護                                                                    | 招<br>を<br>延<br>方の<br>シ                                                                                                    | 招:<br>園<br>招代<br>を追加<br>のメー,                         | 召待<br>園-R<br>御かする<br>-ルア                                                                  | メー<br>Renn<br>メ <i>ー</i> J<br>るため(<br>アドレ:<br>アドレ:          | - ルぞ<br>raku<br>の招待<br>スを入<br>ス*               | <u>に</u><br>1<br>1<br>1<br>1<br>1<br>1<br>1<br>1<br>1<br>1<br>1<br>1<br>1                              | '言す<br>を発行!<br>送信し-                                                     | δ<br>t   | をタ          | ップし     | <i>、</i> ます | ₽. |        |        |
|                                                                                                    |                                                                                                    | -る保護           | <b>者</b> の | <i>ر</i>          | レアド                 | UZ     | を し (1) (1) (1) (1) (1) (1) (1) (1) (1) (1)   | 力し、<br>児 <sub>す。</sub><br>加したいフ<br>ださい。<br>しい保護 <sup>#</sup>                                                       | 指<br>者<br>を<br>道<br>の<br>ン<br>者<br>あ<br>の<br>ン<br>者<br>あ<br>の<br>ン<br>者<br>の<br>ン                                                                                                    | 招:<br>園<br>招役<br>のメー,<br>のメー,                        | 召待<br>園-R<br>御かする<br>ールア<br>ールア                                                           | <b>スーノ</b><br>メーノ<br>るため(<br>アドレ:<br>アドレ:<br>アドレ:           | - ルぞ<br>raku<br>ル送付<br>の招待<br>スを入<br>ス*        | <u>宇送</u><br>「<br>「<br>「<br>、<br>、<br>、<br>、<br>、<br>、<br>、<br>、<br>、<br>、<br>、<br>、<br>、              | <b>吉</b> す<br>を発行に<br>送信し <sup>-</sup>                                  | δ        | をタ          | ップし     | ~ます         | +. |        |        |
|                                                                                                    |                                                                                                    | する保護           | <b>者</b> の | ر                 | レアド                 |        | を入して、日本の日本の日本の日本の日本の日本の日本の日本の日本の日本の日本の日本の日本の日 | 力し、<br>児す。<br>加たさいの<br>しい保護<br>しい保護                                                                                | 招<br>を<br>延<br>者<br>を<br>延<br>者<br>の<br>ン<br>者<br>の<br>ン<br>者<br>で<br>の<br>ン<br>者<br>で<br>の<br>ン<br>者<br>で<br>の<br>ン<br>、<br>者<br>で<br>の<br>ン<br>、<br>者<br>で<br>の<br>、<br>の<br>、<br>、<br>の<br>、<br>の<br>、<br>、<br>の<br>、<br>の<br>、<br>、<br>、<br>、<br>の<br>、<br>、<br>の<br>、<br>、<br>の<br>、<br>、<br>の<br>、<br>、<br>の<br>、<br>の<br>、<br>の<br>、<br>の<br>、<br>の<br>、<br>の<br>、<br>の<br>、<br>の<br>、<br>の<br>、<br>の<br>、<br>の<br>、<br>の<br>、<br>、<br>の<br>、<br>の<br>、<br>の<br>、<br>の<br>、<br>の<br>、<br>の<br>、<br>の<br>、<br>の<br>、<br>の<br>、<br>の<br>、<br>の<br>、<br>の<br>、<br>の<br>、<br>の<br>、<br>の<br>、<br>の<br>、<br>、<br>、<br>の<br>、<br>の<br>、<br>の<br>の<br>の<br>、<br>の<br>の<br>の<br>、<br>の<br>の<br>の<br>、<br>の<br>の<br>の<br>、<br>の<br>の<br>の<br>の<br>の<br>の<br>の<br>の<br>の<br>の<br>の<br>の<br>の | 招<br>園<br>招<br>祝<br>る<br>のメー,<br>のメー,<br>のメー,<br>招待. | 召待<br>園-R<br>御加する<br>ールア<br>ールア<br>ールア                                                    | Fメー<br>Renn<br>メ <i>ーリ</i><br>タるための<br>アドレ:<br>アドレ:<br>アドレ: | - ルる<br>raku<br>ル送付<br>の招待<br>スを入<br>ス*<br>実信す | を送く<br>「 「 「 」 「 」 「 」 「 」 「 」 」 「 」 」 「 」 」 「 」 」 」 「 」 」 」 「 」 」 」 」 」 」 」 」 」 」 」 」 」 」 」 」 」 」 」 」 | <u>言す</u><br>を発行し                                                       |          | をタ          | ップし     | 、ます         | ţ. |        |        |
|                                                                                                    |                                                                                                    | する保護           | <b>者</b> の | ¥—)               | レアド                 |        | を入 () () () () () () () () () () () () ()     | 力し、<br>児 f u l c ( 保護<br>す u l c k い / K i i i i i i i i i i i i i i i i i i                                       | 招<br>者<br>を<br>近<br>者<br>の<br>ン<br>者<br>の<br>ン<br>者<br>の<br>ン<br>者<br>の<br>ン<br>、<br>者<br>の<br>ン<br>、<br>者<br>の<br>ン<br>、<br>、<br>、<br>、<br>、<br>、<br>、<br>、<br>、<br>、<br>、<br>、<br>、                                                                                                    | 招<br>園<br>招<br>超加<br>のメー,<br>のメー,<br>招待              | 召待<br>園-R<br>イ<br>イ<br>オ<br>加<br>オ<br>ル<br>ア<br>ー<br>ル<br>ア<br>ー<br>ル<br>ア<br>ー<br>ル<br>ア | Fメー<br>Renn<br>メ ー J<br>アドレ:<br>アドレ:<br>- ルな)               | - ルぞ<br>raku<br>ル 3 A 格<br>ス な<br>ス *<br>*     |                                                                                                    | <b>言す</b><br>を発行し<br>送信し-                                               |          | をタ          | ップし     | し ます        | F. |        |        |
|                                                                                                    |                                                                                                    | する保護           | <b>者</b> の | ¥—)               | レアド                 |        | を                                             | 力し、<br>児 f u l c k w j<br>た w j<br>し い 保護<br>し い 保護                                                                | 指     者を延       者を延     者の>       者の>     者の>                                                                                                    | 招<br>招                                               | 召待<br>園-R<br>イ<br>ガ<br>オ<br>イ<br>ホ<br>ア<br>ア<br>ー<br>ルア<br>ー<br>ルア<br>ー<br>レア             | Fメー<br>Renir<br>メ ー J<br>アドレ:<br>アドレ:<br>- ルな)              | - ルぞ<br>raku<br>ル 3 A 格<br>ス ス 本<br>業 儒 す      |                                                                                                    | <b>言す</b><br>を発行し                                                       |          | をタ          | ップし     | し ます        | F. |        |        |

| . 入力したメールアド       | レスへ招待メールが送信されます                                                       | す。                                                                                                    |                                 |
|-------------------|-----------------------------------------------------------------------|----------------------------------------------------------------------------------------------------|---------------------------------|
|                   | 園-Renraku                                                             |                                                                                                    |                                 |
|                   | 招待メール送信完了                                                             | 北海 一郎 様から保護者登録用URLの発行が行われ<br>た。<br>以下のURLから、保護者情報の登録をお願いいたしま<br>●施設名<br>サーヴ保育園<br>■圏児<br>國児名 : 北海 太郎 様                                                                                                    | まし<br>す。                        |
| 新<br>し<br>メー<br>録 | しい保護者のメールアドレスに招待メールを送信<br>ました。<br>−ルに記載されているURLから、保護者情報の登<br>£お願いします。 | ●保護者登録用URL<br>https://ipn01.safelinks.protection.outlook.com/?<br>url=https://a3/2/EP/2/E/2/6869444.ct.sendgrid.m<br>2/Eis/2/E/Lick/3/Euno/S3/8/2/E<br>2/EgDQ/HDXOJb5XDJb6ZZtMjUwXHIEmmLggsX/2<br>A49Et-28QJ.3/R6fURBCKAtsz00ttAi/N8672ih-<br>2BSWK/WuhDlew/C-<br>2/Es97RErdnCxCDAR3kJd19Nmul/YZLJO-<br>2/Eak/T6BrC/ijS/SWN/20aKwJb-2E-2/EPmd7dg-3Z<br>3DIw-L_ZUISJadUOTMXtSp2pkDeTbTbIZ-<br>2/EHIG5nHVcIN-<br>2/EHIG5nHVcIN-<br>2/EHIG5nHVcIN-<br>2/EDIMm1747Dp2/0vpEbm9fOdIzs0Lrj0vsfNMtAET<br>Ewanug2f5/M4JD5g/PpK999bHZUcaWFsj13a4U<br>2/E-281X1-EFpku/M740/77n4-<br>2/ET7XkLuobotiNOudMKD11KaN-2FOT5a-<br>2/ET7Xku04 grasefAb-Nb01/72/E0% Isoland-01 | et%<br>(35)<br>2-<br>CyE<br>n7- |
| Ť.                | i =                                                                   | 2BTOWM95L0285FARANK0J22FG5J2almp)vVU<br>GU01QH-2BXL9DpEleVCPLiXQV6zaQ_<br>3D&data=05%7C02%7Cyuki.mizusawa%40mesc                                                                                                    | cius.                           |
|                   |                                                                       | 園-Renraku<br>保護者情報入力                                                                                                    |                                 |
|                   | 入力                                                                    | 確認 完了                                                                                                    |                                 |
|                   | サーヴ保育園<br>す。<br>~ The the the the the the the the the the t           | 副の北海 太郎さんの保護者を追加しま                                                                                                    |                                 |
|                   | 必要事項を入<br>國児名 <b>米</b>                                                | (力して確認ボダンを押してください。                                                                                                    |                                 |
|                   | rund Ath<br>保護者名*                                                     |                                                                                                    |                                 |
|                   | 必須項目です                                                                |                                                                                                    |                                 |
|                   | 保護者メール                                                                |                                                                                                    |                                 |
|                   | 床設有 电品音<br>パスワード <b>火</b>                                             | 17<br>(                                                                                                    |                                 |
|                   | パスワード確                                                                | · · · · · · · · · · · · · · · · · · ·                                                                                                    |                                 |
|                   |                                                                       | 入力内容確認                                                                                                    |                                 |
|                   |                                                                       |                                                                                                    |                                 |
|                   |                                                                       |                                                                                                    |                                 |
|                   |                                                                       |                                                                                                    |                                 |
|                   |                                                                       |                                                                                                    |                                 |

|                                                                                               | 園-Renraku                                   |                                                                                                    |
|-----------------------------------------------------------------------------------------------|---------------------------------------------|----------------------------------------------------------------------------------------------------|
|                                                                                               | 保護者情報入                                      | ħ                                                                                                    |
|                                                                                               |                                             |                                                                                                    |
|                                                                                               | レアの内容に間違いがなければ登録<br>ください。                   | ポタンを押して                                                                                                    |
|                                                                                               | 團児名<br><b>北海 太郎</b>                         |                                                                                                    |
|                                                                                               | 保護者名<br>北海 花子                               |                                                                                                    |
|                                                                                               | 保護者メールアドレス                                  |                                                                                                    |
|                                                                                               | いた はま 1 年 1 年 1 年 1 年 1 年 1 年 1 年 1 年 1 年 1 |                                                                                                    |
|                                                                                               | 戻る                                          | 登録                                                                                                    |
|                                                                                               |                                             |                                                                                                    |
| 保護者情報ス<br>入力 確認<br>保護者情報の登録が完了しました<br>この画面の内容を保存して大切にい。<br>以下のURLより指定したパスワー<br>で利用くがさい        | 、力<br>売了<br>保管してくださ<br>ドでログインして             | 北海 花子 様<br>圏-Renrakuのご利用登録が完了しました。<br>以下の内容をご確認のうえ、大切に保管してください。<br>■施設名                                                                                                    |
| ログインURL<br>https://parents.ninteikodomoen<br>JBm5*ERQGNP6u8GupDxBxD\<br>KDwxTLi2jwj5OIIYI*pmp | .net/login/DIk8Sjj1<br>VmLzQwW3xbIb4        | サーヴ保育園<br>■図児・保護者情報<br>国児名 : 北海 太郎 様<br>保護者名: 北海 花子 様                                                                                                    |
| 園児名<br><b>北海 太郎</b>                                                                           |                                             | IDV 2/X-2V     https://jp01.safelinks.protection.outlook.com/2     url=https%3A%2F%2Fu26869444.ct.sendgrid.net%     2FIs%2Fclick%3Fupn%3D2-     2FqD0HaX0J65XD166Z2tMJUxXHIEmmLggsxVX35     449020H66734cm5httpltergi.2Fcl                                                                                                    |
| 保護者名<br>北海 花子                                                                                 |                                             | 2FT2Xd0wvpEATTRU0Z8Z75C5pM-<br>2FT2Xd0wvpEATTRU0Z8Z75C5pM-                                                                                                    |
| 保護者名<br><b>北海 花子</b><br>保護者メールアドレス                                                            |                                             | 2B9SXQKVpdg-2B0jY293Yi3-2FHRrlSgl335SkGLF-                                                                                                    |
| 保護者名<br><b>北海 花子</b><br>保護者メールアドレス<br>保護者電話番号                                                 |                                             | 2B95XQKVpdg-2B0JY293Yl3-2FHRrISgl335SkGLF-<br>2FAXrsFjBzgdsF60U-<br>3Dkwrh_ZuilSJadUOTMXtSp2pkDeTbTbIZ-<br>2FHIG5nHvcHv-2B0JMIAg0milhkC57rZcU-<br>2FHIG5nHvcHvL2B0JMIAg0milhkC57rZcU-                                                                                                    |
| 保護者名<br>北海 花子<br>保護者電話番号<br>ご登録いただいたメールアドレス<br>送信しております。<br>あわせてご確認ください。                      | に確認のメールを                                    | 2B95XQKVpdg-2B0jY293Yi3-2FHRISgl3355KGLF-<br>2FAXrsFlBzgdsF60U-<br>30kxrhZuliSJadUOTMXtSp2pkDeTbTb1Z-<br>2FHIG5nHvclh-2B0iMIAgOmjthkC57/ZcU-<br>2FzrtSfgitkNadiL4Wmae7ba0R9aC0sTjEsWTtaX0i8<br>3Uc2mgRs34SfB-2Bi-<br>2B2akLLa2JUJX6SQ0ZODQ8kT0y3LsaYhYXnyy8im<br>psQu6WR8vGmhKYbjiRiwFbQozsMfkYxWrk2-<br>2FlepwBsD02C5bFZN0c3x4UsEQ-3D- |

| 2                         |                                                                                    |                                                                                                    |                                                                                                    |                                                                                                    |                                                                                                    |
|---------------------------|------------------------------------------------------------------------------------|----------------------------------------------------------------------------------------------------|----------------------------------------------------------------------------------------------------|----------------------------------------------------------------------------------------------------|----------------------------------------------------------------------------------------------------|
| 配信された際                    | に通知が届く。                                                                            | ら設定します。                                                                                                    |                                                                                                    |                                                                                                    |                                                                                                    |
| none をご使用                 | の場合)                                                                               |                                                                                                    |                                                                                                    |                                                                                                    |                                                                                                    |
| ジのログイン画                   | 「面より「共有」」                                                                          | アイコンをタップします。                                                                                                    |                                                                                                    |                                                                                                    |                                                                                                    |
| < chr                     | ome の場合>                                                                           |                                                                                                    | <safari< td=""><td>の場合&gt;</td><td></td></safari<>                                                                         | の場合>                                                                                                    |                                                                                                    |
| parent                    | s.ninteikodomoen.ne                                                                | t ტ                                                                                                    | 園-                                                                                                    | Renraku                                                                                                    |                                                                                                    |
|                           |                                                                                    |                                                                                                    |                                                                                                    |                                                                                                    |                                                                                                    |
|                           |                                                                                    |                                                                                                    |                                                                                                    |                                                                                                    |                                                                                                    |
| パスワード*                    |                                                                                    |                                                                                                    | パスワード*                                                                                                    |                                                                                                    |                                                                                                    |
| (77                       | ログイン                                                                               |                                                                                                    |                                                                                                    | <b>ログイン</b>                                                                                                    |                                                                                                    |
| <u></u>                   | - FERINCTINC 55                                                                    |                                                                                                    | <u> </u>                                                                                                    | ********                                                                                                    |                                                                                                    |
|                           |                                                                                    |                                                                                                    |                                                                                                    |                                                                                                    |                                                                                                    |
| $\leftarrow  \rightarrow$ | + 1                                                                                | •••                                                                                                    | $\langle \rangle$ >                                                                                                    | <u>ф</u> Ш С                                                                                                    |                                                                                                    |
|                           |                                                                                    |                                                                                                    |                                                                                                    |                                                                                                    |                                                                                                    |
|                           |                                                                                    |                                                                                                    |                                                                                                    |                                                                                                    |                                                                                                    |
|                           |                                                                                    |                                                                                                    |                                                                                                    |                                                                                                    |                                                                                                    |
|                           |                                                                                    |                                                                                                    |                                                                                                    |                                                                                                    |                                                                                                    |
|                           |                                                                                    |                                                                                                    |                                                                                                    |                                                                                                    |                                                                                                    |
|                           |                                                                                    |                                                                                                    |                                                                                                    |                                                                                                    |                                                                                                    |
|                           |                                                                                    |                                                                                                    |                                                                                                    |                                                                                                    |                                                                                                    |
|                           |                                                                                    |                                                                                                    |                                                                                                    |                                                                                                    |                                                                                                    |
|                           | ■ 記信された際 ■ 1000 をご使用 ジのログイン画 く chrack ジのログイン画 く chrack (スフード* (スフード* (スフード* (スフード* | 配信された際に通知が届く。<br>和one をご使用の場合)<br>ジのログイン画面より「共有」:<br>くchrome の場合><br>parents.ninteikodomoen.ne<br>国-Renraku<br>バスワード*<br>(スワード*)<br>(スワード*)<br>(スワード)(スワード)(スワー | ■<br>配信された際に通知が届くよう設定します。 ■ののを をご使用の場合> Chrome の場合> ■rents.ninteikedomoen.net ① ■-Renraku //////////////////////////////// | ■ 配信された際に通知が届くよう設定します。          Ione をご使用の場合)         ジのログイン画面より「共有」アイコンをタップします。         くchromeの場合> <safari< td="">         □arents.ninteleodomoen.net       ①         〇-Renraku       (xx7-ド*)         (x72-ド*)       (xx7-ド*)         (x72-ド*)       (x72-ド*)         (x72-ド*)       (x72-ド*)</safari<> | E<br>E 国 信 された際 に 通知が 届 くよう 設定 します。<br>Cone を ご 使用の 場合)<br>Cone を ご 使用の 場合)<br>Cone の 場合>  Cone の 場合>  Cone の 場合>  Cone の 場合>  Cone の 場合> Cone の 場合> Cone の  Co |

Ø

 $\bigotimes$ 空白

- 2. 「ホーム画面に追加」をタップします。
- 3. 名称を入力し「追加」をタップします。 兄弟でご使用の場合は、それぞれのログイン画面と分かる名称へ変更することをお勧めします。

| <b>國-Renraku</b><br>parents.ninteikodomoen.net | ×         |
|------------------------------------------------|-----------|
|                                                | -         |
|                                                |           |
| AirDrop メッセージ メール                              | XE US     |
| コピー                                            | Ф         |
| リーディング リストに追加                                  | <u>©=</u> |
| ブックマークに追加                                      | ☆         |
| QR コードを作成                                      |           |
| ージ内を検索                                         | Ę         |
| こ版サイトを見る                                       | <b>P</b>  |
| 刷                                              | ē         |
| -ム画面に追加                                        | Ŧ         |
| f規クイックメモに追加                                    | ш         |
| nrome で開く                                      | ۲         |
| ションを編集                                         |           |

4. ホーム画面に追加したアイコンよりログインします。

初回ログイン時に通知許可確認メッセージが表示されますので、「許可」をタップします。

| Renraku | 園                               | -Renraku                                         |    |
|---------|---------------------------------|--------------------------------------------------|----|
|         |                                 | 北海 太郎<br>2024年2月                                 |    |
|         | 日月火                             | 水木金                                              | ±  |
|         | <b>28</b> 29 30                 | 31 1 2                                           | 3  |
|         | 4 5 6                           | 7 8 9                                            | 10 |
|         | "園-Rer<br>します                   | nraku" は通知を送信<br>。よろしいですか?                       |    |
|         | 通知方法は、<br>11<br>ジバッジが第<br>通知方法( | テキスト、サウンド、アイコ<br>川用できる可能性があります。<br>よ"設定"で設定できます。 | 17 |
|         | 許可しな                            | い許可                                              |    |
|         | 18 19 20                        | ) 2 <mark>1 22 23 </mark>                        | 24 |
|         | 25 26 27                        | 28 29 1                                          | 2  |
|         | 前の月                             | 今月                                               | 次の |
|         | 20                              | 24年2月14日                                         |    |
|         | 50 Y- E6 922                    | トマウ(++> ち+++)                                    |    |
|         | 茵                               | ( + )                                            |    |

- 4. 右下のアイコンより「設定」「通知設定」をタップします。
- 5. 受け取りたい通知設定を ON にし 保存 をタップします。

|                                                                                                    | 2024年                                                                     | ₹2月                                                                                                    |                                                                                                    |                                                                                      |                                                                                                    |                                                       |
|----------------------------------------------------------------------------------------------------|---------------------------------------------------------------------------|----------------------------------------------------------------------------------------------------|----------------------------------------------------------------------------------------------------|--------------------------------------------------------------------------------------|----------------------------------------------------------------------------------------------------|-------------------------------------------------------|
| E                                                                                                    | 月火水                                                                       | 木 金 土                                                                                                    |                                                                                                    |                                                                                      |                                                                                                    |                                                       |
| 28                                                                                                    |                                                                           | 1 2 3                                                                                                    | 2                                                                                                    |                                                                                      |                                                                                                    |                                                       |
|                                                                                                    |                                                                           |                                                                                                    |                                                                                                    |                                                                                      |                                                                                                    |                                                       |
| - 4                                                                                                    | 5 6 7                                                                     | 8 9 10<br>@欠席                                                                                                    |                                                                                                    |                                                                                      |                                                                                                    |                                                       |
|                                                                                                    |                                                                           |                                                                                                    |                                                                                                    | 通知言                                                                                  | 设定                                                                                                    |                                                       |
|                                                                                                    | サーワ(<br>北海 太郎:                                                            | <sup>呆</sup> 育園<br>北海 一郎                                                                                                    |                                                                                                    |                                                                                      |                                                                                                    |                                                       |
| -                                                                                                    |                                                                           |                                                                                                    |                                                                                                    | メール配信通知                                                                              |                                                                                                    |                                                       |
|                                                                                                    |                                                                           |                                                                                                    |                                                                                                    | 予定承認通知                                                                               |                                                                                                    |                                                       |
| <b>e</b>                                                                                                    |                                                                           |                                                                                                    |                                                                                                    | 揭示板投稿通知                                                                              |                                                                                                    |                                                       |
| -                                                                                                    |                                                                           |                                                                                                    |                                                                                                    |                                                                                      |                                                                                                    |                                                       |
| *                                                                                                    |                                                                           |                                                                                                    |                                                                                                    | (kr                                                                                  |                                                                                                    |                                                       |
|                                                                                                    | · 休暖有垣加金                                                                  |                                                                                                    |                                                                                                    |                                                                                      |                                                                                                    |                                                       |
| 2                                                                                                    | ✔ 保護者情報変                                                                  | 更                                                                                                    | _                                                                                                    |                                                                                      |                                                                                                    |                                                       |
|                                                                                                    | 通知設定                                                                      |                                                                                                    |                                                                                                    | 4                                                                                    |                                                                                                    |                                                       |
|                                                                                                    |                                                                           |                                                                                                    | ×                                                                                                    |                                                                                      |                                                                                                    |                                                       |
| 足 通知詰<br>知許可確認<br>,                                                                                                    | 午可確認メッセ<br>メッセージで「                                                        | ージで「許可し<br>許可しない」を                                                                                                    | ない」を選択してしまっ<br>選択してしまった場合                                                                                                    | oた場合<br>は、iPhone 設定                                                                  | アプリより通知                                                                                                    | 設定を変す                                                 |
| 足 通知言<br>知許可確認                                                                                                    | 午可確認メッセ<br>メッセージで「<br><sup>設定</sup>                                       | ージで「許可し<br>許可しない」を<br>く 8                                                                                                    | ない」を選択してしまっ<br>選択してしまった場合<br><sup>沈 通知</sup>                                                                                                    | oた場合<br>は、iPhone 設定<br>く                                                             | ミアプリより通知<br>通知 園-R                                                                                              | 設定を変す<br>Renraku                                      |
| 足 通知言<br>印許可確認                                                                                                    | 午可確認メッセ<br>メッセージで「<br>設定                                                  | ージで「許可し<br>許可しない」を                                                                                                    | ない」を選択してしまっ<br>選択してしまった場合<br>確 通知                                                                                                    | oた場合<br>は、iPhone 設定<br>、                                                             | E アプリより通知<br>通知 <b>園-R</b><br>通知を許可                                                                             | 設定を変す<br>Renraku                                      |
| <ul> <li>建 通知書</li> <li>和許可確認</li> <li>過知</li> <li>サウンドと</li> </ul>                                                                                                    | 午可確認メッセ<br>メッセージで「<br>設定<br><sup>般覚</sup>                                 | ・<br>ジで「許可し<br>許可しない」を<br>く<br>M<br>1<br>、                                                                                                    | ない」を選択してしまっ<br>選択してしまった場合<br>こ 通知<br>ホーム<br>パナー、サウンド、パッジ<br>マップ                                                                                                    | oた場合<br>は、iPhone 設定<br>、                                                             | E アプリより通知<br>通知 <b>国-R</b><br>通知を許可                                                                             | 記定を変す<br>tenraku                                      |
| <ul> <li>建 通知言</li> <li>3 通知</li> <li>3 通知</li> <li>3 サウンドと</li> <li>3 集中モード</li> </ul>                                                                                                    | 午可確認メッセ<br>メッセージで「<br>設定<br><sup>般覚</sup>                                 | ・<br>ジで「許可し<br>許可しない」を<br>く №<br>-><br>->                                                                                                    | ない」を選択してしまっ<br>選択してしまった場合<br>淀 通知<br>ホーム<br>パッテ、ヤッンド、パッジ<br>パッテ<br>トコージック                                                                                                    | oた場合<br>は、iPhone 設定<br><u><br/></u>                                                  | E アプリより通知<br>通知 国-R<br>通知を許可<br>週知                                                                              | 設定を変す<br>Renraku                                      |
| <ul> <li>通知:</li> <li>回許可確認</li> <li>通知</li> <li>サウンドと</li> <li>集中モード</li> <li>スクリーン</li> </ul>                                                                                                    | 午可確認メッセ<br>メッセージで「<br>設定<br><sup>般覚</sup><br><sup>タイム</sup>               | ・<br>デージで「許可し<br>許可しない」を<br>く<br>『<br>・<br>、<br>、                                                                                                    | ない」を選択してしまっ<br>選択してしまった場合<br>建                                                                                                    | oた場合<br>は、iPhone 設定                                                                  | E アプリより通知<br>通知 <b>国-R</b><br>通知を許可<br>週知                                                                       | 設定を変す<br>Renraku                                      |
| 2<br>通知<br>ゴ許可確認<br>ジョ知<br>ジョ知<br>ジョカ<br>サウンドと<br>シー<br>集中モード<br>ジョスクリーン                                                                                                    | 午可確認メッセ<br>メッセージで「<br>設定<br><sup>触覚</sup><br>タイム                          | ジで「許可し<br>許可しない」を<br>、<br>、<br>、<br>、<br>、<br>、<br>、<br>、<br>、<br>、<br>、<br>、<br>、                                                                                                    | よない」を選択してしまっ<br>選択してしまった場合                                                                                                    | oた場合<br>は、iPhone 設定                                                                  | E アプリより通知<br>通知 国-R<br>通知を許可<br>通知                                                                              | Renraku                                               |
| · 通知<br>許可確認<br>通知<br>》 サウンドと<br>スクリーン<br>-般                                                                                                    | 午可確認メッセ<br>メッセージで「<br>設定<br><sup>般覚</sup><br>タイム                          | <ul> <li>・ジで「許可し</li> <li>許可しない」を</li> <li></li> <li>&lt;</li></ul>                                                                                                    | ない」を選択してしまっ<br>選択してしまった場合<br>建 通知<br>たーム<br>パナー、サウンド、バッジ<br>マップ<br>パナー、サウンド、バッジ<br>ミュージック<br>パナー、バッジ<br>メール<br>パナー、バッジ<br>メール<br>パナー、パッジ<br>メール<br>パナー、パッジ                                                                                                    | oた場合<br>は、iPhone 設定<br><u><br/>、<br/>、</u>                                           | E アプリより通知<br>通知 国-R<br>通知を許可<br>週知<br>ロック画面 通知                                                                  | l設定を変す<br>tenraku                                     |
| 通知<br>許可確認<br>通知<br>サウンドと<br>スクリーン<br>-般<br>コントロー                                                                                                    | 午可確認メッセ<br>メッセージで「<br>設定<br><sup>触覚</sup><br>タイム                          | <ul> <li>-ジで「許可し</li> <li>許可しない」を</li> <li></li> <li>&lt;</li></ul>                                                                                                    | よない」を選択してしまっ<br>選択してしまった場合<br>第<br>ポーム<br>パケー、サウンド、パッジ<br>マップ<br>パケー<br>ミュージック<br>パケー、サウンド、パッジ<br>メール<br>パケー、サウンド、パッジ<br>メール<br>パケー、サウンド、パッジ<br>メモ                                                                                                    | oた場合<br>は、iPhone 設定                                                                  | E アプリより通知<br>通知 国-R<br>通知を許可<br>通知<br>(マ)<br>パナースタイル                                                            | l設定を変す<br>Renraku                                     |
| 通知<br>通知<br>通知<br>ジャウンドと<br>スクリーン<br>一般<br>コントロー<br>画面表示と                                                                                                    | 午可確認メッセ<br>メッセージで「<br>設定<br>始覚<br>タイム<br>ルセンター<br>明るさ                     | <ul> <li>・ジで「許可しない」を</li> <li>許可しない」を</li> <li>、</li> <li>、<td>ない」を選択してしまっ<br/>選択してしまった場合</td><td>oた場合<br/>は、iPhone 設定<br/>シ<br/>シ<br/>、<br/>、<br/>、<br/>、</td><td>Eアプリより通知<br/>通知 国-R<br/>通知を許可<br/>通知<br/>()<br/>()<br/>()<br/>()<br/>()<br/>()<br/>()<br/>()<br/>()<br/>()<br/>()<br/>()<br/>()</td><td>l設定を変す<br/>tenraku</td></li></ul>                                                                                                    | ない」を選択してしまっ<br>選択してしまった場合                                                                                                    | oた場合<br>は、iPhone 設定<br>シ<br>シ<br>、<br>、<br>、<br>、                                    | Eアプリより通知<br>通知 国-R<br>通知を許可<br>通知<br>()<br>()<br>()<br>()<br>()<br>()<br>()<br>()<br>()<br>()<br>()<br>()<br>() | l設定を変す<br>tenraku                                     |
| 通知<br>通知<br>通知                                                                                                    | 午可確認メッセ<br>メッセージで「<br>設定<br>般覚<br>タイム<br>ルセンター<br>明るさ<br>とアプリライブラリ        | <ul> <li>-ジで「許可し</li> <li>許可しない」を</li> <li>&gt;</li> <li>&gt;</li></ul>                                                                                                    | よない」を選択してしまった場合       選択してしまった場合       プレーム       パケー、セウンド、パッジ       マップ       パケー、セウンド、パッジ       マップ       パケー、セウンド、パッジ       メール       パケー、サウンド、パッジ       メール       パケー、サウンド、パッジ       メール       パケー、サウンド、パッジ       メール       パケー、サウンド、パッジ       メール       パケー、サウンド、パッジ       ノマインダー       パケー、サウンド、パッジ                                                                                                    | oた場合<br>は、iPhone 設定                                                                  | アプリより通知<br>通知 国-R<br>通知を許可<br>通知<br>マ<br>パナースタイル<br>サウンド<br>バッジ                                                 | l設定を変す<br>Renraku                                     |
| <ul> <li>通知:</li> <li>通知</li> <li>サウンドと</li> <li>通知</li> <li>サウンドと</li> <li>スクリーン</li> <li>スクリーン</li> <li>コントロー</li> <li>コントロー</li> <li>両面表示と</li> <li>ホーム画面</li> <li>アクセシビ</li> </ul>                                                                                                    | 午可確認メッセ<br>メッセージで「<br>設定<br>始覚<br>タイム<br>ルセンター<br>明るさ<br>とアプリライブラリ<br>リティ | <ul> <li>ジで「許可しない」を</li> <li>シ</li> <li>シ</li>     &lt;</ul>                                                                                                    | はい」を選択してしまっ<br>選択してしまった場合<br>選択してしまった場合<br>ポーム<br>パケー、サウンド、パッジ<br>マップ<br>パケー<br>ミュージック<br>パケー、マジンド、パッジ<br>メール<br>パケー、マジンド、パッジ<br>メール<br>パケー、マジンド、パッジ<br>メール<br>パケー、サウンド、パッジ<br>メモ<br>パケー、サウンド、パッジ<br>メモ<br>パケー、サウンド、パッジ<br>メモ<br>パケー、サウンド、パッジ<br>メモ<br>パケー、サウンド、パッジ<br>ストー、マジンド、パッジ                                                                                                    | oた場合<br>は、iPhone 設定<br>、<br>、<br>、<br>、<br>、<br>、<br>、<br>、<br>、<br>、<br>、<br>、<br>、 | アプリより通知 通知 圖-R 通知を許可 週知 パナースタイル サウンド パッジ                                                                        | l設定を変良<br>tenraku                                     |
| は<br>通知<br>コ<br>コ<br>二<br>二<br>二<br>二<br>二<br>二<br>二<br>二                                                                                                    | 午可確認メッセ<br>メッセージで「<br>設定<br>触覚<br>タイム<br>ルセンター<br>明るさ<br>とアプリライブラリ<br>リティ | <ul> <li>-ジで「許可し</li> <li>許可しない」を</li> <li>&gt;</li> <li>&gt;</li></ul>                                                                                                    | よない」を選択してしまっ<br>選択してしまった場合<br>違加<br>ホーム<br>パケー、サウンド、パッジ<br>マップ<br>パケー<br>ジェージック<br>パケー<br>ジェージック<br>パケー<br>ジェージック<br>パケー<br>ジェージック<br>パケー<br>ジェージック<br>パケー<br>シェージック<br>パケー<br>ショージック<br>パケー<br>ショージック<br>パケー<br>ショージック<br>パケー<br>ショージック<br>パケー<br>ショージック<br>パケー<br>ショージック<br>パケー<br>ショージック<br>パケー<br>ショージック<br>パケー<br>ショージック<br>パケー<br>ショージック<br>パケー<br>ショージック<br>パケー<br>ショージック<br>パケー<br>ショー<br>ショー<br>ショー<br>ショー<br>ショー<br>シャー<br>ショー<br>ショー<br>ショー<br>ショー<br>ショー<br>ショー<br>ショー<br>ショ                                                                                                    | oた場合<br>は、iPhone 設定                                                                  | アプリより通知<br>通知 国-R<br>通知を許可<br>通知<br>(マ)<br>パナースタイル<br>サウンド<br>バッジ<br>ホーム画面の外製                                   | 1設定を変更<br>Renraku                                     |
| 正     通知       副和     サウンドと       通知     サウンドと       スクリーン     スクリーン       コントロー     コントロー       コントロー     両面表示と       ホーム両面     アクセシビ       取紙     スタンパイ                                                                                                    | 午可確認メッセ<br>メッセージで「<br>設定                                                  | <ul> <li>ージで「許可し</li> <li>許可しない」を</li> <li></li> <li></li> <li></li> <li></li> <li>&gt;</li> <li>&gt;</li> <l< td=""><td>ない」を選択してしまっ<br/>選択してしまった場合<br/>選択してしまった場合<br/>ポーム<br/>パケー、サウンド、パッジ<br/>マップ<br/>パケー、サウンド、パッジ<br/>メール<br/>パケー、マジンク<br/>パケー、マジンク<br/>パケー、マジンク<br/>パケー、マジント、パッジ<br/>メール<br/>パケー、サウンド、パッジ<br/>メッセージ<br/>黒大な湖湖、パケー、サウンド、パッジ<br/>メモ<br/>パケー、サウンド、パッジ<br/>スモ<br/>パケー、サウンド、パッジ<br/>スモ<br/>パケー、<br/>マジ<br/>スモ<br/>パケー、<br/>オーシー<br/>パケー、<br/>マ<br/>スロ<br/>ス<br/>ス<br/>ス<br/>ス<br/>ス<br/>ス<br/>ス<br/>ス<br/>ス<br/>ス<br/>ス<br/>ス<br/>ス</td><td>oた場合<br/>は、iPhone 設定</td><td>アプリより通知<br/>通知を許可<br/>通知を許可<br/>通知<br/>(マ)<br/>(マ)<br/>(マ)<br/>(マ)<br/>(マ)<br/>(マ)<br/>(マ)<br/>(マ)<br/>(マ)<br/>(マ)</td><td>1設定を変す<br/>Renraku<br/>€<br/>・<br/>*<br/>*<br/>*<br/>に (デフォ)</td></l<></ul> | ない」を選択してしまっ<br>選択してしまった場合<br>選択してしまった場合<br>ポーム<br>パケー、サウンド、パッジ<br>マップ<br>パケー、サウンド、パッジ<br>メール<br>パケー、マジンク<br>パケー、マジンク<br>パケー、マジンク<br>パケー、マジント、パッジ<br>メール<br>パケー、サウンド、パッジ<br>メッセージ<br>黒大な湖湖、パケー、サウンド、パッジ<br>メモ<br>パケー、サウンド、パッジ<br>スモ<br>パケー、サウンド、パッジ<br>スモ<br>パケー、<br>マジ<br>スモ<br>パケー、<br>オーシー<br>パケー、<br>マ<br>スロ<br>ス<br>ス<br>ス<br>ス<br>ス<br>ス<br>ス<br>ス<br>ス<br>ス<br>ス<br>ス<br>ス | oた場合<br>は、iPhone 設定                                                                  | アプリより通知<br>通知を許可<br>通知を許可<br>通知<br>(マ)<br>(マ)<br>(マ)<br>(マ)<br>(マ)<br>(マ)<br>(マ)<br>(マ)<br>(マ)<br>(マ)           | 1設定を変す<br>Renraku<br>€<br>・<br>*<br>*<br>*<br>に (デフォ) |
| <ul> <li> 通知 </li> <li> ・ 通知 </li> <li> ・ 可確認 </li> <li> ・ 通知 </li> <li> ・ サウンドと </li> <li> ・ ホーム </li> <li> ・ ホーム </li> &lt;</ul> | 午可確認メッセ<br>メッセージで「<br>設定<br>触覚<br>タイム<br>ルセンター<br>明るさ<br>とアプリライブラリ<br>リティ | <ul> <li>-ジで「許可し</li> <li>許可しない」を</li> <li>&gt;</li> <li>&gt;</li></ul>                                                                                                    | ない」を選択してしまっ<br>選択してしまった場合<br>選択してしまった場合<br>パーム<br>パーム<br>パート、セランド、パッジ<br>マップ<br>パーー<br>ジック<br>パーー<br>パーー<br>パーー<br>パーー<br>パーー<br>パーー<br>パーー<br>パー                                                                                                    | oた場合<br>は、iPhone 設定                                                                  | アプリより通知<br>通知を許可<br>通知を許可<br>通知<br>の<br>の<br>パナースタイル<br>サウンド<br>パッジ<br>パーム重動の外紙<br>プレビューを表示<br>通知のグループ化         | l設定を変更<br>Renraku                                     |
|                                                                                                    | 午可確認メッセ<br>メッセージで「<br>設定<br>触覚<br>タイム<br>ルセンター<br>明るさ<br>とアプリライブラリ<br>リティ | <ul> <li>-ジで「許可し</li> <li>許可しない」を</li> <li>&gt;</li> <li>&gt;</li></ul>                                                                                                    | ない」を選択してしまった場合         選択してしまった場合         第二人         パナー、ケウンド、パッジ         マッブ         パナー、ケウンド、パッジ         マッブ         パナー、マウンド、パッジ         メール         パナー、パラジ         メール         パナー、マジンド、パッジ         メール         パナー、マジンド、パッジ         メール         パナー、サウンド、パッジ         メッセージ         アパナ、サウンド、パッジ         アパナ、サウンド、パッジ         アパナ、サウンド、パッジ         アパナ、サウンド、パッジ         第         アパナ、サウンド、パッジ         第         アパナ、サウンド、パッジ         第         アパナ、サウンド、パッジ                                                                                                    | oた場合<br>は、iPhone 設定                                                                  | アプリより通知<br>通知 ■-R<br>通知を許可<br>通知<br>(***********************************                                        | 1設定を変す<br>Renraku                                     |
| 日本の学校会会会会会会会会会会会会会会会会会会会会会会会会会会会会会会会会会会会会                                                                                                    | 午可確認メッセ<br>メッセージで「<br>設定<br>般党<br>タイム<br>ルセンター<br>明るさ<br>とアプリライブラリ<br>リティ | <ul> <li>-ジで「許可し</li> <li>許可しない」を</li> <li>&gt;</li> <li>&gt;</li></ul>                                                                                                    | ない」を選択してしまった場合         選択してしまった場合         流ーム         パケー、セランド、パッジ         パケー、セランド、パッジ         マップ         パケー         ジャー         デュージック         パケー、セランド、パッジ         メール         パケー、アクジ         メール         パケー、サウンド、パッジ         メーレ         パケー、サウンド、パッジ         メーレ         パケー、サウンド、パッジ         メール         パケー、サウンド、パッジ         メーレ         パケー、サウンド、パッジ         メモー、         パケー、サウンド、パッジ         アク・、サウンド、パッジ         アク・、         アク・、         アク・、         アク・         アク・、         アク・         アク・         アク・         アク・         アク・         アク・         アク・         アク・         アク・         アク・         アク・         アク・         アク・         アク・         アク・         アク・         アク・         アク・         アク・         アク・                                                                                                    | oた場合<br>は、iPhone 設定                                                                  | アプリより通知<br>通知を許可<br>通知を許可<br>通知<br>(ペーパーンの)<br>パナースタイル<br>サウンド<br>パッジ<br>パレビューを表示<br>通知のグループ化                   | 1設定を変更<br>Renraku                                     |

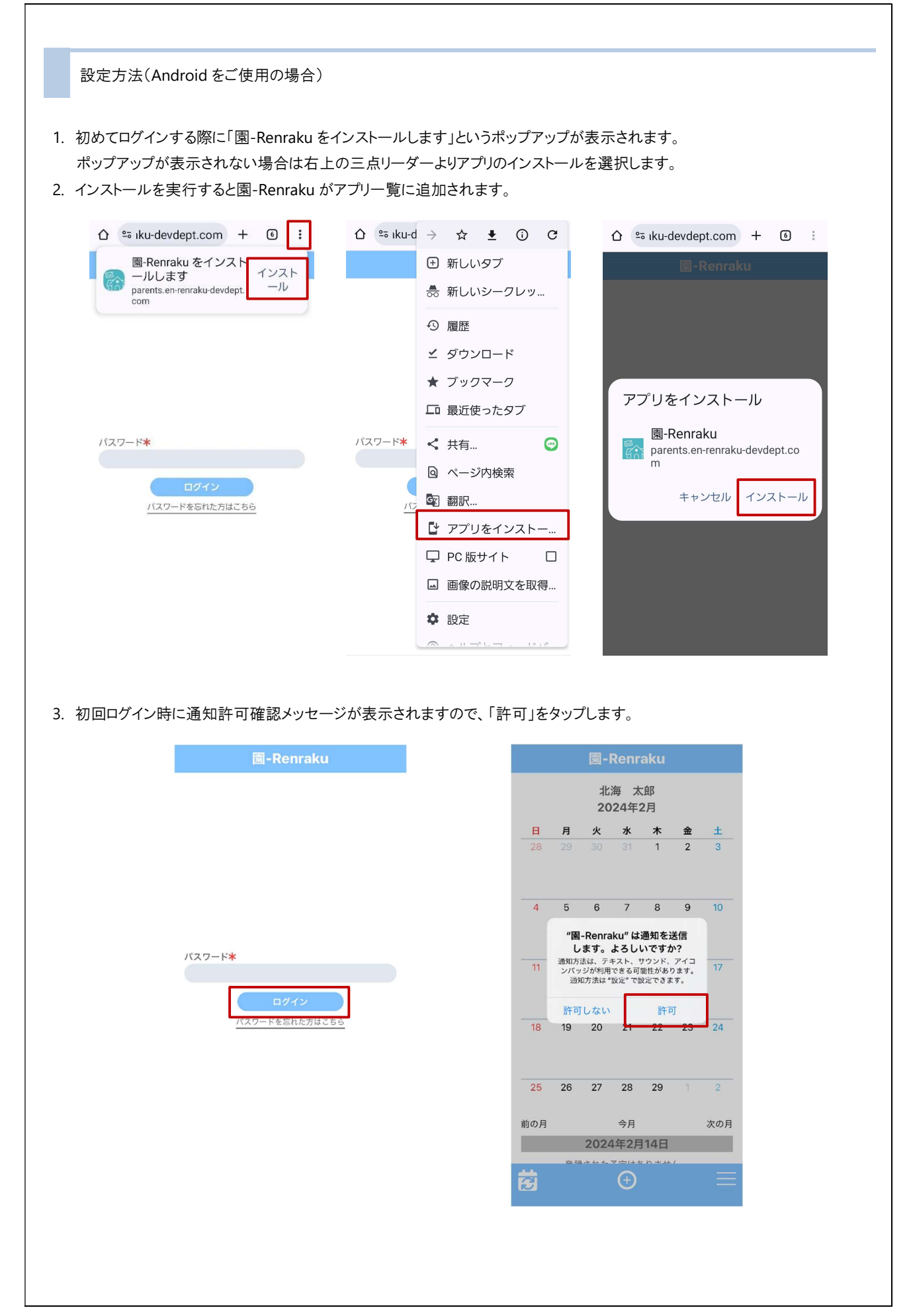

- 4. 右下のアイコンより「設定」「通知設定」をタップします。
- 5. 受け取りたい通知設定を ON にし 保存 をタップします。

| 2024年2月                                                                                                    |                                                                                                    | 園-Renraku                                                                                                    |
|----------------------------------------------------------------------------------------------------|----------------------------------------------------------------------------------------------------|----------------------------------------------------------------------------------------------------|
| 日月火水木<br>28 29 30 31 1                                                                                                    | <b><u><u><u></u></u></u></b> <u>+</u> <u>+</u> <u>+</u> <u>+</u> <u>+</u> <u>+</u> <u>+</u> <u>+</u> <u>+</u> <u>+</u> |                                                                                                    |
| 4 5 6 7 8                                                                                                    | 9 10                                                                                                    |                                                                                                    |
| サーヴ保育園                                                                                                    |                                                                                                    | 通知設定                                                                                                    |
| 北海 太郎 : 北海 一                                                                                                    | - 郎 メール面                                                                                                    | 2信通知                                                                                                    |
| <ul> <li>■ 予定人力</li> <li>■ メール</li> </ul>                                                                                                    |                                                                                                    | Віла С                                                                                                    |
| ■ ス ル                                                                                                    | 揭示板扮                                                                                                    | 2稿通知                                                                                                    |
| <b>尊</b> 設定 ~                                                                                                    |                                                                                                    | 保存                                                                                                    |
|                                                                                                    |                                                                                                    |                                                                                                    |
| ♣, 保護者情報変更                                                                                                    |                                                                                                    |                                                                                                    |
| ▲ 通知設定                                                                                                    | × •                                                                                                    |                                                                                                    |
|                                                                                                    |                                                                                                    | —                                                                                                    |
| 足 通知をブロックしてしまった場<br>知をブロックした場合は、各設定か                                                                                                    | 合<br>ら通知の許可設定を変更します。                                                                                                   |                                                                                                    |
| 足 通知をブロックしてしまった場<br>知をブロックした場合は、各設定か<br>く アプリ情報                                                                                                    | 合<br>ら通知の許可設定を変更します。                                                                                                   | < アプリの通知                                                                                                    |
| <ul> <li>足 通知をブロックしてしまった場</li> <li>知をブロックした場合は、各設定か</li> <li>く アプリ情報</li> <li>圖-Renraku</li> <li>ジパントロルi530</li> </ul>                                                                                                    | ら<br>ら通知の許可設定を変更します。<br>ママ <sup>2</sup> しの通知                                                                           | < アプリの通知<br>Renraku                                                                                                    |
| <ul> <li>足 通知をブロックしてしまった場</li> <li>知をブロックした場合は、各設定か</li> <li>く アプリ情報</li> <li>         ③-Renraku<br/>インストール済み     </li> </ul>                                                                                                    | 合<br>ら通知の許可設定を変更します。<br>アプリの通知                                                                                         | < アプリの通知                                                                                                    |
| <ul> <li>通知をブロックしてしまった場</li> <li>知をブロックした場合は、各設定か</li> <li>アプリ情報</li> <li>圖-Renraku<br/>インストール済み</li> <li>フライバシー</li> <li>通知<br/>ブロック</li> </ul>                                                                                             | 合<br>ら通知の許可設定を変更します。<br>アプリの通知                                                                                         | < アプリの通知                                                                                                    |
| <ul> <li>足 通知をブロックしてしまった場</li> <li>知をブロックした場合は、各設定か</li> <li>く アプリ情報</li> <li>         図-Renraku<br/>インストール済み     </li> <li>フラィバシー</li> <li>通知<br/>ブロック</li> <li>権限</li> </ul>                                                               | ら<br>ら<br>通知の許可設定を変更します。<br>アプリの通知<br>く<br>〇<br>■Popraku                                                               | 〈 アプリの通知 ② 園-Renraku 通知を許可 通知 ③ サウンドとバイブを許可                                                                                                    |
| <ul> <li>足 通知をブロックしてしまった場</li> <li>知をブロックした場合は、各設定か</li> <li>く アプリ情報</li> <li>◎ 圖-Renraku</li> <li>⑦ 圖-Renraku</li> <li>?フライバシー</li> <li>通知<br/>ブロック</li> <li>権限</li> <li>許可された権限なし</li> <li>スクリーンタイム</li> </ul>                             | ら<br>ら<br>通知の許可設定を変更します。<br>アプリの通知<br>く<br>豪 園-Renraku                                                                 | 〈 アプリの通知 ③ B-Renraku 通知を許可 通知 ③ サウンドとバイブを許可 ④ サイレント 通知947                                                                                                    |
| <ul> <li>足 通知をブロックしてしまった場</li> <li>知をブロックした場合は、各設定か</li> <li>く アプリ情報</li> <li>副-Renraku<br/>インストール済み</li> <li>ブライバシー</li> <li>通知<br/>プロック</li> <li>権限<br/>許可された権限なし</li> <li>スクリーンタイム</li> <li>アプリが未使用の場合に権限を削除</li> </ul>                   | ら<br>ゆ<br>通知の許可設定を変更します。<br>アプ <sup>°</sup> リの通知<br>く<br>②<br>■Renraku<br>通知を許可<br>このアプリからの全ての通知がブロック                  | <ul> <li>く アプリの通知</li> <li>              岡-Renraku             通知を許可             通知             ・ サウンドとバイブを許可            ・ サウンドとバイブを許可            ・ サイレント            通知</li></ul>                                                                                                    |
| <ul> <li>足 通知をブロックしてしまった場</li> <li>知をブロックした場合は、各設定か</li> <li>く アプリ情報</li> <li>         図-Renraku<br/>インストール済み     </li> <li>フライバシー</li> <li>通知<br/>プロック</li> <li>権限<br/>許可された権限なし</li> <li>スクリーンタイム</li> <li>アプリが未使用の場合に権限を削除</li> </ul>     | ゆう 通知の許可設定を変更します。<br>アプ・リの通知<br>く<br>② 圖-Renraku<br>通知を許可 ・                                                            | <ul> <li>く アプリの通知</li> <li>         ・ 愛 園-Renraku         ・ 通知を許可         ・ サウンドとバイブを許可         ・ サウンドとバイブを許可         ・ サイレント         ・ ガリタイプ         </li> <li>         ・ サイレント         ・ ブロック声         ・ 「「」2:45         ・ 「」、いいう         ・ 「」、いいう         ・ 「」、いいう         ・ 「」、いいう         ・ 「」、いいう         ・ 「」、いいう         ・ 「」、いいう         ・ 「」、いいう         ・ 「」、いいう         ・ 「」、いいう         ・ 「」、いいう         ・ 「」、いいう         ・・・・・・・・・・・・・・・・・・・・・・・・・・・・</li></ul> |
| <ul> <li>足 通知をブロックしてしまった場</li> <li>知をブロックした場合は、各設定か</li> <li>く アプリ情報</li> <li>副-Renraku<br/>インストール済み</li> <li>プライバシー</li> <li>通知<br/>プロック</li> <li>権限</li> <li>許可された権限なし</li> <li>スクリーンタイム</li> <li>アプリが未使用の場合に権限を削除</li> <li>()</li> </ul>  | ゆ<br>ゆ<br>通知の許可設定を変更します。<br>アプ <sup>°</sup> リの通知<br>く<br>②<br>③<br>■ Renraku<br>通知を許可<br>このアプリからの全ての通知がブロック<br>されています。 | <ul> <li>く アプリの通知</li> <li>         ・ アプリの通知         ・         ・         ・</li></ul>                                                                                                    |
| <ul> <li>足 通知をブロックしてしまった場</li> <li>(知をブロックした場合は、各設定か</li> <li>く アプリ情報</li> <li>副-Renraku<br/>インストール済み</li> <li>フライバシー</li> <li>通知<br/>プロック</li> <li>権限<br/>許可された権限なし</li> <li>スクリーンタイム</li> <li>アプリが未使用の場合に権限を削除</li> <li>()</li> </ul>      | ゆ<br>ゆ<br>通知の許可設定を変更します。<br>アプ <sup>°</sup> リの通知<br>く<br>② ■Renraku<br>通知を許可<br>このアプリからの全ての通知がブロック<br>されています。          | <ul> <li>く アプリの通知</li> <li>         愛 園-Renraku     </li> <li>         通知を許可     </li> <li>         サウンドとバイブを許可     </li> <li>         サウンドとバイブを許可     </li> <li>         サイレント     </li> <li>         通知タイプ     </li> <li>         12:45<br/>リック画面     </li> <li>         リック画面の通知<br/>通知の習名     </li> </ul>                                                                                                    |
| <ul> <li>足 通知をブロックしてしまった場</li> <li>(知をブロックした場合は、各設定か</li> <li>く アプリ情報</li> <li>(副-Renraku<br/>インストール済み</li> <li>フラィバシー</li> <li>通知<br/>プロック</li> <li>権限</li> <li>許可された権限なし</li> <li>スクリーンタイム</li> <li>アプリが未使用の場合に権限を削除</li> <li>(</li> </ul> | ゆ<br>ゆ<br>通知の許可設定を変更します。<br>アプリの通知<br>《<br>②<br>③<br>■-Renraku<br>通知を許可<br>このアプリからの全ての通知がブロック<br>されています。               | <ul> <li>く アプリの通知</li> <li>② 園-Renraku</li> <li>通知を許可</li> <li>通知を許可</li> <li>型知</li> <li>● サウンドとバイブを許可</li> <li>③ サウンドとバイブを許可</li> <li>④ サイレント</li> <li>通知タイブ</li> <li>① リイレント</li> <li>通知タイブ</li> <li>① 12:45<br/>□ック画面</li> <li>○ パッジ アップで表示」が</li> </ul>                                                                                                    |

# ログイン

登録情報の変更、欠席・遅刻・お迎え登録を行うための保護者用画面へログインします。

| 1 ログイン                                                                                                    |        |        |     |              |              |            |     |       |              |               |
|----------------------------------------------------------------------------------------------------|--------|--------|-----|--------------|--------------|------------|-----|-------|--------------|---------------|
| —                                                                                                    |        |        |     |              |              |            |     |       |              |               |
| 園-Renraku 保護者用画面ヘログインします。                                                                                                    |        |        |     |              |              |            |     |       |              |               |
| 1. 園児登録完了時に届いたメールに記載されている URL または 園                                                                                                    | -Renra | iku 7  | アプリ | より伢          | ぼま           | 皆用ī        | 画面へ | アクセスし | <i>、</i> ます。 | $\rightarrow$ |
| □参照:第5章 保護者用画面 p.7「通知設定」                                                                                                    |        |        |     |              |              |            |     |       |              |               |
| 11/海 75-7 ML                                                                                                    |        |        |     |              |              |            |     |       |              |               |
| - John The Tark<br>圏-Renrakuのご利用登録が完了しました。                                                                                                    |        |        |     |              |              |            |     |       |              |               |
| 以下の内容をご確認のうえ、大切に保管してください。<br>■施設タ                                                                                                    |        |        |     |              |              |            |     |       |              |               |
|                                                                                                    |        |        |     |              |              |            |     |       |              |               |
| ■圓児・保護者情報<br>圓児名 : 北海 太郎 様<br>保護者名 : 北海 花子 様                                                                                                    |        |        |     |              |              |            |     |       |              |               |
| ■ログインページ<br>https://jpp01.safelinks.protection.outlook.com/2<br>url=https%3A%2E%2Fu26869444.ct.sendgrid.net%<br>2FIs%2Fclick%3Fupn%3D2_<br>2FgD0HpXCJub5XDib6ZZtMjUwXHIEmmLggsxVX35 |        |        |     |              |              |            |     |       |              |               |
| Adgustyonir1z4Zeitycniiy1zyn=z+3=<br>2FT2Xd0wypEATTRU0Z8Z75C5pM=<br>2FMYddrBquwaONGUTQcHxM/GaR4hZ_<br>2B9SXQKVpdg-2B0)Y293Y13-2FHRrlSg1335SkGLF=                                    |        |        | P   | 7            |              | l.         |     |       |              |               |
| 2FAXrsFiBzqdsF60U_<br>3Dkxrh_ZuilSJadUOTMXtSp2pkDeTbTblZ_<br>2FHIG5nHvcIN-280iMIAqQmithkC57rZcU-                                                                                    |        |        |     |              | $\mathbf{i}$ |            |     |       |              |               |
| 2FzptSfglitkNadiL4Wmae7baOR9aC0sTjEsWTtaX0i8<br>3Uc2mqRs34SfB-2Bi_                                                                                                    |        |        | ť   | 10           | h            |            |     |       |              |               |
| 262akLta2U0A6SU2DU5kT0V5L5atTA1Nysiiii<br>pSQU6WR8vGmbKY2biRiyEbQ25MKfXYwrk2-<br>2FiepwBsD02C5bFZNOc3x4UsEQ-3D-                                                                     |        |        | 園-F | Renr         | akı          | 1          |     |       |              |               |
|                                                                                                    |        |        |     |              |              |            |     |       |              |               |
| 2. ログイン をタップします。ログインが成功すると、 園-Renraku の                                                                                                    | メイン画   | 面か     | 「表示 | され           | ます           | 0          |     |       |              |               |
| 園-Renraku                                                                                                    |        |        | 北   | 海 太<br>24年2  | 郎            |            |     |       |              |               |
|                                                                                                    | E      | 月      | 火   | z2<br>水      | -/」          | 金          | ±   |       |              |               |
|                                                                                                    | 28     |        |     |              | 1            | 2          | 3   |       |              |               |
|                                                                                                    | 4      | 5      | G   | 7            | 0            | 0          | 10  |       |              |               |
|                                                                                                    | 4      | 5      | 0   | /            | 0            | 9          | IU. |       |              |               |
|                                                                                                    | 11     | 12     | 13  | 14           | 15           | 16         | 17  |       |              |               |
| バスワード*                                                                                                    |        |        |     |              |              |            |     |       |              |               |
| <u>ログイン</u>                                                                                                    | 18     | 19     | 20  | 21           | 22           | 23         | 24  |       |              |               |
| バスワートを思れた方はこちら                                                                                                    |        |        |     |              |              |            |     |       |              |               |
|                                                                                                    | 25     | 26     | 27  | 28           | 29           | 1          | 2   |       |              |               |
|                                                                                                    | 前の月    |        |     | 今月           |              |            | 次の月 |       |              |               |
|                                                                                                    |        | 谷谷     | 202 | 4年2月<br>予定はお | 18日<br>りませ   | <i>h</i> . |     |       |              |               |
|                                                                                                    |        | 54 XL. |     |              | , (r C       | 追          | 加 🕀 |       |              |               |
|                                                                                                    |        |        |     | 0            |              |            |     |       |              |               |
|                                                                                                    |        |        |     |              |              |            |     |       |              |               |

| 2 パスワード再発行             |                |
|------------------------|----------------|
| ログインパスワードの再発行を行います。    |                |
| 1. パスワードを忘れた方はこちら をタッフ | プします。          |
|                        | 圈-Renraku      |
|                        |                |
|                        |                |
|                        | バスワード*         |
|                        | ロガイン<br>ロガイン   |
|                        | バスワードを忘れた方はこちら |
|                        |                |
|                        |                |
| 2. メールアドレスを入力し、 再発行 をタ | ップします。         |
|                        | 園-Renraku      |
|                        |                |
|                        |                |
|                        |                |
|                        | メールアドレス*       |
|                        | 再発行            |
|                        |                |
|                        |                |
|                        |                |
|                        |                |
|                        |                |

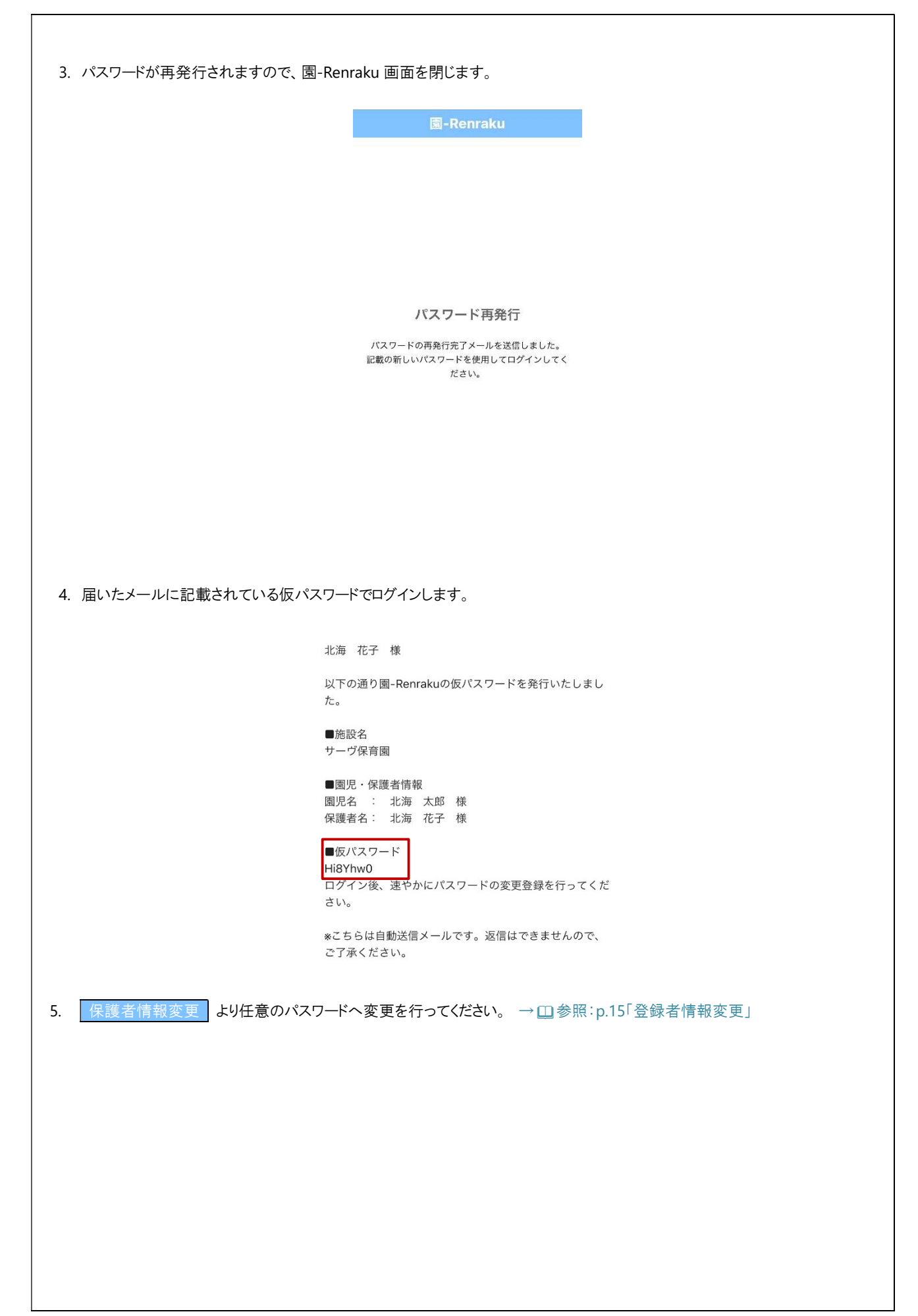

# 登録者情報変更

保護者情報の変更を行います。

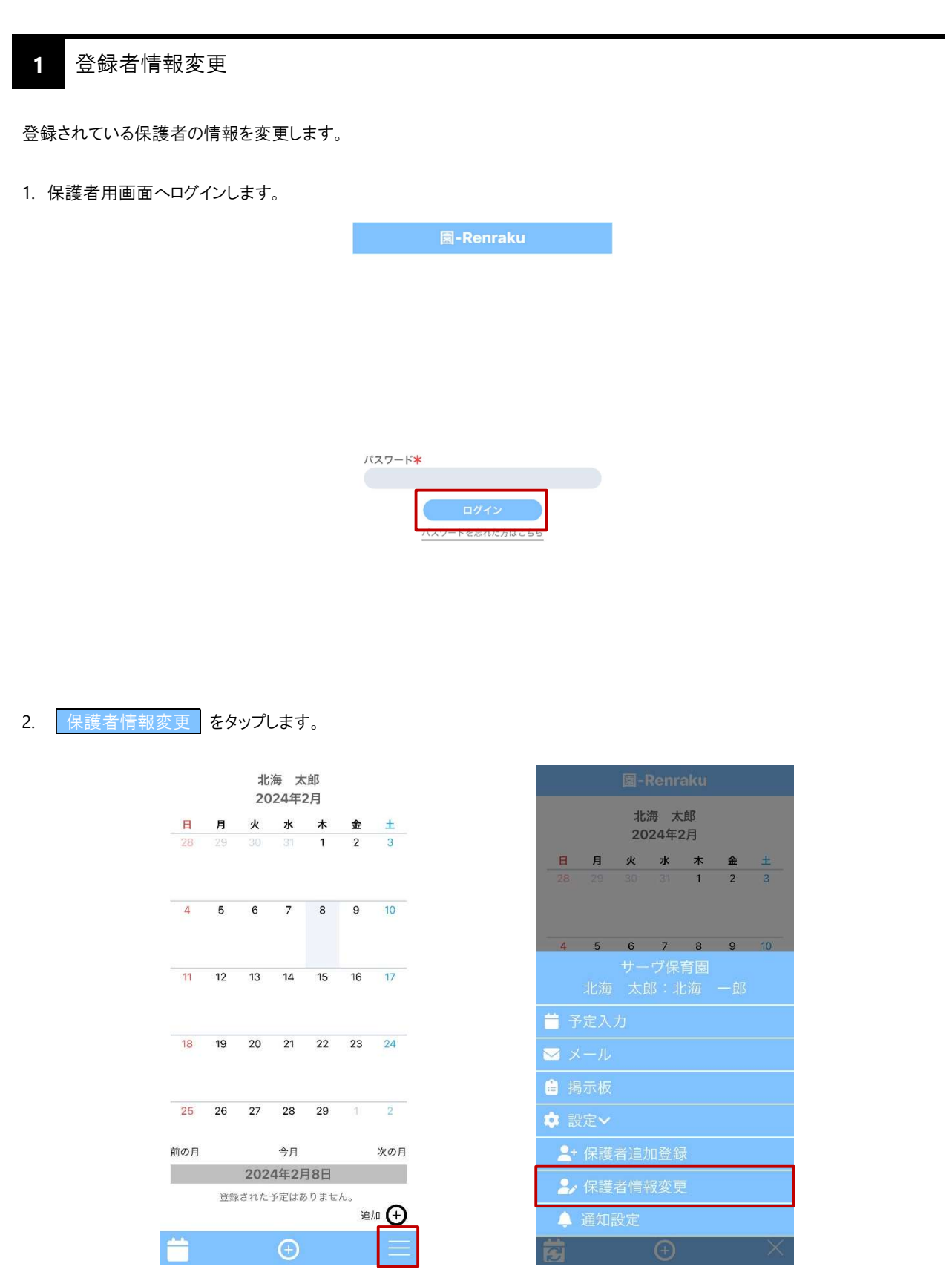

|                                                                                                    | 変更したい項目の内容を修正し、変更ボタンを押し<br>てください。<br>パスワードを変更したい場合は、「パスワード変<br>更」を押して現在のパスワードと新しいパスワード<br>を入力してください。                                                                                                    |    |
|----------------------------------------------------------------------------------------------------|----------------------------------------------------------------------------------------------------|----|
|                                                                                                    | 保護者名*                                                                                                    |    |
|                                                                                                    | 北海一郎                                                                                                    |    |
|                                                                                                    | 保護者電話番号<br>090-1234-5678                                                                                                    |    |
|                                                                                                    | 保護者メールアドレス <del>*</del>                                                                                                    |    |
|                                                                                                    | serve@mescius.com                                                                                                    |    |
|                                                                                                    | パスワード変更 🔻                                                                                                    |    |
|                                                                                                    | 現在のパスワード                                                                                                    |    |
|                                                                                                    | パスワード                                                                                                    |    |
|                                                                                                    |                                                                                                    |    |
|                                                                                                    | パスワード確認                                                                                                    |    |
|                                                                                                    | <b>参</b> 审                                                                                                    |    |
|                                                                                                    |                                                                                                    |    |
|                                                                                                    |                                                                                                    |    |
|                                                                                                    |                                                                                                    |    |
| 4. 変更元」/「ルか这店されます。                                                                                                    |                                                                                                    |    |
|                                                                                                    |                                                                                                    |    |
|                                                                                                    |                                                                                                    |    |
|                                                                                                    |                                                                                                    |    |
|                                                                                                    |                                                                                                    |    |
|                                                                                                    |                                                                                                    |    |
|                                                                                                    | 10冊 一郎 禄<br>國 <b>- Renraku</b> の国児・保護者の登録内容が変更されまし<br>た。<br>以下の内容をご確認のうえ、大切に保管してください。                                                                                                    |    |
|                                                                                                    | 北海 一郎 壌<br>園-Renrakuの園児・保護者の登録内容が変更されました。<br>以下の内容をご確認のうえ、大切に保管してください。<br>■施設名                                                                                                    |    |
| 保護者情報変更                                                                                                    | 北海 一郎 様<br>園-Renrakuの園児・保護者の登録内容が変更されまし<br>た。<br>以下の内容をご確認のうえ、大切に保管してください。<br>■施設名<br>サーヴ保育園                                                                                                    |    |
| 保護者情報変更                                                                                                    | 北海 一郎 様<br>図-Renrakuの国児・保護者の登録内容が変更されまし<br>た。<br>以下の内容をご確認のうえ、大切に保管してください。<br>■施設名<br>サーヴ保育園<br>■国児・保護者情報<br>■国児-保護者情報<br>■国児-名 : 北海 大郎 様<br>の使者をき、北海 一郎 様                                                                                                    |    |
| 保護者情報変更<br>保護者情報の変更が完了しま                                                                                                    | 北海 一郎 様<br>国-Renrakuの国児・保護者の登録内容が変更されまし<br>た。<br>以下の内容をご確認のうえ、大切に保管してください。<br>●施設名<br>サーヴ保育園<br>■国児・保護者情報<br>■国児名 : 北海 太郎 様<br>保護者名: 北海 一郎 様<br>■ログインページ                                                                                                    |    |
| 保護者情報変更<br>保護者情報の変更が完了しま                                                                                                    | 10時 一郎 様<br>国-Renrakuの国児・保護者の登録内容が変更されまし<br>た。<br>以下の内容をご確認のうえ、大切に保管してください。<br>●施設名<br>サーヴ保育園<br>■国児・保護者情報<br>■国児名 : 北海 太郎 様<br>保護者名: 北海 一郎 様<br>■ログインページ<br>https://jpn01.safelinks.protection.outlook.com/2<br>url=https://jpn01.safelinks.protection.outlook.com/2<br>url=https://jpn01.safelinks.protection.outlook.com/2<br>url=https://jpn01.safelinks.protection.outlook.com/2                                                                                                    |    |
| 保護者情報変更<br>保護者情報の変更が完了しま                                                                                                    | 10第 一郎 東 国-Renrakuの国児・保護者の登録内容が変更されました。<br>以下の内容をご確認のうえ、大切に保管してください。 ■施設名 サーヴ保育園 ■国児・保護者情報 国児名 : 北海 太郎 株 保護者名: 北海 一郎 様 ■ログインページ https://pn01safelinks.protection.outlook.com/? url=https%3A%2F%2F%2F%2F%26869444.ct.sendgrid.net% 2E60D0HpXQUb5XDib6Z2TMiUwXHIEmmLoggsXYX35 2E60D0HpXQUb5XDib6Z2TMiUwXHIEmmLoggsXYX35                                                                                                    |    |
| 保護者情報変更                                                                                                    | 10番 一郎 様 国-Renrakuの国児・保護者の登録内容が変更されました。<br>以下の内容をご確認のうえ、大切に保管してください。 ●広設名 ●広設名 ●周児・保護者情報 ■閲児・保護者情報 ■閲児・保護者情報 ■閲児・保護者情報 ■閲児・保護者情報 ■閲児・保護者情報 ■同児・保護者情報 ■同児・保護者情報 ■同児・保護者情報 ■同児・保護者情報 ■同児・保護者情報 ■同児・保護者情報 ■同児・保護者情報 ■同児・保護者情報 ■同児・保護者情報 ■同児・保護者情報 ■同児・保護者情報 ■同児・保護者情報 ■同児・保護者情報 ■同児・保護者情報 ■同児・保護者情報 ■同児・保護者情報 ■同児・保護者情報 ■同児・保護者情報 ■同児・保護者情報 ■同児・保護者情報 ■同児・保護者情報 ■同児・保護者情報 ■同児・保護者情報 ■同児・保護者情報 ■同児・保護者情報 ■同児・保護者情報 ■同児・保護者情報 ■同児・保護者情報 ■同児・保護者情報 ■日グインページ https://pollek.pbs.pbs.pbs.pbs.pbs.pbs.pbs.pbs.pbs.pbs                                                                                                    |    |
| 保護者情報変更                                                                                                    | 北海 一郎 東<br>国-Renrakuの国児・保護者の登録内容が変更されまし<br>た。<br>以下の内容をご確認のうえ、大切に保管してください。<br>画施没名<br>サーヴ保育園<br>・<br>国児名 : 北海 大郎 様<br>の優選者名: 北海 一郎 様<br>ログインページ<br>https://jpn01.safelinks.protection.outlook.com/?<br>url=https%3A%2F%2Fu26889444.ct.sendgrid.net%<br>2FIs%2Fclick%3Fuon%3D2-<br>2FaDOHaXQ.bbSXDib6Z2tMUJwXHIEmmLogsxVX35<br>A496GVbfK124zefvhilyHznoar834COpyPEji-<br>2Fht29.JghUDaXSvirsEvrBeLEfHOTUNSU2tMiFCTL<br>B8CrMXfbTaBaDU/avTcDPdGRHiksdZoXIEsWtav0jgM<br>SaVR-2FcPM31-<br>3D567a, ZuitSJadUOTMXtSb2pkDeTbTbIZ-                                                                                                    |    |
| 保護者情報変更                                                                                                    | 北海 一郎 様<br>国-Renrakuの国児・保護者の登録内容が変更されました。<br>以下の内容をご確認のうえ、大切に保管してください。<br>●施設名<br>サーヴ保育園<br>●関児・保護者情報<br>■関児・保護者情報<br>■関児・保護者情報<br>■開児・子族者大部 様<br>保護者名:北海 一郎 様<br>■ログインページ<br>https://pn01.safelinks.protection.outlook.com/?<br>url=https%3A%2F%2Fu26869444.ct.sendgrid.net%<br>2FIs%2Fclick%3Fu26869444.ct.sendgrid.net%<br>2FIs%2Fclick%3Fu26869444.ct.sendgrid.net%<br>2FIs%2Fclick%3Fu26869444.ct.sendgrid.net%<br>2FIs%2Fclick%3Fu26827%2Fu26869444.ct.sendgrid.net%<br>2FIs%2Fclick%3Fu26827%2Fu26869444.ct.sendgrid.net%<br>2FIs%2Fclick%3Fu26827%2Fu26869444.ct.sendgrid.net%<br>2FIs%2Fclick%3Fu26827%2Fu26869444.ct.sendgrid.net%<br>2FIs%2Fclick%3Fu2627%2Fu2686944.ct.sendgrid.net%<br>2FIs%2Fclick%3Fu2627%2Fu2686944.ct.sendgrid.net%<br>2FIs%2Fclick%3Fu2627%2Fu2686944.ct.sendgrid.net%<br>2FIs%2Fclick%3Fu2627%2Fu2686944.ct.sendgrid.net%<br>2FIs%2Fclick%3Fu2627%2Fu2686944.ct.sendgrid.net%<br>2FIs%2Fclick%3Fu2627%2Fu2686944.ct.sendgrid.net%<br>2FIs%2Fclick%3Fu2627%2Fu2686944.ct.sendgrid.net%<br>2FIs%2Fclick%3Fu2627%2Fu2686944.ct.sendgrid.net%<br>2FIs%2Fclick%3Fu2627%2Fu2686944.ct.sendgrid.net%<br>2FIs%2Fo27%2Fu2686944.ct.sendgrid.net%<br>2FIs%2Fclick%3Fu2627%2Fu2686944.ct.sendgrid.net%<br>2FIs%2Fclick%3Fu2627%2Fu2686944.ct.sendgrid.net%<br>2FIs%2Fu263Fu2647%3Fu2647%3Fu2647%2Fu2686944.ct.sendgrid.net%<br>2FIs%2Fu2647%3Fu2647%3 |    |
| 保護者情報変更<br>保護者情報の変更が完了しま                                                                                                    | 北海 一郎 様<br>国-Renrakuの国児・保護者の登録内容が変更されました。<br>以下の内容をご確認のうえ、大切に保管してください。<br>画施送名<br>サーヴ保育園<br>・<br>回児・保護者情報<br>画児名 : 北海 大郎 様<br>保護者名: 北海 一郎 様<br>・<br>ログインページ<br>https://jpn01.safelinks.protection.outlook.com/2<br>url=https://s3A%2F%2Fu26869444.ct.sendorid.net%<br>2E1s%2Fclick%3Fupn%3D2-<br>2EgDOHpXOJb5XDj6g2ZtMjUwXHIEmmLggsXVX35<br>A49GGVbfK1Z42efvchilyHzvnoaFB34cOgyPEi-<br>2Ehrt29.JghUDex5virsEyrBeLE/iHOTUN5UzIMIFCTL<br>B8CrMXforGBaUVayTcDPdGRHksd2gXESWHav0ieM<br>SaWR-2Fe2PM31-<br>3D5p7g-ZuilSJadUOTMXt5p2pkDeTbTbIZ-<br>2FHIG5nHVcIN-<br>2B00Dr                                                                                                    |    |
| 保護者情報変更が完了しま                                                                                                    | した第 一部 様<br>国-Renrakuの国児・保護者の登録内容が変更されました。<br>以下の内容をご確認のうえ、大切に保管してください。<br>画院説名<br>サーヴ保育園<br>・<br>国児・保護者情報<br>画児・保護者情報<br>画児・保護者情報<br>・<br>ログインページ<br>https://pn01safelinks.protection.outlook.com/?<br>url=https%3A%2E%2Ev26869444.ct.sendgrid.net%<br>2FIs%2Fclick%3FLup%3D2-<br>2FcDOHn2XOUb5X/ISE/TM2UwXHIEmmLogsXVX35<br>A49GGV/bfK1Z4zefvchilyHzvnoarB34cOgyPEi-<br>2Fin20JphUDeXSvir5sPrBELFiHOTUN5U2INFCTL<br>B8cfr.Mxfb1BacUvarLoPdqBHlksdZoxIEsWtav0ieM<br>SaVR-2FcPM31-<br>3D5070-ZuliSJadUCTMXtSp2pkDeTbTbIZ-<br>2EHIG5nHvcIN-<br>2B0IMmAhDFr4obHz3TOAvB3hBrHyInNzki7uliw-<br>2B0IMmAhDFr4obHz3TOAvB3hBrHyInNzki7uliw-<br>2B0IOD-                                                                                                    |    |
| 保護者情報変更<br>保護者情報の変更が完了しま                                                                                                    | した第 一郎 様<br>国-Renrakuの回見・保護者の登録内容が変更されました。<br>以下の内容をご確認のうえ、大切に保管してください。<br>●施設名<br>サーヴ保育面<br>●開児・保護者精報<br>■開児・保護者精報<br>■開児・工 北海 大郎 様<br>の壊害名: 北海 一郎 様<br>■日グインページ<br>https://jpn01.safelinks.protection.outlook.com/2<br>url=https://s3A%2F%2Fu26869444.ct.sendgrid.net%<br>2FIs%2Fclick%3Fu26%3Fu26869444.ct.sendgrid.net%<br>2FIs%2Fclick%3Fu26%2Fu26869444.ct.sendgrid.net%<br>2FIs%2Fclick%3Fu26%2Fu26869444.ct.sendgrid.net%<br>2FIs%2Fclick%3Fu26%2Fu26869444.ct.sendgrid.net%<br>2FIs%2Fclick%3Fu26%2Fu26869444.ct.sendgrid.net%<br>2FIs%2Fclick%3Fu26%3Fu26869444.ct.sendgrid.net%<br>2FIs%2Fclick%3Fu26%2Fu26869444.ct.sendgrid.net%<br>2FIs%2Fclick%3Fu26%2Fu26869444.ct.sendgrid.net%<br>2FIs%2Fclick%3Fu26%2Fu26869444.ct.sendgrid.net%<br>2FIs%2Fclick%3Fu26%2Fu26869444.ct.sendgrid.net%<br>2FIs%2Fclick%3Fu26%2Fu26869444.ct.sendgrid.net%<br>2FIs%2Fclick%3Fu26%2Fu26869444.ct.sendgrid.net%<br>2FIs%2Fclick%3Fu26%2Fu26869444.ct.sendgrid.net%<br>2FIs%2Fclick%3Fu26%2Fu26869444.ct.sendgrid.net%<br>2FIs%2Fclick%3Fu26%2Fu26869444.ct.sendgrid.net%<br>2FIs%2Fclick%3Fu26%2Fu26869444.ct.sendgrid.net%<br>2FIs%2Fclick%3Fu26%2Fu26869444.ct.sendgrid.net%<br>2FIs%2Fclick%3Fu26%2Fu26869444.ct.sendgrid.net%<br>2FIs%2Fclick%3Fu26%2Fu26869444.ct.sendgrid.net%<br>2FIs%2Fclick%3Fu26%2Fu26%3Fu26%2Fu26%2       |    |
| 保護者情報変更<br>保護者情報の変更が完了しま                                                                                                    | UD時 一部 様<br>副-Renrakuの回見・保護率の登録内容が変更されました。<br>以下の内容をご確認のうえ、大切に保管してください。<br>■広波名<br>サーヴ保育園<br>●関児・保護者情報<br>副児名 :: 北海 大郎 様<br>保護者名: 北海 一郎 様<br>■ログインページ<br>https://jno1isafelinks.protection.outlook.com/?<br>url=https%3A%2F%2Fu26869444.ct.sendgrid.net%<br>2Fis%2Fclick%3Fun0%3D2-<br>2FcDOHchXUb5K2/LwXHErmLgosxVX35<br>A496GVbfK1Z4zefvchilyHzvnoarB34cOpyPEi-<br>2Fint29.jghUDeX5UrBsVFBELFiHOTUN55UIMFCTL<br>B8CrMXfoTGBUVavTcDPcGRHiksd7aXIESWTav0ieM<br>SaVR-2FcPM3I-<br>3D5p70-ZuilSJadUOTMX1Sp2pkDeTbTbIZ-<br>2Fild55htVcIN-<br>2B0IMmmAhDFr4obHz3TOAvB3hBrhYInNzki7uilw-<br>2B0IMmAhDFr4obHz3TOAvB3hBrhYInNzki7uilw-<br>2B0IMmAhDFr4obHz3TOAvB3hBrhYInNzki7uilw-<br>2B0IMmAhDFr4obHz3TOAvB3hBrhYInNzki7uilw-<br>2B0IMmAhDFr4obHz3TOAvB3hBrhYInNzki7uilw-<br>2B0IMmAhDFr4obHz3TOAvB3hBrhYInNzki7uilw-<br>2B0IMmAhDFr4obHz3TOAvB3hBrhYInNzki7uilw-<br>2B0IMmAhDFr4obHz3TOAvB3hBrhYInNzki7uilw-<br>2B0IMmAhDFr4obHz3TOAvB3hBrhYInNzki7uilw-<br>2B0IMmAhDFr4obHz3TOAvB3hBrhYInNzki7uilw-<br>2B0IMmAhDFr4obHz3TOAvB3hBrhYInNzki7uilw-<br>2B0IMmAhDFr4obHz3TOAvB3hBrhYInNzki7uilw-<br>2B10F0YfkacTwXkb2kiyayiBb1gdujfX1Aia6C7w2aA<br>T7B6PAILPH3mR8mj3v1R1izDNr3e1U2hAVmgp4L                                                                                                    |    |
| 保護者情報変更<br>保護者情報の変更が完了しま () ご ご 注意 変更完了メールについて<br>変更完了メールが届かない場合は、                                                                                                    | 10年 一郎 年         国-Renrakuの回見・保護者の登録内容が変更されました。<br>以下の内容をご確認のうえ、大切に保管してください。         ●広波名<br>サーヴ保育面         ●回見・保護者情報<br>囲見名 :: 北海 一郎 様         ●回見・保護者情報<br>囲見名 :: 北海 一郎 様         ●ログインページ         https://pn01as/elinks.protection.outlook.com/?<br>url=https://sp104/js10/elinks.protection.outlook.com/?         ●ログインページ         https://pn01as/elinks.protection.outlook.com/?         ●ログレンレンジントをびわらたZTMUWXHIEmmLopsxVX35<br>A49G0VbfK124zefvchityHzvnoarB34cOpyPFi=<br>2Fc02PhtX3LighuDaxSursEyrBELF/HOTUNSUZMHECTL<br>BSCMM/KD10BAUVartCDPdGRHiksdZ0XIESW1av0igM<br>SaVR-2FcPM3L=<br>3D5p7a_ZuilSJadU0TMXtSp2pkDeTbTbIZ-<br>2FH03DnHVcIN-<br>2B0MmAhDFr4obHz3T0AvB3hBrhYInNzki7Juliw-<br>2BwOD-<br>2B3L0F07tfkacTwtXb2kjxqy/8b1gdujrX1Aai6C7w2aA<br>T78GP4/ILPH3mR8smi3v/R1izDNr3e1U2hAVmp4L<br>_UEOWeaWM4ENDD=         >VMCOWeaWM4ENDD=         >VMCOWeaWM4ENDD=         >VMCOWeaWM4ENDD=                                                                                                    | 京  |
| 保護者情報変更<br>()<br>()<br>()<br>()<br>注意 変更完了メールが届かない場合は、<br>因が考えられます。                                                                                                    | レスボールボ 本<br>B-Remakuの回見・保護率の登録内容が変更されました。<br>以下の内容をご確認のうえ、大切に保管してください。<br>単次認名<br>サーヴ保育圏<br>・開見名、ご 北海 大郎 株<br>保護者谷: 北海 一郎 株<br>・<br>・<br>・<br>・<br>・<br>・<br>・<br>・<br>・<br>・<br>・<br>・<br>・                                                                                                    | 京  |
| 保護者情報変更<br>保護者情報の変更が完了しま<br>で<br>様<br>で<br>様<br>で<br>様<br>で<br>様<br>で<br>様<br>で<br>様<br>で<br>様<br>で<br>様<br>で<br>様<br>で<br>し<br>で<br>し<br>て<br>し<br>で<br>し<br>で<br>し<br>で<br>し<br>で<br>し<br>で<br>し<br>で<br>し<br>で<br>し<br>で<br>し<br>で<br>し<br>で<br>し<br>で<br>し<br>で<br>し<br>で<br>し<br>で<br>し<br>で<br>し<br>で<br>し<br>で<br>し<br>で<br>し<br>つ<br>し<br>つ<br>し<br>し<br>し<br>し<br>し<br>つ<br>し<br>つ<br>し<br>つ<br>し<br>つ<br>し<br>し<br>し<br>し<br>し<br>し<br>し<br>し<br>し<br>し<br>し<br>し<br>し | <ul> <li>1.2.第 一部 装</li> <li>国-Renrakuの回見・保護者の登録内容が変更されました。<br/>以下の内容をご確認のうえ、大切に保管してください。</li> <li>●施送名<br/>サーヴ保育団</li> <li>●風光・保護者情報</li> <li>風光・保護者常報</li> <li>風光・保護者第</li> <li>●ログインページ</li> <li>https://pn01safelinks.protection.outlook.com/?<br/>urb-https://pn01safelinks.protection.outlook.com/?</li> <li>2.1.07インページ</li> <li>https://pn01safelinks.protection.outlook.com/?</li> <li>2.1.15.2.2.2.2.2.2.2.2.2.2.2.2.2.2.2.2.2</li></ul>                                                                                                    | 京て |
| 保護者情報変更<br>(承護者情報の変更が完了しま) () ()                                                                                                    | <ul> <li>北市 一部 様</li> <li>出市 Genrakuの回見・保護者の登録内容が変更されました。<br/>以下の内容をご確認のうえ、大切に保管してください。</li> <li>生成26<br/>サーブ保育面</li> <li>風見26 :: 北市 大師 後<br/>保護者名 :: 北市 一部 様</li> <li>ログインージ</li> <li>加520: 「加5401</li> <li>ログインージ</li> <li>加520: 「加5401</li> <li>ログインージ</li> <li>加520: 「加5401</li> <li>ログインージ</li> <li>加520: 「加5401</li> <li>ログインージ</li> <li>加520: 「加5401</li> <li>ログインージ</li> <li>加520: 「加5401</li> <li>ログインージ</li> <li>加520: 「加5401</li> <li>ログインージ</li> <li>加520: 「加5201</li> <li>ログインージ</li> <li>加520: 「加5201</li> <li>ログインージ</li> <li>ログインージ</li> <li>ログインージ</li> <li>ログログレン</li> <li>ログログレン</li>     &lt;</ul>                                                                                                    | 京て |

# 欠席・遅刻・お迎え

欠席・遅刻・お迎え登録を行います。

1 欠席登録

欠席情報を登録します。

新規登録

新規に欠席情報を登録します。

- 1. 欠席 をタップし、内容を入力します。
- 2. 登録 をタップします。
- 3. カレンダー上に 欠席 と表示されると登録完了です。

| 202               | 4年2月2 | 20日       | × |
|-------------------|-------|-----------|---|
| 欠席                | 遅刻    | お迎え       |   |
| 欠席期間 <del>×</del> |       |           |   |
| 2024/02/20        | ~     | 2024/02/2 | 0 |
| 理由*               |       |           |   |
| 病気-熱              |       | :         | 0 |
| 連絡事項              |       |           |   |
|                   |       |           |   |
|                   |       |           |   |
|                   |       |           |   |
| _                 |       |           |   |

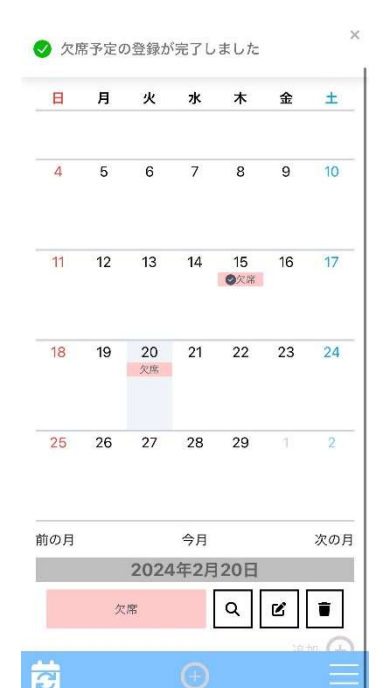

#### 補足 日付入力について

**i**)

1日のみの欠席の場合は、開始日と終了日は同じ日付を選択します。 終了日が開始日よりも前の日付にならないようご注意ください。

#### 補足 連絡事項について

連絡事項は 300 文字以内で入力してください。 空白でも登録可能です。
## 修正

登録済みの欠席情報を修正します。

1. カレンダーより修正したい日付を選択し、編集ボタンをタップします。

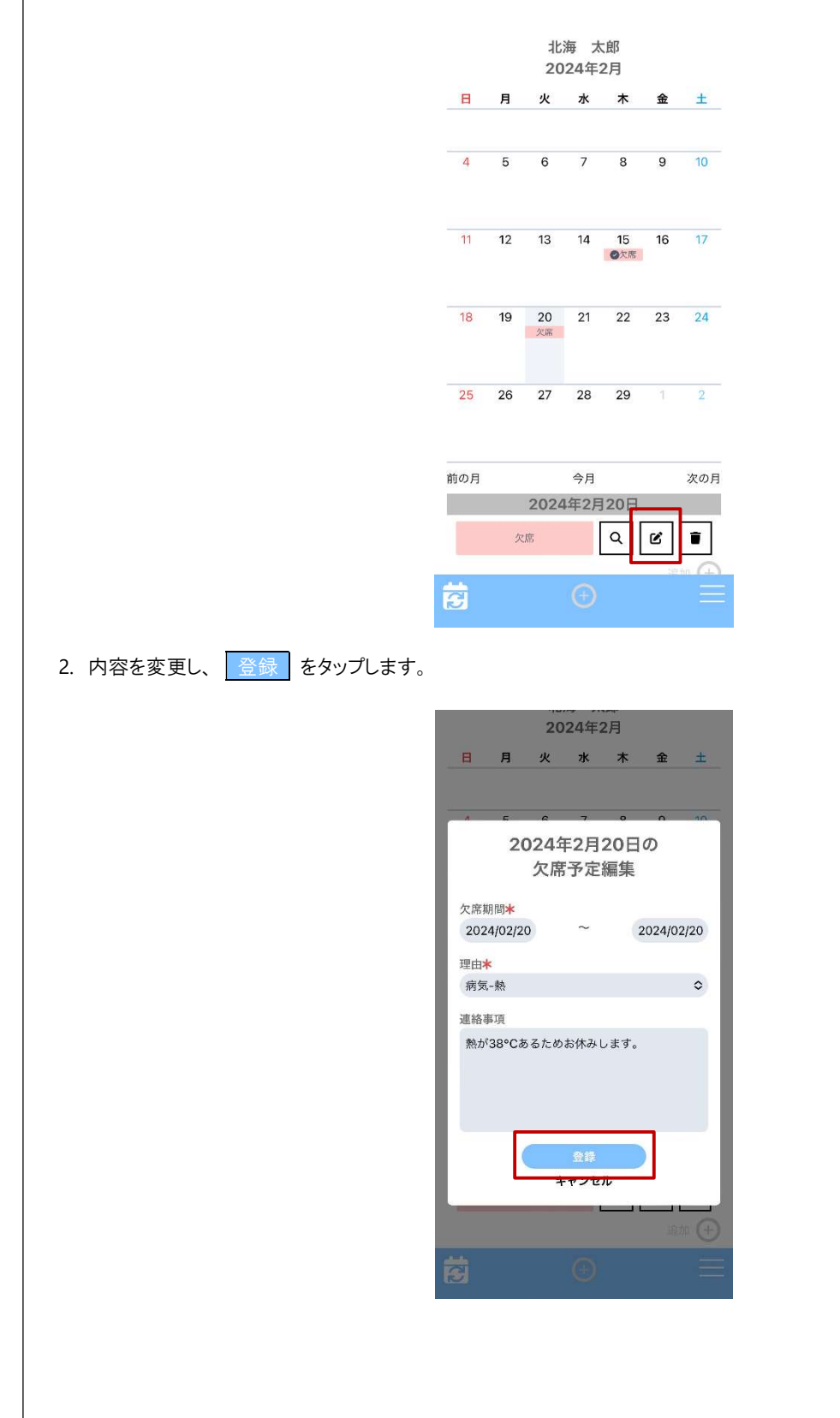

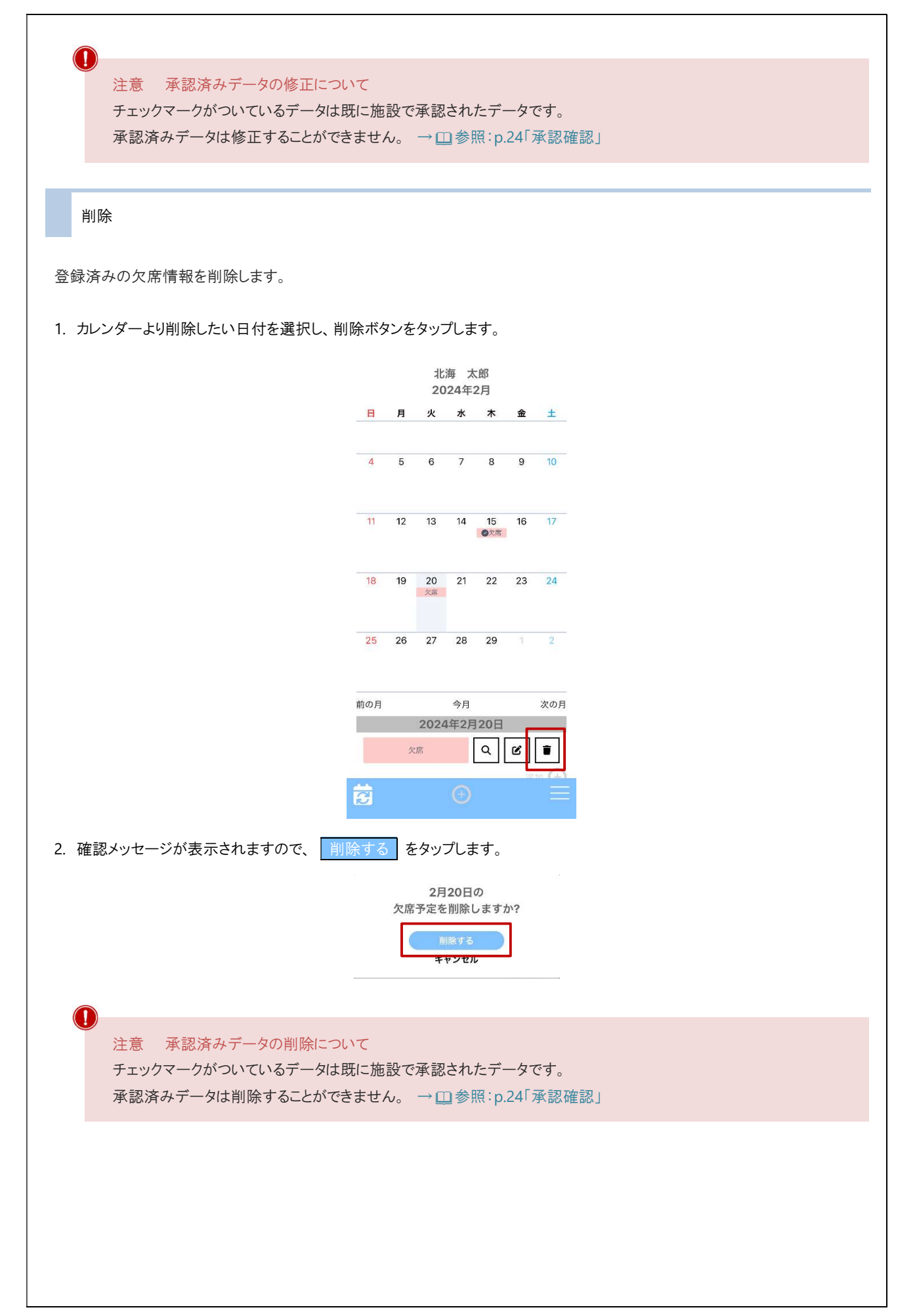

| 2 遅刻登録                                                                                        |                                          |
|-----------------------------------------------------------------------------------------------|------------------------------------------|
| 遅刻情報を登録します。                                                                                   |                                          |
| 新規登録                                                                                          |                                          |
| 新規に遅刻情報を登録します。                                                                                |                                          |
| <ol> <li>遅刻 をタップし、内容を入力します。</li> <li>登録 をタップします。</li> <li>カレンダー上に 遅 と表示されると登録完了です。</li> </ol> |                                          |
| 北海 太郎<br>2024年2月                                                                              | 愛 遅刻予定の登録が完了しました     X     X             |
| 日月火水木金土<br>2024年2月21日<br>×                                                                    | 日月火水木金土                                  |
| 2024年2月21日<br>欠席<br>遅刻<br>お迎え                                                                 | 4 5 6 7 8 9 10                           |
| 2024/02/21<br>理由★<br>病気-通院 ◇                                                                  | 11 12 13 14 15 16 17<br><i>全次</i> 滞      |
| 登園予定時刻 <b>米</b><br>7 ◇ 時 00 ◇ 分<br>連絡車項                                                       | 18 19 20 21 22 23 24<br>文應 選7:00         |
| YEAR ALL ALL ALL ALL ALL ALL ALL ALL ALL A                                                    | 25 26 27 28 29 1 2                       |
| <u>登録</u><br>キャンセル                                                                            | 前の月 今月 次の月<br>2024年2月21日<br>選約7:00 Q ビ 重 |
|                                                                                               |                                          |
| A                                                                                             |                                          |
| 補足 連絡事項について<br>連絡事項は 300 文字以内で入力してください。<br>空白でも登録可能です。                                        |                                          |
|                                                                                               |                                          |
|                                                                                               |                                          |
|                                                                                               |                                          |
|                                                                                               |                                          |
|                                                                                               |                                          |
|                                                                                               |                                          |

### 修正

登録済みの遅刻情報を修正します。 操作方法は欠席情報の修正と同様です。 → □ 参照:p.18「修正」

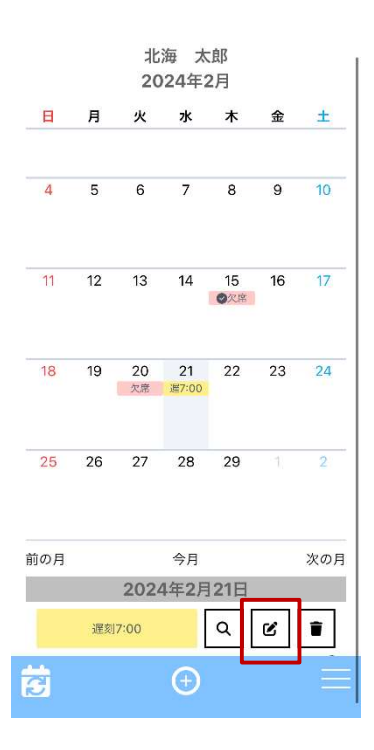

削除

登録済みの遅刻情報を削除します。

操作方法は欠席情報の削除と同様です。 → □ 参照: p.19「削除」

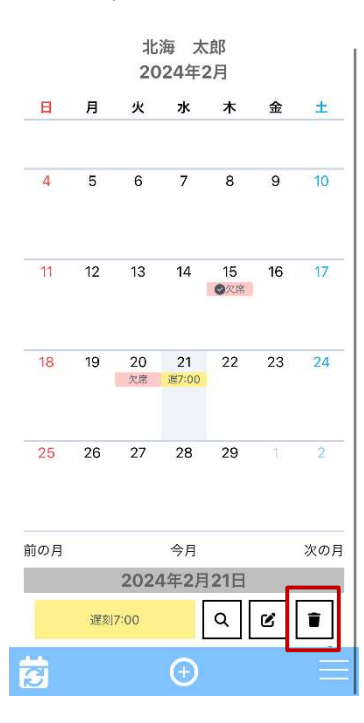

| 8 お迎え登録                                                                                                    |                                         |
|----------------------------------------------------------------------------------------------------|-----------------------------------------|
| お迎え情報を登録します。                                                                                                    |                                         |
| 新規登録                                                                                                    |                                         |
| 新規にお迎え情報を登録します。                                                                                                    |                                         |
| <ol> <li>お迎え をタップし、内容を入力します。</li> <li>              登録 をタップします。      </li> <li>             カレンダー上に             迎 と表示されると登録完了です。         </li> </ol> |                                         |
| 北海 太郎<br>2024年2月                                                                                                    | ✓ お迎え予定の登録が完了しました<br>∠U24+-2月           |
| ×<br>2024年2月22日                                                                                                    | 日月火水木金土                                 |
| 欠席 遅刻 お迎え<br>日付 <b>*</b>                                                                                                    | 4 5 6 7 8 9 10                          |
| 2024/02/22<br>お迎え者 <b>本</b><br>母 <b>◇</b>                                                                                                    | 11 12 13 14 15 16 17<br><i>●</i> 次席     |
| お迎え予定時刻 <b>米</b><br>13 ◆ 時 00 ◆ 分<br>連絡事項                                                                                                    | 18 19 20 21 22 23 24<br>欠應 厦7:00 迎13:00 |
|                                                                                                    | 25 26 27 28 29 1 2                      |
| 全線                                                                                                    | 前の月 今月 次の月<br>2024年2月22日                |
|                                                                                                    | お迎え13:00 Q ビ ■                          |
|                                                                                                    |                                         |
| <ul> <li>補足 連絡事項について</li> <li>連絡事項は 300 文字以内で入力してください。</li> <li>空白でも登録可能です。</li> </ul>                                                               |                                         |
|                                                                                                    |                                         |
|                                                                                                    |                                         |
|                                                                                                    |                                         |
|                                                                                                    |                                         |
|                                                                                                    |                                         |

### 修正

登録済みのお迎え情報を修正します。 操作方法は欠席情報の修正と同様です。 → □ 参照:p.18「修正」

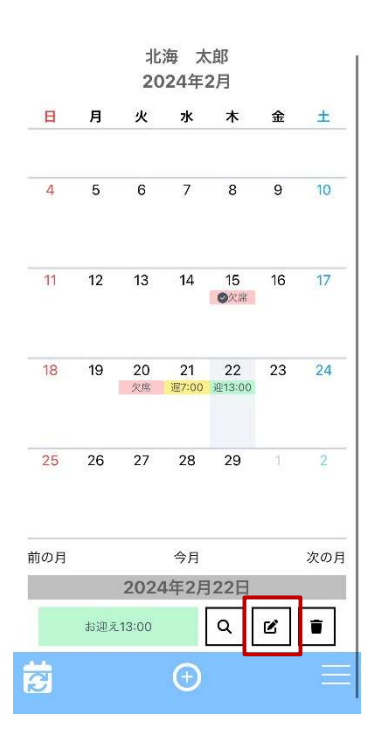

削除

登録済みのお迎え情報を削除します。

操作方法は欠席情報の削除と同様です。 → □ 参照:p.19「削除」

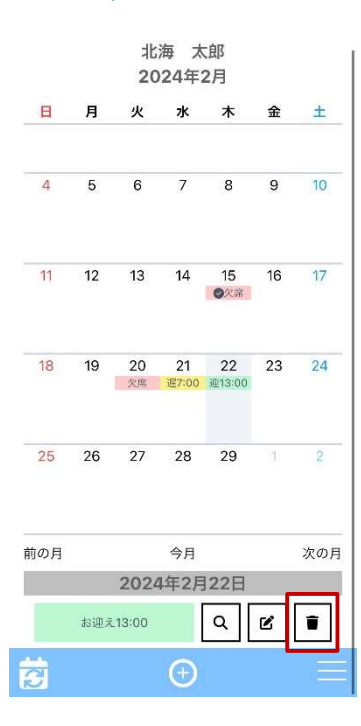

# 4 承認確認

欠席・遅刻・お迎え連絡が承認されるとチェックマークや承認済みメッセージが表示されます。 また、通知設定を行っている場合はプッシュ通知が届きます。 →□参照:p.7「通知設定」

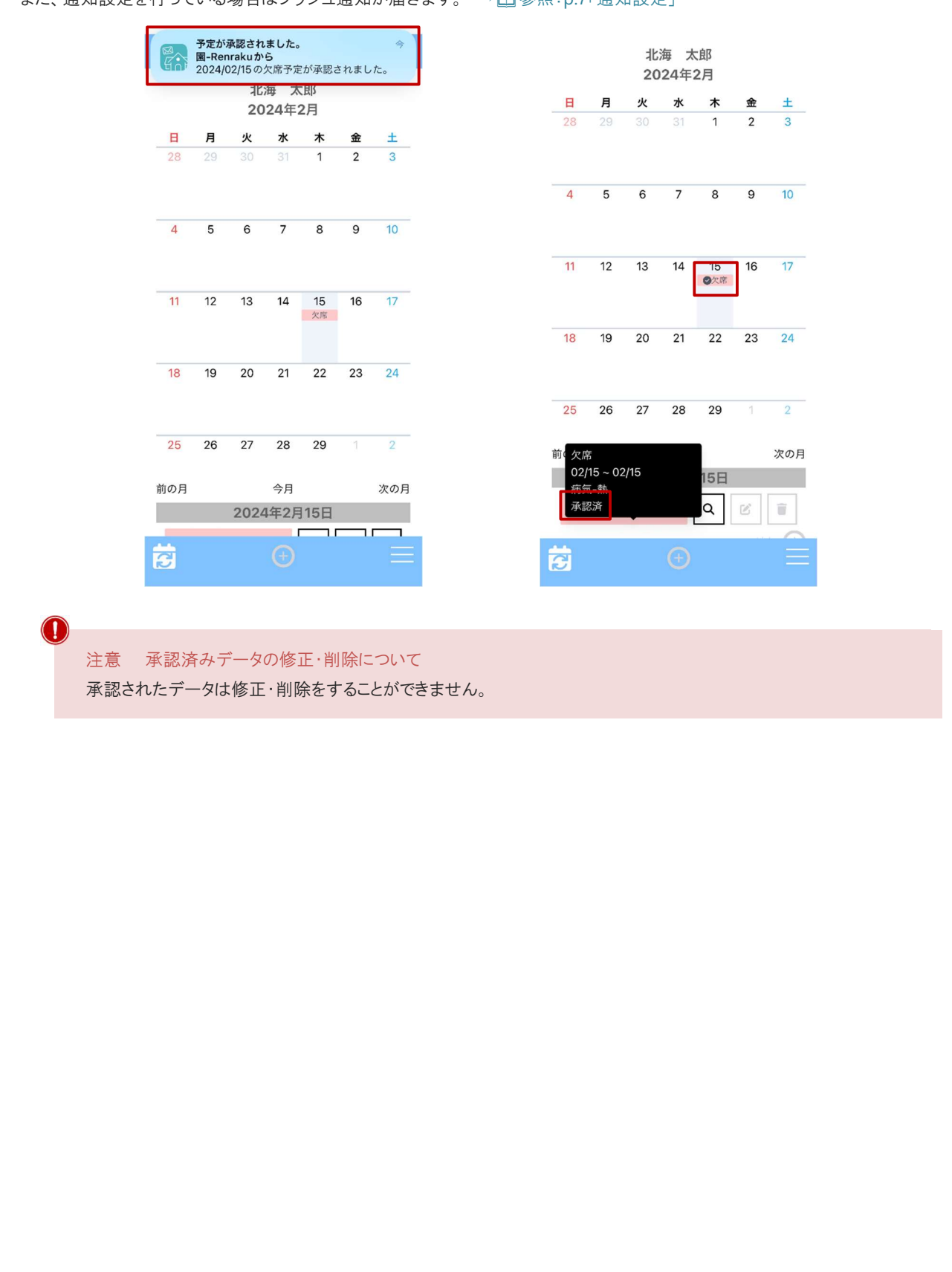

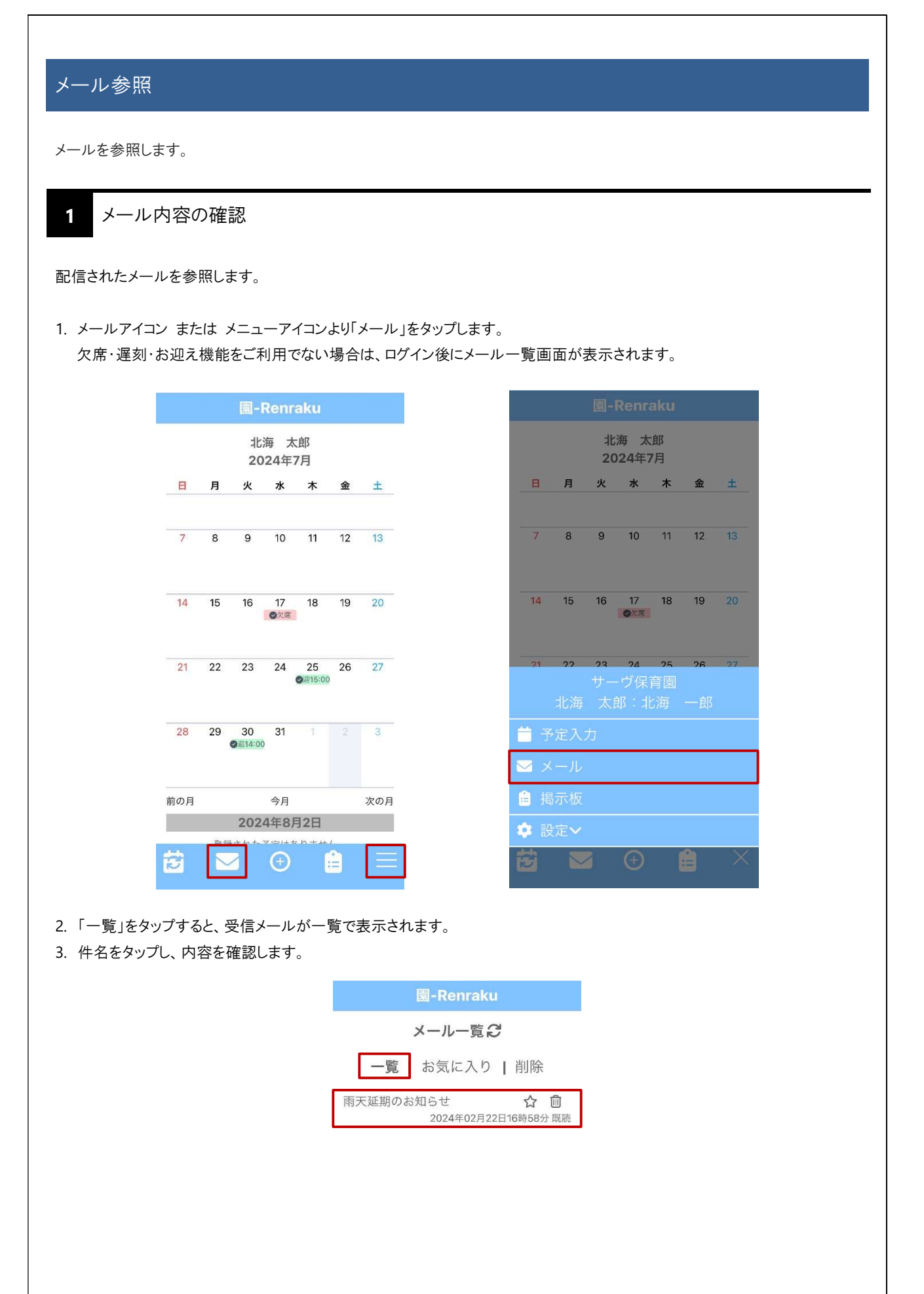

4. ☆をタップするとお気に入り登録、ごみ箱をタップすると削除フォルダへ移動します。

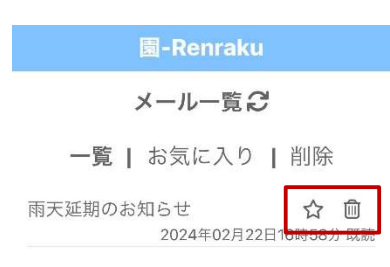

5. お気に入り登録したメールは『お気に入り』画面より確認することができます。

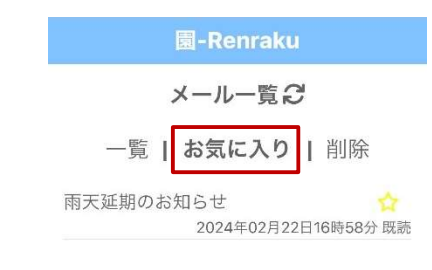

5. 削除したメールは『削除』画面よりご確認することができます。 矢印をタップすると、『一覧』画面へ移動します。

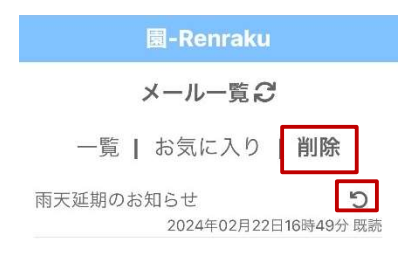

**(i)** 

i

補足 添付ファイルのダウンロード可能期間について メールへ添付されたファイルのダウンロード可能期間は一週間です。 一週間を過ぎたファイルは確認することができません。

補足 メールの削除について

『削除』画面へ移動したメールを削除することはできません。

#### 揭示板参照 掲示板を参照します。 (掲示板機能のみをご利用の場合は、掲示板専用 URL よりご確認ください。) 掲示板の参照 1 配信された掲示板を参照します。 1. 掲示板アイコン または メニューアイコンより「掲示板」をタップします。 Renraku 北海 太郎 北海 太郎 2024年7月 2024年7月 日月火水木金 日月火水木金 ± ± 9 10 11 12 13 7 8 9 10 11 12 13 8 17 **②**欠席 14 15 16 17 ②欠席 18 19 14 15 18 19 20 16 23 24 25 ⊘⊮15:00 23 24 25 21 22 27 26 28 29 30 31 3 予定入力 🖂 メール 前の月 今月 次の月 2024年8月2日 200日ナカナマウルナト S $\checkmark$ 2. 件名をタップし内容を確認します。 園-Renraku 揭示板一覧 🕃 雨天延期のお知らせ 2024年02月07日17時04分 既読 【重要】保護者の皆様へ 2023年01月31日16時05分 既読 雨天延期のお知らせ 2023年01月30日18時25分 既読